# SAMSUNG

# KASUTUSJUHEND

SM-G780F/DS SM-G780G/DS SM-G781B/DS

Estonian. 12/2021. Rev.1.0

www.samsung.com

# Sisukord

# Põhiline

- 5 Üldteave
- 8 Olukorrad ja lahendused, kui seade üle kuumeneb
- 11 Seadme paigutus ja funktsioonid
- 15 Aku laadimine
- 19 SIM või USIM kaart (nano-SIM kaart)
- 21 Mälukaart (microSD kaart)
- 23 Seadme sisse- ja väljalülitamine
- 24 Algseadistamine
- 25 Sõrmejäljetuvastus
- 27 Näotuvastus
- 29 Kaamera

# Rakendused ja funktsioonid

- 44 Sissejuhatus
- 45 Samsungi konto
- 46 Ekraani mõistmine
- 54 Teavituste paneel
- 56 Teksti sisestamine
- 58 Rakenduste installimine ja deinstallimine
- 60 Telefon
- 63 Kontaktid
- 65 Sõnumid
- 67 Internet
- 68 Mitmikaken
- 71 Bixby
- 73 Bixby Vision

- 74 Bixby Routines
- 76 Samsung Notes
- 77 Samsung Kids
- 78 Samsung Health
- 79 Samsung Members
- 79 Samsung Global Goals
- 79 Galaxy Shop
- 79 Galaxy Wearable
- 80 Kalender
- 81 Reminder
- 82 Minu Failid
- 82 Kell
- 82 Kalkulaator
- 83 SmartThings
- 83 Smart View
- 84 Music Share
- 86 Windowsiga linkimine
- 87 Google rakendused
- 88 Galerii
- 92 AR-i tsoon
- 98 Helisalvesti
- 100 Game Launcher
- 101 Game Booster
- 102 Sisu jagamine
- 103 Samsung DeX
- 109 Kuvahõive ja ekraani salvestamine
- 111 Edastage andmeid oma eelmiselt seadmelt uuele seadmele (Smart Switch)

# Seaded

- 114 Sissejuhatus
- 115 Samsung Account
- 115 Ühendused
  - 116 Wi-Fi
  - 118 Bluetooth
  - 119 NFC ja kontaktivabad maksed (NFC-toega mudelid)
  - 120 Andmesäästja
  - 120 Ainult mob. and meside rak.-d
  - 121 Mobiilne kuumkoht
  - 121 Veel ühenduseseadeid
- 123 Helid ja värinad
  - 123 Heli kvaliteet ja efektid
  - 124 Rakenduse heli eraldamine
- 124 Teavitused
- 125 Ekraan
  - 126 Sujuv liikumine
  - 126 Ekraani režiimi vahetamine või ekraani värvi reguleerimine
- 127 Taustpilt ja stiil
- 127 Teemad
- 128 Avaekraan
- 128 Lukustusekraan
  - 129 Smart Lock
  - 129 Always On Display
- 130 Biomeetria ja turvalisus
  - 131 Samsung Pass
  - 133 Turvaline kaust
  - 136 Turvaline Wi-Fi
- 137 Privaatsus
- 138 Asukoht
- 138 Kontod ja varundamine
  - 139 Samsung Cloud

- 139 Google
- 140 Täpsemad funktsioonid
  - 141 Liigutused
  - 142 Dual Messenger
- 143 Digitaalne heaolu ja vanemlik kontroll
- 143 Aku ja seadme hooldus
  - 143 Seadme optimeerimine
  - 144 Aku
  - 144 Hoiundamine
  - 145 Mälu
  - 145 Seadme kaitsmine
- 145 Rakendused
- 145 Üldine haldus
- 146 Juurdepääs
- 147 Tarkvara värskendamine
- 148 Teave telefoni kohta

## Lisa

- 150 Tõrkeotsing
- 155 Aku eemaldamine

# Põhiline

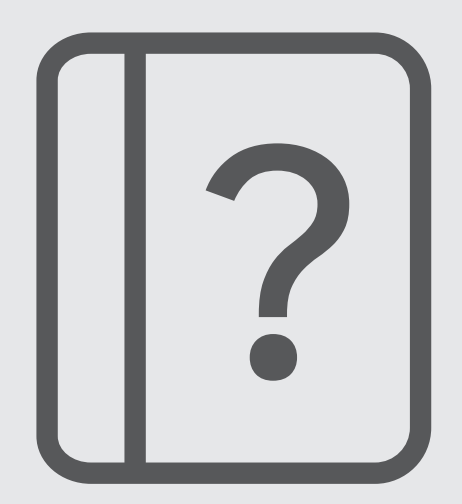

# Üldteave

Seadme ohutu ja sihipärase kasutamise tagamiseks lugege palun see kasutusjuhend enne seadme kasutama hakkamist läbi.

- Kirjelduste aluseks on seadme vaikeseaded.
- Teie seadme sisu võib sõltuvalt regioonist, teenusepakkujast, mudeli üksikasjadest või seadme tarkvarast osaliselt erineda.
- Mõne rakenduse või funktsiooni kasutamisel võib seade vajada ühendust Wi-Fi- või mobiilsidevõrguga.
- Sisu (kõrgekvaliteediline sisu), mis nõuab kõrget protsessori-ja muutmälukasutust, mõjutab seadme üldist jõudlust. Olenevalt seadme spetsifikatsioonidest ja kasutustingimustest ei pruugi antud sisuga seotud rakendused korralikult töötada.
- Samsung ei vastuta Samsungist erinevate rakendusepakkujate rakenduste põhjustatud probleemide eest.
- Samsung ei vastuta seadme jõudluse probleemide või kokkusobimatuse eest, mis on tingitud muudetud registriseadetest või muudatustest operatsioonisüsteemi tarkvaras. Katsed operatsioonisüsteemi kohandada võivad kahjustada teie seadme või rakenduste tööd.
- Selles seadmes olev tarkvara, heliallikad, taustapildid, pildid ja muud meediumid on litsentseeritud piiratud kasutamiseks. Nende materjalide ekstraktimine ja kasutamine müümise või muudel eesmärkidel on autoriõiguse seaduste rikkumine. Kasutajad on täielikult vastutavad illegaalsete meediumite kasutamise eest.
- Andmeteenused, näiteks sõnumivahetus, failide üles- ja allalaadimine, automaatne sünkroonimine või asukohateenused, võivad sõltuvalt teie andmesidepaketist kaasa tuua lisakulutusi. Suurte andmeedastuste jaoks on soovitatav kasutada Wi-Fi funktsiooni.
- Seadmes olevaid vaikerakendusi võidakse värskendada ja nende toetamine lõpetada ilma eelneva teavituseta. Kui teil on seadmes olevate rakenduste kohta küsimusi, võtke ühendust Samsungi Teeninduskeskusega. Kasutaja paigaldatud rakenduste puhul võtke ühendust teenusepakkujaga.
- Seadme operatsioonisüsteemi muutmine või mitteametlikest allikatest tarkvara installimine võib kaasa tuua seadme rikkeid, andmete riknemist või kadu. Sellised tegevused on teie Samsungi litsentsilepingu rikkumised ja need tühistavad garantii.

- Sõltuvalt regioonist või teenusepakkujast on tootmise ja levitamise ajal seadmele kinnitatud ekraanikaitse. Ekraanikaitse kahjustused ei ole garantiiga kaetud.
- Puuteekraan on selgelt nähtav ka tugevas päikesevalguses, kui kontrastsust reguleeritakse vastavalt ümbritsevale keskkonnale automaatselt. Toote iseloomust tulenevalt võib fikseeritud graafika kuvamine või pikemaajaline ootele jätmine põhjustada järelhelendust või kõrvaliste kujutiste ilmumist.
  - Puuteekraanil ei ole soovitatav kasutada fikseeritud graafikat, mis kuvatakse pikema aja jooksul ning puuteekraan on soovitatud välja lülitada, kui seadet ei kasutata.
  - Puuteekraani saab seadistada automaatselt välja lülituma, kui seda ei kasutata. Avage rakendus
     Seaded toksake Ekraan → Ekraani kuvalõpp ja määrake aeg, kui kaua seade peaks ootama enne puuteekraani välja lülitamist.
  - Puuteekraani heleduse automaatseks reguleerimiseks vastavalt ümbritsevale keskkonnale avage rakendus **Seaded** toksake **Ekraan** ja aktiveerige lüliti **Kohanduv heledus**.
- Olenevalt piirkonnast või mudelist vajavad mõned seadmed Föderaalse Sidekomisjoni (FCC) heakskiitu.

Kui teie seadmel on FCC heakskiit, saate vaadata seadme FCC ID-d. Seadme FCC ID vaatamiseks käivitage rakendus **Seaded** ja toksake **Teave telefoni kohta** → **Olekuteave**. Kui teie seadmel pole FCC ID-d, tähendab see, et seadet ei tohi USA-s ega selle territooriumidel müüa ja selle võib USA-sse tuua ainult omaniku isiklikuks kasutuseks.

- Mobiilseadmete kasutamise kohta lennukites või laevadel võivad kehtida föderaalsed ja kohalikud juhised ja piirangud. Pöörduge vastavate asutuste poole ja järgige alati meeskonna juhiseid selle kohta, millal ja kuidas võite oma seadet kasutada.
- Teie seade sisaldab magneteid. Hoidke seade ohutul kaugusel esemetest, mida magnetid võivad mõjutada, näiteks pangakaartidest ja siirdatavatest meditsiiniseadmetest. Kui teile on siirdatud meditsiiniseade, konsulteerige enne kasutamist oma arstiga.

### Vee-ja tolmukindluse säilitamine

Teie seade toetab vee- ja tolmukindlust (IP68). Seadme vee- ja tolmukindluse säilitamiseks järgige hoolikalt käesolevaid nõuandeid. Vastasel juhul võite seadet kahjustada.

- Ärge kastke seadet sügavamasse magevette kui 1,5 m kauemaks kui 30 minutit. Kui te kastate seadme mingisse muusse vedelikku kui magevette, näiteks soolasesse vette, ioniseeritud vette või alkohoolsete jookide sisse, siseneb vedelik kiiremini seadmesse.
- Ärge laske seadmel kokku puutuda jõuliselt liikuva veega.
- Kui seade puutub kokku mageveega, kuivatage see põhjalikult puhta ja pehme riidega. Kui seade puutub kokku muu vedelikuga, näiteks soolase vee, basseinivee, seebivee, õli, parfüümi, päikesekaitsekreemi, kätepuhastusvahendi või keemiliste toodete, nt. kosmeetikaga, loputage seda puhta veega ja kuivatage põhjalikult puhta ja pehme riidega. Kui te neid juhiseid ei järgi, võib see mõjutada seadme jõudlust ja välimust.
- Kui seadet on sattunud vette või mikrofon või kõlar on märjad, ei pruugi kõne ajal heli korralikult kostuda. Pärast seadme pühkimist kuiva lapiga kuivatage seda enne kasutamist põhjalikult.
- Puuteekraan ja teised funktsioonid ei pruugi korralikult toimida, kui seadet kasutatakse vees.
- Kui seade kukub või saab löögi, võivad seadme vee- ja tolmukindlad funktsioonid kahjustuda.
- Teie seadet on katsetatud kontrollitud keskkonnas ning selle vee- ja tolmukindlus teatud olukordades on tõestatud (vastab rahvusvahelises standardis IEC 60529-Ümbristega tagatavad kaitseastmed [IP-kood]–kirjeldatud IP68 klassifikatsiooni nõuetele; katse tingimused: 15–35 °C, 86–106 kPa, magevesi, 1,5 meetrit, 30 minutit). Olenemata nimetatud klassifikatsioonist, on siiski võimalik, et teatud olukordades võib teie seade kahjustuda.

### Juhendavad ikoonid

- A Hoiatus: olukorrad, mis võivad tekitada vigastusi nii teile kui ka teistele
- Ettevaatust: olukorrad, mis võivad kahjustada teie seadet ja teisi seadmeid
- Märkus: märkused, nõuanded või lisainfo

# Olukorrad ja lahendused, kui seade üle kuumeneb

# Kui seade aku laadimisel kuumeneb

Laadimise ajal võivad seade ja laadur kuumaks muutuda. Juhtmevaba või kiirlaadimise ajal võib seade tunduda katsudes kuumem. See ei mõjuta seadme eluiga või tööd ja jääb seadme tavapärasesse töövahemikku selle laadimisel. Kui aku muutub liiga kuumaks, võib laadimiskiirus aeglustuda või laadur laadimise lõpetada.

#### Käitumine seadme kuumenemisel:

- Ühendage laadur seadmest lahti ja sulgege kõik töötavad rakendused. Oodake, et seade maha jahtuks, ja alustage laadimist uuesti.
- Põhjus, miks seadme alumine osa üle kuumeneb, võib olla, et ühendatud USB-kaabel on katki. Vahetage katkine USB-kaabel välja uue kaabli vastu, mille Samsung on heaks kiitnud.
- Juhtmevaba laaduri kasutamisel ärge asetage võõrkehi, näiteks metallist esemeid, magneteid ja magnetribaga kaarte seadme ja juhtmevaba laaduri vahele.

Juhtmevaba laadimise või kiirlaadimise funktsioon on saadaval ainult toetatud mudelite puhul.

# Kui seade kasutamise ajal kuumeneb

Kui te kasutate funktsioone või rakendusi, mis vajavad rohkem toidet, või te kasutate neid pikema aja vältel, võib suurenenud akukasutuse tõttu teie seade ajutiselt kuumaks muutuda. Sulgege kõik töötavad rakendused ja ärge seadet mõnda aega kasutage.

Olukorrad, kus seade võib üle kuumeneda. Olenevalt funktsioonidest ja rakendustest, mida kasutate, ei pruugi need näited teie mudeli kohta käia.

- · peale ostu algse häälestuse käigus või andmete taastamisel;
- suurte failide allalaadimisel;

#### Põhiline

- · kasutades rakendusi, mis vajavad rohkem toidet, või kasutades neid pikema aja vältel;
  - mängides hea kvaliteediga mänge pikema aja vältel;
  - salvestades videoid pikema aja vältel;
  - vaadates voogvideoid kuvari maksimaalse heledusega;
  - teleriga ühendamisel;
- multitegumtöö puhul (või kui taustal töötavad paljud rakendused);
  - kasutades mitmikakent;
  - värskendades või installeerides rakendusi video salvestamise ajal;
  - suurte failide allalaadimisel videokõne ajal;
  - salvestades videoid sirvimise rakenduse kasutamise ajal;
- sünkroonides suurt andmehulka pilvega, meiliga või teiste kontodega;
- · kasutades autos sirvimise rakendust, kui seade on otsese päikese käes;
- · kasutades mobiilse kuumkoha või jagamise funktsiooni;
- · kasutades seadet leviaugus või alas, kus on nõrk signaal;
- · laadides akut katkise USB-kaabliga;
- kui seadme mitmeotstarbeline pesa on katki või puutunud kokku võõrkehadega, nagu vedelik, tolm, metallipuru ja pliiatsi grafiit;
- kasutades rändlust.

#### Käitumine seadme kuumenemisel:

- Hoidke seade kõige uuema tarkvaraga ajakohastatud.
- Seadme kuumenemise võivad põhjustada vastuolud rakenduste vahel. Taaskäivitage seade.
- Desaktiveerige Wi-Fi, GPSi ja Bluetoothi funktsioonid, kui te neid ei kasuta.
- Sulgege rakendused, mis akukasutust suurendavad, või mis taustal töötavad ja mida te ei kasuta.
- Kustutage failid, mida te ei vaja, või rakendused, mida te ei kasuta.
- Vähendage ekraani heledust.
- Kui seade kuumeneb üle või on pika aja jooksul kuum, ärge seda mõnda aega kasutage. Kui seade jätkuvalt üle kuumeneb, võtke ühendust Samsungi Teeninduskeskusega.

# Seadme ülekuumenemise ettevaatusabinõud

Kui seadme kasutamine hakkab muutuma ebamugavaks, kuna seade on üle kuumenemas, lõpetage seadme kasutamine.

Seadme kuumenemisel võidakse selle funktsioone ja jõudlust piirata või seade võib jahtumiseks välja lülituda. Funktsioon on saadaval ainult toetatud mudelite puhul.

- Kui seade üle kuumeneb ja saavutab kindla temperatuuri, kuvatakse hoiatusteade, et vältida seadme riket, nahaärritust ja -kahjustusi ning aku lekkimist. Seadme temperatuuri langetamiseks piiratakse ekraani heledust ja toimivuskiirust, samuti peatub aku laadimine. Töötavad rakendused suletakse ja kõik kõne- ja muud funktsioonid peale hädaabikõnede on piiratud, kuni seade on maha jahtunud.
- Kui seadme temperatuuri edasine tõus põhjustab teise teate kuvamist, lülitub seade välja. Ärge kasutage seadet, kuni seadme temperatuur langeb allapoole kindlat taset. Kui teine hoiatusteade kuvatakse hädaabikõne tegemise ajal, ei katkestata kõnet sunnitud väljalülitumisega.

# Töökeskkonna ettevaatusabinõud

Teie seade võib töökeskkonnast tulenevalt kuumeneda järgnevatel põhjustel. Olge ettevaatlik, et vältida aku eluea lühendamist, seadme kahjustamist või tulekahju puhkemist.

- · Ärge hoidke oma seadet väga kuuma või külma temperatuuri käes.
- · Ärge jätke seadet pikalt päikese kätte.
- Ärge hoidke oma seadet pikalt väga kuumas kohtas (nt suvel autos).
- · Ärge asetage oma seadet alale, mis võib üle kuumeneda, nagu elektriline soojendusmatt.
- Ärge hoidke seadet kütteseadmete, mikrolaineahjude, kuumade toiduvalmistamisseadmete või kõrge rõhuga konteinerite lähedal ega sees.
- Ärge kasutage juhet, mille kate on maha koorunud või kahjustunud, ning ärge kasutage ühtegi laadurit ega akut, mis on kahjustunud või ei toimi korralikult.

# Seadme paigutus ja funktsioonid

# Pakendi sisu

Pakendi sisuga tutvumiseks vaadake kiirjuhendit.

- Seadmega kaasasolevad tarvikud ja saadaval olevad lisatarvikud võivad sõltuvalt regioonist või teenusepakkujast erineda.
  - Kaasasolevad tarvikud on ette nähtud ainult sellele seadmele ja ei pruugi sobida teiste seadmetega.
  - Välimust ja spetsifikatsioone võidakse eelnevalt teavitamata muuta.
  - Lisatarvikuid saate osta kohalikult Samsungi edasimüüjalt. Enne ostmist kontrollige, et need sobivad teie seadmele.
  - Kasutage ainult Samsungi heaks kiidetud lisatarvikuid. Sobimatute tarvikute kasutamine võib põhjustada jõudlusprobleeme ja rikkeid, mida garantii ei kata.
  - Lisatarvikute saadavus sõltub täielikult neid tootvatest ettevõtetest. Lisainfot saadaval olevate lisatarvikute kohta vaadake Samsungi veebisaidilt.
  - Seadmega saab kasutada kõrvaklappe (C-tüüpi USB), mis toetavad digitaalset väljundit. Seade ei pruugi siiski ühilduda kõrvaklappidega, mis kasutavad teistsugust heliväljundit või on loodud teise tootja poolt.

```
Põhiline
```

## Seadme osad

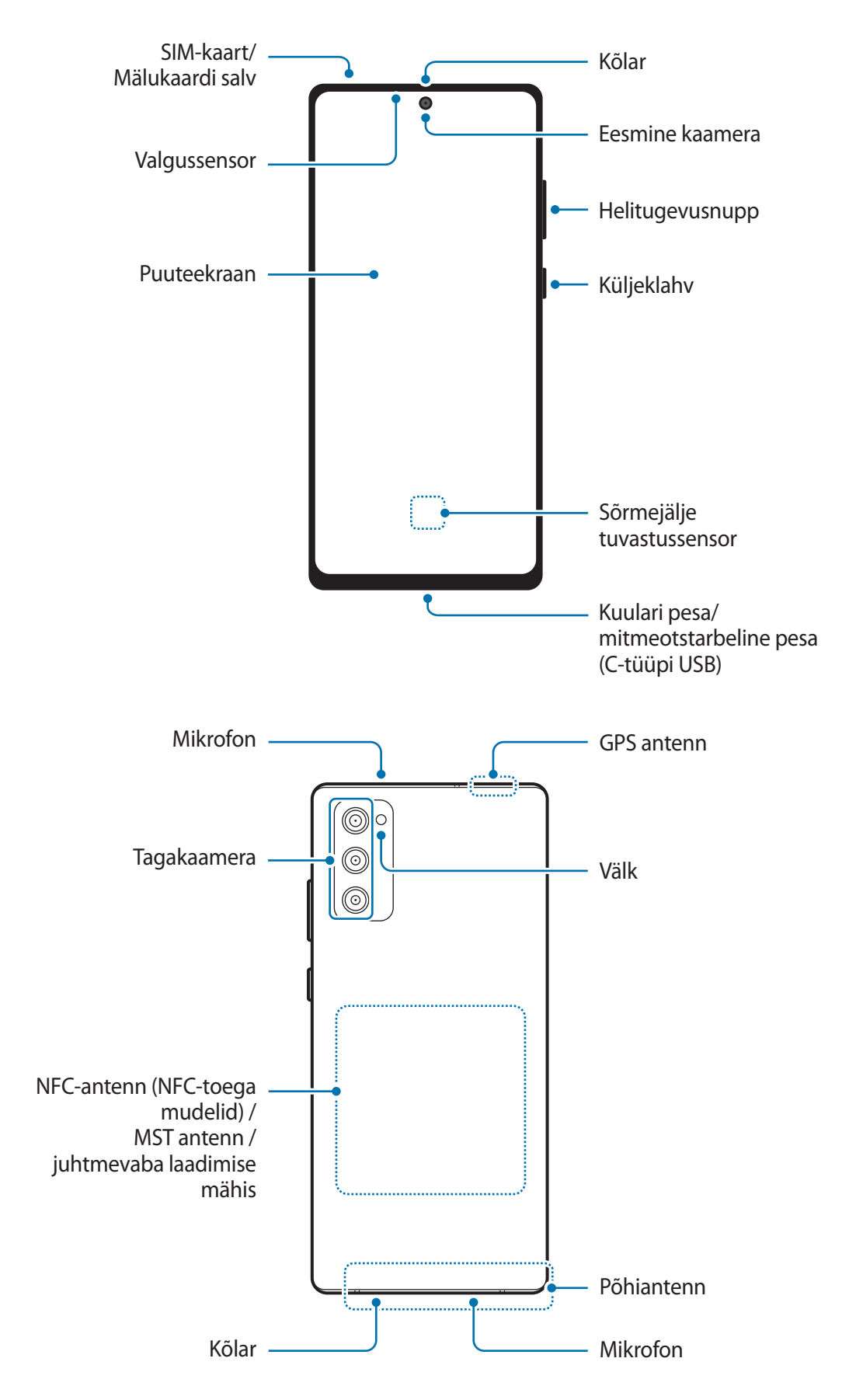

- Kõlareid kasutades, näiteks meediafaile esitades või valjuhääldit kasutades, ärge pange seadet oma kõrvade lähedale.
  - Vältige kaamera objektiivi kokkupuudet tugeva valgusallika, nt. otsese päikesevalgusega. Kui kaamera objektiiv puutub kokku tugeva valgusallika, nt. otsese päikesevalgusega, võib kaamera pildiandur kahjustuda. Kahjustunud pildiandurit ei ole võimalik parandada ja see põhjustab täppe ja laike piltidel.
  - Kui kasutate seadet katkise klaasi või akrüülist korpusega, võib tekkida vigastuse oht. Kasutage seadet uuesti ainult pärast seda, kui see on Samsungi teeninduskeskuses ära parandatud.
  - Kui mikrofoni, kõlarisse või vastuvõtjasse pääsevad tolm või võõrmaterjalid, võib seadme heli vaikseks muutuda või teatud funktsioonid ei pruugi toimida. Kui üritate tolmu või võõrmaterjale terava esemega eemaldada, võib seade kahjustuda ja selle välimus kannatada saada.
- Ühenduvusprobleemid ja aku tühjenemine võivad tekkida järgnevates olukordades:
  - Kui kinnitate seadme antenni lähedusse metalli sisaldava kleebise
  - Kui paigaldate seadmele katte, mis sisaldab metalli
  - Kui katate teatud funktsioonide, nagu helistamine või mobiilne andmeside, kasutamise ajal seadme antenni oma kätega või mõne muu esemega
  - Soovitatud on kasutada Samsungi poolt heakskiidetud kaitset. Kinnitamata ekraanikaitsed võivad põhjustada andurite rikkeid.
  - Ärge katke valgussensori ala ekraanitarvikute, näiteks ekraanikaitsme, kleebiste või kattega. See hoiab ära sensori talitlushäired.

### Nupud

| Klahv                                        | Funktsioon                                                                                                    |
|----------------------------------------------|----------------------------------------------------------------------------------------------------|
| Küljeklahv                                   | Kui seade on väljalülitatud, vajutage ja hoidke all, et seda sisse lülitada.                                                            |
|                                              | Vajutage ekraani sisselülitamiseks või lukustamiseks.                                                                                   |
|                                              | <ul> <li>Bixbyga vestluse alustamiseks vajutage ja hoidke all. Lisateavet vaadake<br/>jaotisest Bixby kasutamine.</li> </ul>            |
|                                              | <ul> <li>Vajutage kaks korda või vajutage ja hoidke all, et seadistatud rakendust või<br/>funktsiooni käivitada.</li> </ul>             |
| Küljeklahv +<br>helitugevuse<br>vähendusnupp | <ul> <li>Vajutage korraga, et ekraanitõmmist jäädvustada.</li> <li>Vajutage ja hoidke korraga all, et seadet välja lülitada.</li> </ul> |

### Küljeklahvi seadistamine

Valige rakendus või funktsioon, mida kaks korda küljeklahvi vajutades või küljeklahvi vajutades ja all hoides käivitada.

Käivitage rakendus **Seaded**, toksake **Täpsemad funktsioonid** → **Küljenupp** ja seejärel valige soovitav valik.

### Tarkvara nupud

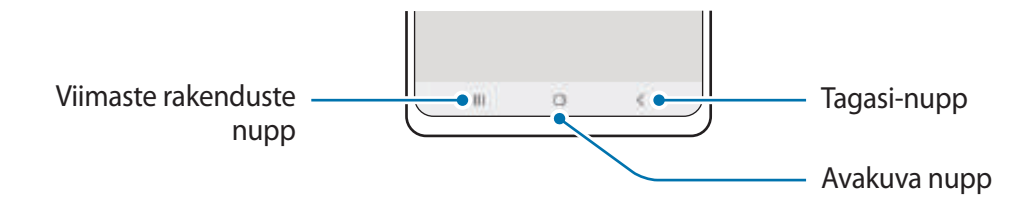

Kui te ekraani sisse lülitate, ilmuvad tarkvara nupud ekraani allossa. Lisateavet vaadake jaotisest Navigatsiooniriba (tarkvaranupud).

# Aku laadimine

Laadige aku enne esmakordset kasutamist või kui seda ei ole pikemat aega kasutatud.

- Kasutage ainult Samsungi heakskiidetud akut, laadurit ja juhet, mis on loodud konkreetselt teie seadme jaoks. Sobimatu aku, laadur ja juhe võivad põhjustada tõsiseid vigastusi või teie seadme rikkuda.
- Laaduri vale ühendamine võib seadet tõsiselt kahjustada. Ebaõigest kasutamisest tingitud rikked ei ole garantiiga kaetud.
  - Kasutage ainult seadmega kaasas olevat C-tüüpi USB-kaablit. Seade võib kahjustuda, kui kasutate Mikro USB-kaablit.
- Energia säästmiseks võtke laadur, kui te seda ei kasuta, pistikupesast välja. Laaduril puudub toitelüliti, seega peate te selle siis, kui te seda ei kasuta, energia säästmiseks pistikupesast välja võtma. Laadur peab laadimise ajal olema elektrikontakti läheduses ja lihtsalt ligipääsetav.

# Juhtmega laadimine

Aku laadimiseks ühendage USB-kaabel USB-toiteadapteriga ja ühendage USB-kaabel seadme mitmeotstarbelise pesaga. Peale aku täislaadimist ühendage laadur seadme küljest lahti.

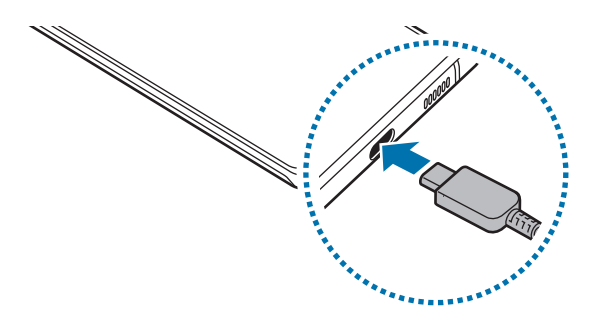

# Juhtmevaba laadimine

Seadmesse on sisse ehitatud juhtmevaba laadimise mähis. Võite akut laadida juhtmevaba laaduri abil (müügil eraldi).

Aku laadimiseks asetage seadme tagakülje keskosa juhtmevaba laaduri keskele. Pärast aku täielikku laadimist eemaldage seade juhtmevabalt laadurilt.

Teavituste paneelile ilmub umbkaudne laadimisaeg. Tegelik laadimisaeg võib laadimistingimustest sõltuvalt erineda.

#### Ettevaatusabinõud juhtmevabal laadimisel

Kui te ei järgi alltoodud ettevaatusabinõusid, ei pruugi seade korralikult laadida ja võib üle kuumeneda ning seade ja kaardid võivad kahjustada saada.

- Ärge asetage seadet juhtmevabale laadurile nii, et seadme tagumise külje ja seadme katte vahel on pangakaarte või raadiosagedustuvastuse (RFID-) kaarte (näiteks ühistranspordi- või uksekaart).
- Ärge pange seadet juhtmevabale laadurile, kui seadme ja juhtmevaba laaduri vahel on elektrit juhtivaid materjale, näiteks metallesemeid või magneteid.
- Kui kasutate juhtmevaba laadurit piirkondades, kus võrgusignaal on nõrk, võib võrguühendus kaduda.
  - Kasutage Samsungi poolt heaks kiidetud juhtmevabasid laadureid. Kui kasutate muid juhtmevabasid laadureid, ei pruugi aku laadimine korralikult toimuda.

# Kiirlaadimine

Käivitage rakendus **Seaded**, toksake **Aku ja seadme hooldus** → **Aku** → **Rohkem aku seadeid** ja seejärel aktiveerige soovitud funktsioon.

- **Kiirlaadimine**: kiirlaadimise funktsiooni kasutamiseks kasutage akulaadurit, mis toetab kohanduvat kiirlaadimist.
- Kiire juhtmevaba laad.: selle funktsiooni kasutamiseks kasutage laadurit ja komponente, mis toetavad juhtmevaba kiirlaadimise funktsiooni.
- Te saate akut kiiremini laadida, kui seade või selle ekraan on välja lülitatud.
  - Kui juhtmevabal laaduril on sisseehitatud ventilaator, võib ventilaator juhtmevaba kiirlaadimise ajal müra tekitada. Lisage rutiin, et seadistada juhtmevaba kiirlaadimise funktsioon eelseadistatud ajal automaatselt välja lülituma, kasutades selleks funktsiooni **Bixby Routines**. Kui juhtmevaba kiirlaadimise funktsioon välja lülitub, väheneb laaduri ventilaatori müra ja märgutule eredus.

# Toite juhtmeta jagamine

Saate oma seadme akuga laadida muud seadet. Saate teist seadet laadida ka siis, kui laete oma seadet. Sõltuvalt kasutatavatest tarvikutest või kattest ei pruugi toite juhtmeta jagamise funktsioon korrektselt töötada. Enne selle funktsiooni kasutamist on soovitatav kõik kasutatavad tarvikud ja kate eemaldada.

- 1 Avage teavituste paneel, libistage alla ja toksake seejärel 🕑 (**Toite juhtmeta jagamine**), et seda aktiveerida. Kui te ei leia kiirpaneelilt suvandit 🕑 (**Toite juhtmeta jagamine**), toksake ikooni 🕂 ja lohistage nuppu, et see lisada.

Nutitelefon

Galaxy Watch

Galaxy Buds

3 Kui olete laadimise lõpetanud, ühendage teine seade oma seadme küljest lahti.

2 Asetage teine seade oma seadme keskele nii, et nende tagaküljed on vastakuti.

- 🚺 Ärge kasutage toite jagamise ajal kõrvaklappe. See võib läheduses asuvaid seadmeid mõjutada.
  - Juhtmevaba laadimise mähise asukoht võib sõltuvalt seadme mudelist erineda. Reguleerige seadmeid, et need üksteisega korrektselt ühenduks.
    - Mõned funktsioonid ei ole toite jagamise ajal kättesaadavad.
    - Selle funktsiooni abil saab laadida üksnes neid seadmeid, mis toetavad juhtmevaba laadimise funktsiooni. Mõnesid seadmeid ei saa laadida. Et näha, millised seadmed toetavad toite juhtmeta jagamise funktsiooni, külastage Samsungi veebilehte.
    - Et korrektselt laadida, ärge liigutage ega kasutage laadimise ajal kumbagi seadet.
    - Toite hulk, mille teine seade laadimise teel saab, võib olla väiksem kui hulk, mida teie seade sellega jagas.
    - Kui te laete teist seadet samal ajal, kui laete oma seadet, võib sõltuvalt laaduri tüübist laadimise kiirus väheneda või seade ei pruugi korralikult laadida.
    - Laadimise kiirus või tõhusus võib sõltuvalt seadme olukorrast või ümbritsevast keskkonnast erineda.

### Toitejagamise piirangu seadistamine

Saate seadistada seadme toitejagamist lõpetama, kui alles olev akutase langeb alla teatud taseme.

Käivitage rakendus **Seaded**, toksake **Aku ja seadme hooldus**  $\rightarrow$  **Aku**  $\rightarrow$  **Toite juhtmeta jagamine**  $\rightarrow$  **Aku limiit** ja seadistage seejärel piirang.

# Akuenergia tarbimise vähendamine

Teie seadmes on mitmesuguseid suvandeid akuenergia säästmiseks.

- Optimeerige seadet, kasutades seadme hoolduse funktsiooni.
- Kui te seadet ei kasuta, lülitage ekraan küljeklahvi vajutusega välja.
- Aktiveerige energiasäästurežiim.
- Sulgege ebavajalikud rakendused.
- Deaktiveerige Bluetooth, kui te seda ei kasuta.
- Deaktiveerige sünkroniseeritavate rakenduste automaatne sünkroniseerimine.
- Vähendage taustavalguse põlemisaega.
- Vähendage ekraani heledust.

# Aku laadimise näpunäited ja ettevaatusabinõud

- Kui aku on täiesti tühi, ei saa seadet kohe peale laaduri ühendamist sisse lülitada. Laske akul mõni minut laadida, enne kui seadme uuesti sisse lülitate.
- Kui kasutate korraga mitmeid rakendusi, võrgurakendusi või rakendusi, mis vajavad ühendust teise seadmega, tühjeneb aku kiiresti. Elektritoite kadumise vältimiseks andmeedastuse ajal kasutage neid rakendusi vaid pärast aku täislaadimist.
- Laadurist erineva toiteallika, näiteks arvuti, kasutamine võib madalama voolutugevuse tõttu pikendada laadimisele kuluvat aega.
- Võite seadet laadimise ajal kasutada, aga see võib pikendada aku täislaadimise aega.
- Seadme puuteekraan võib laadimise ajal katkendliku toitevarustuse tõttu tõrkuda. Eemaldage sel juhul laadur seadme küljest.

- Laadimise ajal võivad seade ja laadur kuumeneda. See on normaalne ega mõjuta teie seadme tööiga ega toimimist. Kui aku muutub tavalisest kuumemaks, võib laadur laadimise lõpetada.
- Seadme laadimine märja mitmeotstarbelise pesaga võib seadet kahjustada. Enne seadme laadimist, kuivatage mitmeotstarbeline pesa põhjalikult.
- Kui seade ei lae õigesti, tooge seade ja laadur Samsungi Teeninduskeskusesse.

# SIM või USIM kaart (nano-SIM kaart)

Sisestage mobiiltelefoni teenusepakkuja poolt antud SIM-või USIM-kaart.

Topelt-SIM mudelite puhul saate sisestada kaks SIM- või USIM-kaarti, nii on teil ühe seadme peale kaks telefoninumbrit või teenusepakkujat. Mõnes piirkonnas võib andmeedastuse kiirus olla juhul, kui seadmesse on sisestatud kaks SIM-kaarti, aeglasem võrreldes ühe SIM-kaardiga.

Olenevalt teenusepakkujast ei pruugi mõned võrguühendust vajavad teenused saadaval olla.

## SIM-või USIM-kaardi paigaldamine

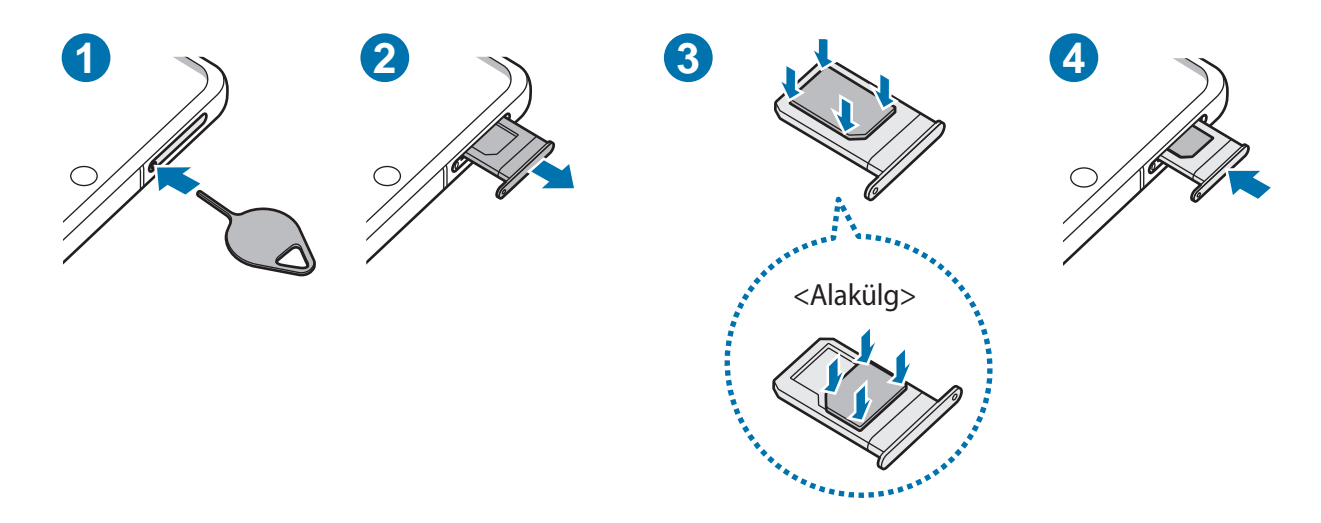

- 1 Sisestage väljutustihvt salves olevasse auku, et väljutada salv.
- 2 Tõmmake salv õrnalt salve pesast välja.

#### Põhiline

- 3 Asetage SIM- või USIM-kaart salve nii, et kuldset värvi kontaktid jäävad ülespoole, ja vajutage SIM- või USIM-kaart ettevaatlikult salve, et see kinnitada.
- 4 Sisestage salv õrnalt salve pesasse tagasi.
  - Kasutage ainult nano-SIM kaarti.
    - Ärge kaotage ega laske teistel kasutada oma SIM- või USIM-kaarti. Samsung ei vastuta kaotatud või varastatud kaardi tõttu tekkinud kahjude või ebamugavuste eest.
    - Veenduge, et väljutustihvt oleks augu suhtes risti. Vastasel juhul võite seadet kahjustada.
    - Kui kaart pole korralikult salve kinnitatud, võib SIM kaart salvest välja tulla või kukkuda.
    - Sisestades salve oma seadmesse, kui salv on märg, võite seadet kahjustada. Veenduge alati, et salv on kuiv.
    - Sisestage salv täielikult salve pessa, et vältida vedelike sattumist seadmesse.

#### Kaardi õige paigaldamine

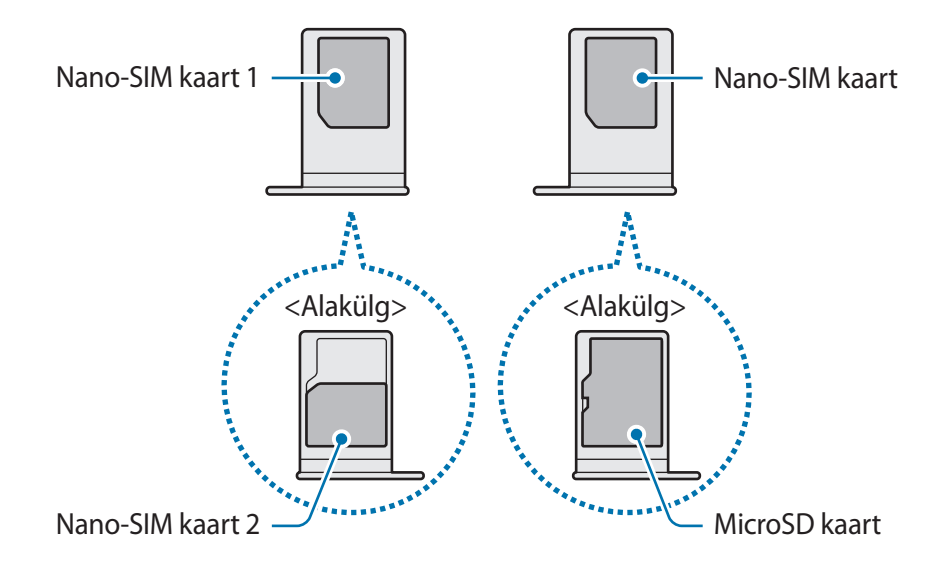

# SIM-kaardi haldur

Käivitage rakendus Seaded ja toksake Ühendused  $\rightarrow$  SIM-kaardi haldur.

- SIM-kaardid: aktiveerige SIM-kaart SIM-kaardi seadete kasutamiseks ja kohandamiseks.
- Eelistatud SIM-kaart: valige, et kasutada teatud funktsioonide, näiteks häälkõnede, jaoks konkreetset SIM-kaarti, kui kaks kaarti on aktiveeritud.
- Automaatne andmeside vahetus: seadistage seade kasutama andmeteenuste jaoks teist SIM-kaarti, kui eelistatud SIM-kaart ei suuda võrguga ühendust luua.
- · Rohkem SIM-kaardi seadeid: kohandage kõneseadeid.

# Mälukaart (microSD kaart)

# Mälukaardi paigaldamine

Teie seadme mälukaardi maht võib erineda teiste mudelite mälukaartidest ja mõned mälukaardid, olenevalt mälukaardi tootjast ja tüübist, ei pruugi teie seadmega ühilduda. Oma seadme mälukaardi maksimaalse mahu vaatamiseks minge Samsungi veebilehele.

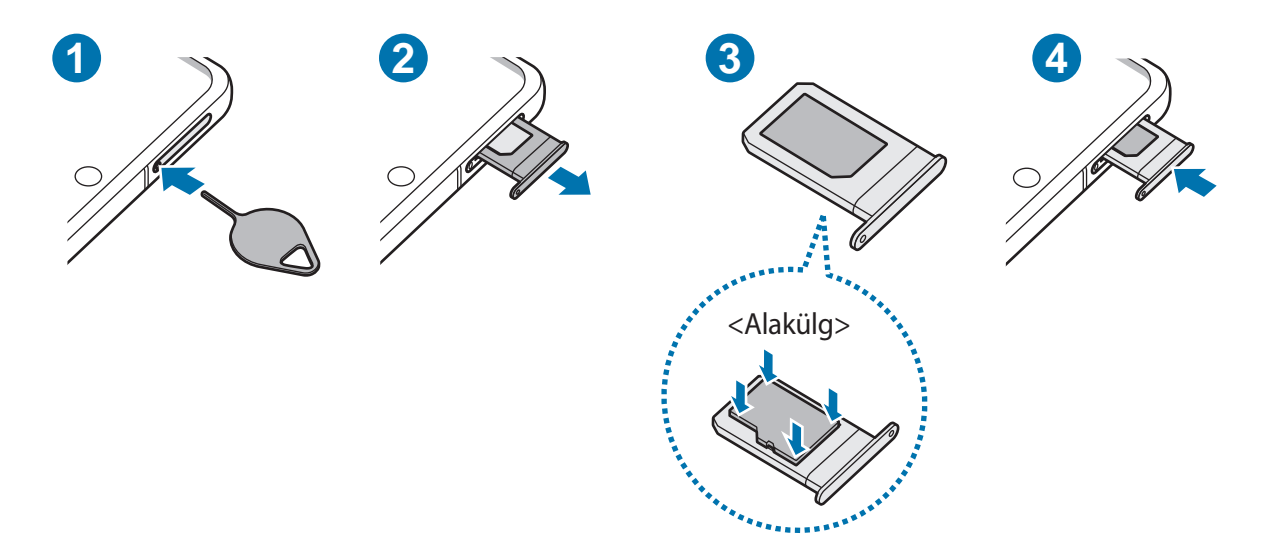

- 1 Sisestage väljutustihvt salves olevasse auku, et väljutada salv.
- 2 Tõmmake salv õrnalt salve pesast välja.
- 3 Asetage mälukaart salve nii, et kulla värvi kontaktid jäävad ülespoole, ja vajutage mälukaart ettevaatlikult salve, et see kinnitada.

#### Põhiline

- 4 Sisestage salv õrnalt salve pesasse tagasi.
  - Mõned mälukaardid ei pruugi seadmega täielikult ühilduda. Ühildumatu kaardi kasutamine võib seadet või mälukaarti kahjustada või kaardil olevad andmed rikkuda.
    - Jälgige, et paigaldate mälukaardi õige küljega ülespoole.
    - Veenduge, et väljutustihvt oleks augu suhtes risti. Vastasel juhul võite seadet kahjustada.
    - Salve seadmest eemaldamisel katkestatakse mobiilne andmeside.
    - Kui kaart pole korralikult salve kinnitatud, võib mälukaart salvest välja tulla või kukkuda.
    - Kui keerate salve mälukaardi sisestamiseks tagurpidi, olge tähelepanelik, et teisele küljele sisestatud SIM-kaart välja ei tuleks ja salvest välja ei kukuks.
    - Sisestades salve oma seadmesse, kui salv on märg, võite seadet kahjustada. Veenduge alati, et salv on kuiv.
    - Sisestage salv täielikult salve pessa, et vältida vedelike sattumist seadmesse.
  - Seade toetab mälukaartide puhul vaid FAT- ja exFAT-failisüsteemi. Kui sisestate mõne muu failisüsteemiga kaardi, palub seade mälukaardi uuesti vormindada või ei tuvasta kaarti. Mälukaardi kasutamiseks tuleb see vormindada. Kui Teie seade ei suuda mälukaarti vormindada või ära tunda, võtke ühendust mälukaardi tootja või Samsungi teeninduskeskusega.
    - Sage andmete ülekirjutamine ja kustutamine lühendab mälukaartide tööiga.
    - Seadmesse mälukaardi sisestamisel ilmub mälukaardi failikataloog kaustas Minu Failid → SD-kaart.

# Mälukaardi eemaldamine

Mälukaardi ohutuks eemaldamiseks tuleb kõigepealt selle ühendus katkestada.

- 1 Käivitage rakendus **Seaded** ja toksake **Aku ja seadme hooldus**  $\rightarrow$  **Hoiundamine**.
- 2 **SD-kaart** lehe nägemiseks libistage vasakule.

# 3 Toksake → Katkesta ühendus.

Ärge eemaldage välist mälu, nagu mälukaart või USB mälu, kui seade kannab üle või kasutab andmeid või kohe pärast andmete ülekandmist. See võib põhjustada andmete rikkumist või kaotust või kahjustada välist mälu või teie seadet. Samsung ei vastuta kaotuste, kaasa arvatud andmekaotuse eest, mis tuleneb väliste mäluseadmete vääriti kasutamisest.

# Mälukaardi vormindamine

Arvutis vormindatud mälukaart võib olla seadmega ühildumatu. Vormindage mälukaarti ainult seadmes.

- 1 Käivitage rakendus **Seaded** ja toksake **Aku ja seadme hooldus**  $\rightarrow$  **Hoiundamine**.
- 2 SD-kaart lehe nägemiseks libistage vasakule.
- 3 Toksake  $\rightarrow$  Vorminda.
- Pidage enne mälukaardi vormindamist meeles mälukaardil olevatest olulistest andmetest varukoopia teha. Tootjagarantii ei kata kasutaja tegevusest tulenevat andmekadu.

# Seadme sisse- ja väljalülitamine

Kui asute piirkonnas, kus juhtmevabade seadmete kasutamine on piiratud, nagu lennukid ja haiglad, järgige kõiki väljapandud hoiatusi ja volitatud isikute juhiseid.

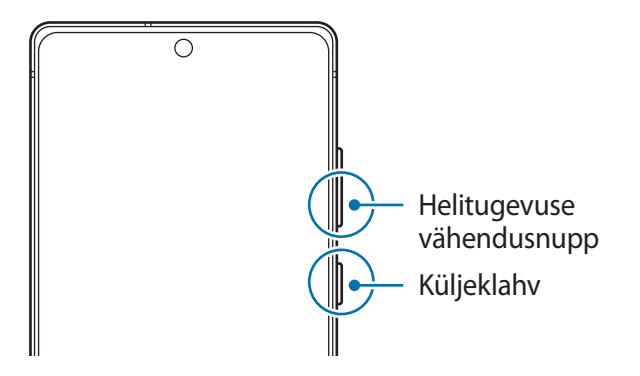

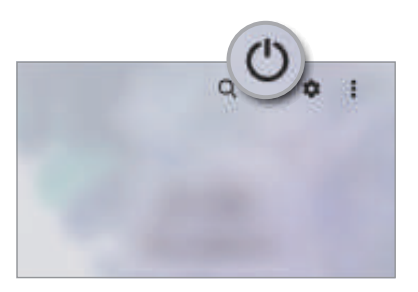

#### Seadme sisselülitamine

Seadme sisselülitamiseks vajutage ja hoidke küljeklahvi mõni sekund all.

### Seadme väljalülitamine

- 1 Seadme väljalülitamiseks vajutage ja hoidke küljeklahvi ja helitugevuse vähendusnuppu korraga all. Samuti võite avada teavituste paneeli, libistada alla ja toksata 🕛.
- 2 Toksake Toide VÄLJA.

Seadme taaskäivitamiseks toksake Taaskäivita.

Saate seadet küljeklahvi vajutamisel ja allhoidmisel välja lülituma seadistada. Käivitage rakendus Seaded, toksake Täpsemad funktsioonid → Küljenupp ja seejärel toksake Väljalülitamise menüü valiku all Vajutage ja hoidke all.

### Taaskäivitama sundimine

Kui teie seade hangub ja ei reageeri, vajutage ja hoidke küljeklahvi ja helitugevuse vähendusnuppu korraga all kauem kui 7 sekundit, et seda taaskäivitada.

### Hädaabirežiim

Aku säästmiseks võite seadme lülitada energiasäästu režiimi. Mõningaid rakendusi ja funktsioone ei saa kasutada. Hädaabirežiimis saate teha hädaabikõnesid, saata teavet oma praeguse asukoha kohta teistele, käivitada hädaabialarmi jm.

Hädaabirežiimi aktiveerimiseks vajutage ja hoidke korraga all küljeklahvi ja helitugevuse vähendusnuppu ning seejärel toksake valikule **Hädaabirežiim**. Samuti võite avada teavituste paneeli, libistada alla ja toksata seejärel () → **Hädaabirežiim**.

Hädaabirežiimi deaktiveerimiseks toksake  $\rightarrow$  Lülita hädaabirež. välja.

Alles olev kasutusaeg näitab seda, kui palju aega on aku tühjenemiseni. Alles olev kasutusaeg võib seadme seadetest ja töötamistingimustest tulenevalt erineda.

# Algseadistamine

Seadme esmakordsel või andmete lähtestamise järgsel sisselülitamisel järgige ekraani juhiseid oma seadme seadistamiseks.

Kui te ei loo Wi-Fi-võrguga ühendust, ei pruugi algseadistamise ajal olla võimalik mõnda seadme funktsiooni seadistada.

# Sõrmejäljetuvastus

Selleks, et sõrmejäljetuvastus tööle hakkaks, tuleb teie sõrmejäljeteave seadmes registreerida ja salvestada.

- See funktsioon ei pruugi teenusepakkujast või mudelist sõltuvalt saadaval olla.
  - Sõrmejälje tuvastaja kasutab iga sõrmejälje unikaalseid omadusi, et teie seadme turvalisust tõsta. Tõenäosus, et sõrmejälje andur kaks sõrmejälge segamini ajab, on väga väike. Siiski võib harvadel juhtudel andur kahte väga sarnast sõrmejälge identseteks pidada.
  - Kui kasutate ekraanikaitset, veenduge, et see võimaldaks kasutada ekraanialust sõrmejäljelugejat.
  - Kui kasutate ekraanilukustusmeetodina oma sõrmejälge, ei saa teie sõrmejälge pärast seadme sisselülitamist esmakordseks ekraani avamiseks kasutada. Seadme kasutamiseks peate ekraani avama, kasutades mustrit, PINi või parooli, mille määrasite sõrmejälje registreerimisel. Olge hoolikas, et te oma mustrit, PINi või parooli ei unusta.
  - Kui teie sõrmejälge ei tuvastata, avage seade, kasutades mustrit, PINi või parooli, mille sõrmejälge registreerides määrasite, ning registreerige oma sõrmejälg uuesti. Kui te oma mustri, PINi või parooli ära unustate, ei saa te seadet ilma lähtestamiseta kasutada. Samsung ei vastuta ebamugavuste eest, mis tulenevad avamiskoodide ära unustamisest.
  - Kui muudate oma ekraanilukustusmeetodi valikuks Libistamine või Puudub, mis ei ole turvalised, kustutatakse kõik teie biomeetrilised andmed. Kui soovite oma biomeetrilisi andmeid rakenduste või funktsioonide jaoks kasutada, peate oma biomeetrilised andmed uuesti registreerima.

### Paremaks sõrmejälje tuvastuseks

Kui kasutate seadmel sõrmejälje tuvastamise funktsiooni, pidage meeles järgnevaid tingimusi, mis võivad funktsiooni talitlust mõjutada:

- Seade ei pruugi tuvastada sõrmejälgi, millel on kortsud või armid.
- · Seade ei pruugi tuvastada väikeste või peenikeste sõrmede sõrmejälgi.
- Tuvastuse toimimise parandamiseks registreerige selle käe sõrmejäljed, millega seadet enim kasutatakse.
- Teie seadmel on ekraani allosa keskel sisseehitatud sõrmejälje tuvastussensor. Veenduge, et sõrmejälje tuvastussensori alal asuv ekraanikaitse või puuteekraan poleks kriimustatud või kahjustatud objektidega, nagu mündid, võtmed, pastapliiatsid ja kaelakeed.

#### Põhiline

- Veenduge, et ekraani allosa keskel asuv sõrmejälje tuvastussensori ala ja teie sõrmed oleksid puhtad ja kuivad.
- Kui painutate sõrme või kasutate sõrmeotsa, ei pruugi seade teie sõrmejälgi tuvastada. Vajutage ekraanile nii, et teie sõrme ots katab sõrmejälje tuvastussensori ala laia pinna.

### Sõrmejälgede registreerimine

- 1 Avage rakendus **Seaded** ja toksake **Biomeetria ja turvalisus**  $\rightarrow$  **Sõrmejäljed**.
- 2 Lugege ekraanil kuvatavaid juhiseid ja toksake Jätka.
- 3 Määrake ekraanilukustusviis.
- 4 Pange oma sõrm sõrmejälje tuvastussensorile. Kui seade on teie sõrme tuvastanud, tõstke see üles ja asetage uuesti sõrmejälje tuvastussensorile.

Korrake seda toimingut, kuni sõrmejälg talletatakse.

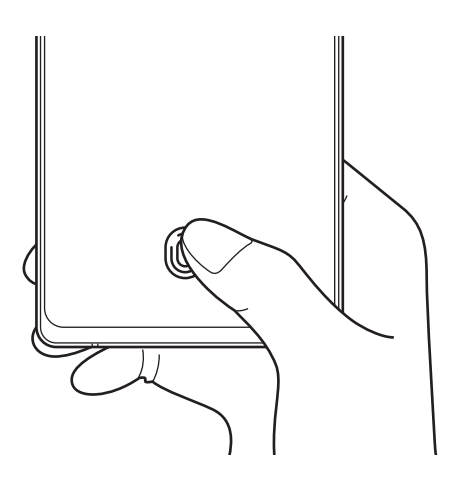

5 Kui olete oma sõrmejälgede registreerimise lõpetanud, toksake **Valmis**. Saate kontrollida, kas teie sõrmejälg on registreeritud, kui toksate valikul **Lis. sõrmejälgede kontrollimine**.

### Ekraani avamine sõrmejälgede abil

Ekraani lukustust on võimalik mustri, PINi või parooli asemel avada ka sõrmejäljega.

- 1 Avage rakendus **Seaded** ja toksake **Biomeetria ja turvalisus** → **Sõrmejäljed**.
- 2 Avage ekraan, kasutades eelnevalt seadistatud ekraanilukustusmeetodit.
- 3 Toksake selle aktiveerimiseks lülitit **Sõrmejäljega avamine**.
- 4 Lukustatud ekraanil pange sõrmejälje lugemiseks sõrm sõrmejälje tuvastussensorile.

#### Sõrmejäljetuvastuse ikooni seadistuse muutmine

Määrake seade väljalülitatud ekraanile toksamise peale sõrmejäljetuvastuse ikooni näitama või peitma.

- 1 Avage rakendus **Seaded** ja toksake **Biomeetria ja turvalisus**  $\rightarrow$  **Sõrmejäljed**.
- 2 Avage ekraan, kasutades eelnevalt seadistatud ekraanilukustusmeetodit.
- 3 Toksake Ikooni kuv., kui ekraan väljas ja valige valik.

#### Registreeritud sõrmejälgede kustutamine

Registreeritud sõrmejälgi saab kustutada.

- 1 Avage rakendus **Seaded** ja toksake **Biomeetria ja turvalisus** → **Sõrmejäljed**.
- 2 Avage ekraan, kasutades eelnevalt seadistatud ekraanilukustusmeetodit.
- 3 Valige kustutatav sõrmejälg ja toksake **Eemalda**.

# Näotuvastus

Saate seadet seadistada teie näo tuvastamise kaudu ekraani avama.

- Kui kasutate ekraanilukustusmeetodina oma nägu, ei saa teie nägu pärast seadme sisselülitamist esmakordseks ekraani avamiseks kasutada. Seadme kasutamiseks peate ekraani avama, kasutades mustrit, PINi või parooli, mille määrasite näo registreerimisel. Olge hoolikas, et te oma mustrit, PINi või parooli ei unusta.
  - Kui muudate oma ekraanilukustusmeetodi valikuks Libistamine või Puudub, mis ei ole turvalised, kustutatakse kõik teie biomeetrilised andmed. Kui soovite oma biomeetrilisi andmeid rakenduste või funktsioonide jaoks kasutada, peate oma biomeetrilised andmed uuesti registreerima.

### 🚺 Ettevaatusabinõud näotuvastuse kasutamisel

Enne seadme avamiseks näotuvastuse kasutamist pidage silmas järgmisi ettevaatusabinõusid.

- Seadme võib avada keegi või miski, mis näeb teie moodi välja.
- Näotuvastus on mustrist, PIN-koodist või salasõnast vähem turvaline.

### Paremaks näotuvastuseks

Näo tuvastamist kasutades mõelge järgnevale.

- Mõelge, mis olukorras te registreerimise hetkel olete, kas teil on prillid, müts, mask, habe või palju meiki.
- Registreerige oma nägu hästi valgustatud kohas ja pöörake tähelepanu, et kaamera objektiiv oleks sel ajal puhas.
- Vaadake, et pilt ei oleks hägune, et paremaid tulemusi saada.

### Näo registreerimine

Nägu on parem registreerida siseruumis ning mitte otsese päikesevalguse käes.

- 1 Avage rakendus **Seaded** ja toksake **Biomeetria ja turvalisus**  $\rightarrow$  **Näotuvastus**.
- 2 Lugege ekraanil kuvatavaid juhiseid ja toksake Jätka.
- 3 Määrake ekraanilukustusviis.
- 4 Asetage nägu ekraanil oleva raami sisse. Kaamera skaneerib teie nägu.
- Kui näoga ekraani avamine ei tööta korrektselt, toksake Näo andmete eemaldamine, et oma registreeritud nägu eemaldada ja nägu uuesti registreerida.
  - Näotuvastuse parandamiseks toksake Lisage alternatiivne välius, et tõhustada tuvastamist ja lisage teine välimus.

### Ekraani avamine näotuvastuse abil

Ekraani lukustust on võimalik mustri, PINi või parooli asemel avada ka näoga.

- 1 Avage rakendus **Seaded** ja toksake **Biomeetria ja turvalisus**  $\rightarrow$  **Näotuvastus**.
- 2 Avage ekraan, kasutades eelnevalt seadistatud ekraanilukustusmeetodit.
- 3 Toksake selle aktiveerimiseks lülitit Näotuvastusega avamine.
- 4 Lukustusekraanil vaadake ekraani.

Kui teie nägu tuvastatakse, saate ekraani avada ilma ühtegi teist lukustuse avamise meetodit kasutamata. Kui teie nägu ei tuvastata, kasutage eelnevalt seadistatud ekraani lukustuse avamise meetodit.

### Registreeritud näo andmete kustutamine

Saate kustutada varem registreeritud näo.

- 1 Avage rakendus **Seaded** ja toksake **Biomeetria ja turvalisus**  $\rightarrow$  **Näotuvastus**.
- 2 Avage ekraan, kasutades eelnevalt seadistatud ekraanilukustusmeetodit.
- 3 Toksake Näo andmete eemaldamine → Eemalda. Kui registreeritud nägu on kustutatud, lülitatakse ka kõik seotud funktsioonid välja.

# Kaamera

# Sissejuhatus

Pildistage ja salvestage videoid mitmesuguseid režiime ja seadeid kasutades.

#### Kaamera kasutamise reeglid

- · Ärge pildistage ega filmige teisi inimesi ilma nende loata.
- Ärge tehke pilte või videosid kohtades, kus see on seadusega keelatud.
- Ärge tehke pilte või videosid kohtades, kus võite rikkuda teiste inimeste privaatsust.

# Pildistamine

1 Käivitage rakendus Kaamera.

Te saate rakenduse käivitada ka nii, et vajutate kaks korda kiiresti küljeklahvi või lohistate 🖸 lukustatud ekraanil vasakule.

- Mõned kaamera funktsioonid ei ole saadaval, kui valite lukustatud ekraanil rakenduse Kaamera või kui ekraan on lülitatud välja ning olete valinud ekraanilukustusmeetodi.
  - Kui te kaamerat ei kasuta, lülitub see automaatselt välja.
  - Mõned meetodid ei pruugi teenusepakkujast või mudelist sõltuvalt saadaval olla.
- 2 Toksake eelvaate kuval kujutist, mida kaamera peaks fookustama.
   Piltide heleduse reguleerimiseks lohistage ümmarguse raami kohal või all olevat reguleerimisriba.

3 Toksake pildistamiseks 🔘.

Pildistusrežiimi muutmiseks lohistage pildistusrežiimi loendit vasakule või paremale või libistage paremale või vasakule eelvaate ekraanil.

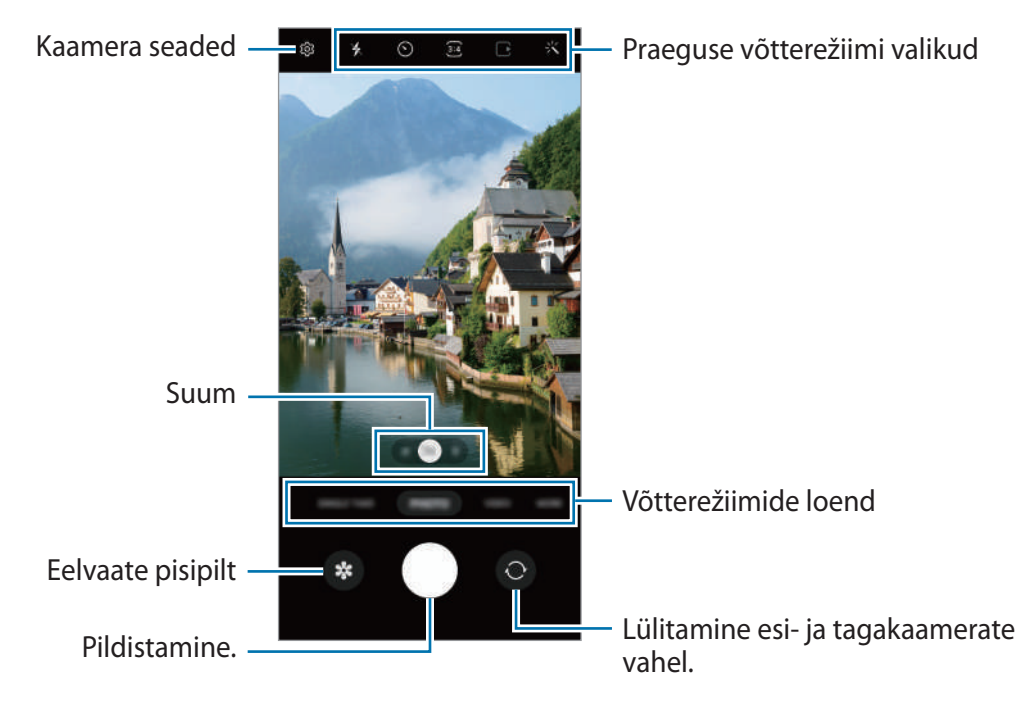

- Eelvaate ekraan võib olenevalt võtterežiimist ja kasutatavast kaamerast erineda.
  - Kui jäädvustate suure eraldusvõimega või suure suumimisteguriga fotosid või videoid ja objekt on lähedal, ei pruugi fookus terav olla. Jäädvustage fotosid ja videoid piisavalt kaugelt.
  - Kui tehtud fotod tunduvad hägused, puhastage kaamera objektiivi ja proovige uuesti.
  - Veenduge, et objektiiv ei oleks katki või kahjustatud. Vastasel juhul ei pruugi seade mõnedes kõrget eraldusvõimet nõudvates režiimides korralikult töötada.
  - Teie seadme eesmisel kaameral on lainurkobjektiiv. Lainurkfotodele või videotele võib jäädvustuda vähene müra, mis ei viita seadme talitlusprobleemidele.
  - · Video salvestamiseks kasutatav suurim mälumaht võib sõltuvalt eraldusvõimest varieeruda.
  - Kui seade puutub kokku õhutemperatuuri äkiliste muutustega, võib kaamera muutuda kaamera kattest sissepoole ja väljapoole jäävate temperatuuride erinevuse tõttu uduseks või sellel võib tekkida kondensatsioon. Kui plaanite kaamerat kasutada, püüdke selliseid tingimusi vältida. Kui kaamera siiski uduseks muutub, laske sel toatemperatuuril loomulikul viisil kuivada, enne kui fotosid teete või videoid salvestate, vastasel juhul võib tulemus jääda hägune.

### Suumi funktsioonide kasutamine

Valige **.5/1/3** või lohistage seda suuremaks või väiksemaks suumimiseks vasakule või paremale. Teise võimalusena tõmmake suuremaks või väiksemaks suumimiseks kaks sõrme ekraanil laiali või kokku. Kui suumimistegur ületab teatud taseme, ilmub suumimise abikaart, mis näitab, kuhu kohta pildil sisse suumitakse.

- .5: ülilai kaamera võimaldab teil teha lainurkfotosid või salvestada lainurkvideoid näiteks maastikest.
- 1: lainurkkaamera laseb teil teha tavapäraseid fotosid ja salvestada tavalisi videoid.
- 3: telefotokaamera võimaldab teil objekti suurendades fotosid teha ja videoid salvestada.
- Suumi funktsioonid on saadaval ainult tagakaamera kasutamisel.

### Säri (AE) ja fookuse (AF) lukustamine

Selleks, et vältida kaamera automaatset kohandumist objektidest või valgusallikatest tingitud muutustele, saate lukustada fookuse või säri kindlale valitud alale.

Fokusseerimiseks toksake alale ja hoidke seda all, ala alla ilmub AF/AE-raam ning fookuse ja säri sätted lukustatakse. Sätted on lukustatud ka pärast pildi tegemist.

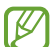

See funktsioon ei pruugi valitud pildistamise režiimist sõltuvalt võimalik olla.

### Kaameranupu kasutamine

- · Video salvestamiseks toksake kaameranupule ja hoidke seda all.
- Sarivõtete tegemiseks libistage kaameranupp ekraani servale ja hoidke seda all.
- Kui lisate veel ühe kaameranupu, saate selle ekraanil ükskõik kuhu teisaldada ja fotosid mugavamalt jäädvustada. Toksake eelvaate ekraanil (③) → Salvestamismeetodid ja toksake lülitil Hõljuv katikunupp, et seda aktiveerida.

### Praeguse võtterežiimi valikud

Kasutage eelvaate ekraanil alljärgnevaid valikuid.

- 🤸 : välgu sisse- või väljalülitamine.
- 🕥 : valige viivitusaja pikkus, enne kui kaamera teeb automaatselt pilti.
- 3:4 : saate valida fotode kuvasuhte.
- • : aktiveerige või deaktiveerige liikuva foto funktsioon. Kui te funktsiooni aktiveerite, tehakse paarist sekundist enne kaameranupu toksamist ka videoklipp.

- } (: aktiveerige või deaktiveerige superstabiilsuse funktsioon, et videot stabiliseerida.
- $C_{A}^{\cdot}$ : valige kaadrikiirus.
- 👀 : valige videote kuvasuhe.
- FHD : videote eraldusvõime valimine.
- 🔆 : rakendage filtriefekt või iluefektid.
- O: valige mõõtmisviis. See määrab, kuidas valgustugevust arvutatakse. O Keskmestav-kaalutud mõõtmine puhul kasutatakse võtte keskosas olevat valgust, et võtte säri arvutada. (O)
   Täppmõõtmine puhul kasutatakse võtte kontsentreeritud keskosas olevat valgust, et võtte säri arvutada. (A)
- 🛞 : kohandage värvitooni.
- 🖉 : video valguse jaotuse kontrollimiseks kuvage või peitke graafik.
- (): kui kasutate **TOIT**, fookustage ringja raami sees olev objekt ja hägustage raamist väljapoole jääv osa pildist.
- 🛞 : kohandage režiimis TOIT värvitooni.
- (m): aktiveerige või deaktiveerige liikumise tuvastamise funktsioon, kui super-aegluubis videoid salvestate.
- 🛨 : kohandage ühekaupa võtteid tehes võttevalikuid.
- Saadaval olevad valikud võivad mudelist või võtterežiimist sõltuvalt varieeruda.

# Fotorežiim

Kaamera reguleerib ümbritsevast sõltuvalt võttevalikuid automaatselt, et teil oleks lihtne pildistada. Toksake võtterežiimide loendis **FOTO** ja toksake pildi jäädvustamiseks O.

### Võtte soovitused

Kaamera soovitab foto jaoks parimat kompositsiooni, tuvastades teie objekti asendi ja nurga. Toksake eelvaate ekraanil ۞ ja toksake lülitit **Võtte soovitused**, et see aktiveerida.

- 1 Toksake võtterežiimide loendis **FOTO**. Eelvaate ekraanile ilmub juht.
- Suunake juht objektile.
   Kaamera tuvastab kompositsiooni ja soovitatav kompositsioon kuvatakse eelvaate ekraanil.
- 3 Liigutage seadet nii, et juht vastaks soovitatavale kompositsioonile. Kui parim kompositsioon on saavutatud, muutub juht kollaseks.
- 4 Toksake pildistamiseks 🔘

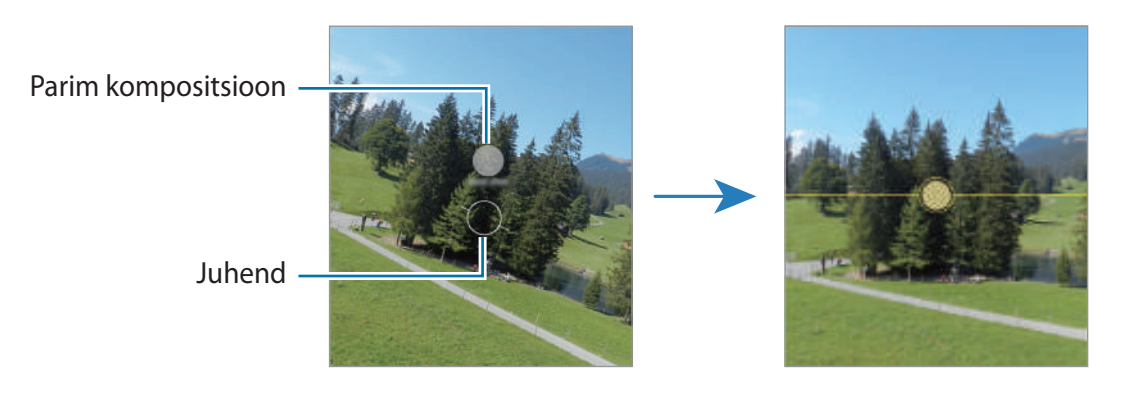

### Selfide tegemine

Te saate eesmise kaameraga autoportreesid teha.

- 1 Eelvaate ekraanil libistage üles või alla või toksake (), et lülituda autoportreede tegemiseks eesmisele kaamerale.
- 2 Keerake esikaamera objektiiv oma näo poole.
   Et teha endast portreesid koos lainurkvõttega maastikust või inimestest, toksake <a></a>
- 3 Toksake pildistamiseks 🔵.

### Filtrite ja iluefektide kasutamine

Enne foto tegemist saate valida filtriefekti ja muuta näojooni, näiteks oma nahatooni või näokuju.

- 1 Toksake eelvaate ekraanil 头.
- 2 Valige efektid ja tehke pilt.

Kui kasutate funktsiooni "Minu filtrid", saate luua oma filtri, kasutades omale meeldivas värvitoonis pilti rakendusest **Galerii**.

# Videorežiim

Kaamera reguleerib ümbritsevast sõltuvalt võttevalikuid automaatselt, et teil oleks lihtne videoid salvestada.

- 1 Võtterežiimide loendis toksake VIDEO ja toksake video salvestamiseks 🖲.
  - Salvestades esi- ja tagakaamera vahel liikumiseks libistage eelvaate ekraanil üles või alla või toksake .
  - Video salvestamise ajal pildi tegemiseks toksake
- 2 Toksake video jäädvustamise peatamiseks 🖲.
- Kui kasutate video salvestamise ajal video suumimise funktsiooni pikka aega, võib video kvaliteet teie seadme ülekuumenemise eest kaitsmiseks halveneda.
  - Optiline suum ei pruugi vähese valgusega keskkondades toimida.

### Videote stabiliseerimine (Ülim stabiliseerimine)

Videoid salvestades saate neid superstabiilsuse funktsiooni abil stabiliseerida.

Toksake võtterežiimide loendis **VIDEO**, toksake võttevalikul **3**<sup>(1)</sup>**(**), et seda aktiveerida, ning seejärel salvestage video.

# Ühe võtte režiim

Jäädvustage erinevaid fotosid ja videoid vaid ühe võttega.

Teie seade valib automaatselt parima võtte ja loob filtritega fotosid või videoid, kus korratakse teatud sektsioone.

- 1 Toksake võtterežiimide loendis ÜKSIKVÕTE.
- 2 Toksake 🔘 ja liigutage kaamerat, et soovitud stseeni jäädvustada.
- 3 Kui olete lõpetanud, toksake eelvaate pisipilti. Rohkemate tulemuste vaatamiseks lohistage ikooni — ülespoole. Tulemuste ükshaaval salvestamiseks toksake **Vali**, märgistage soovitud üksused ning seejärel toksake ↓.

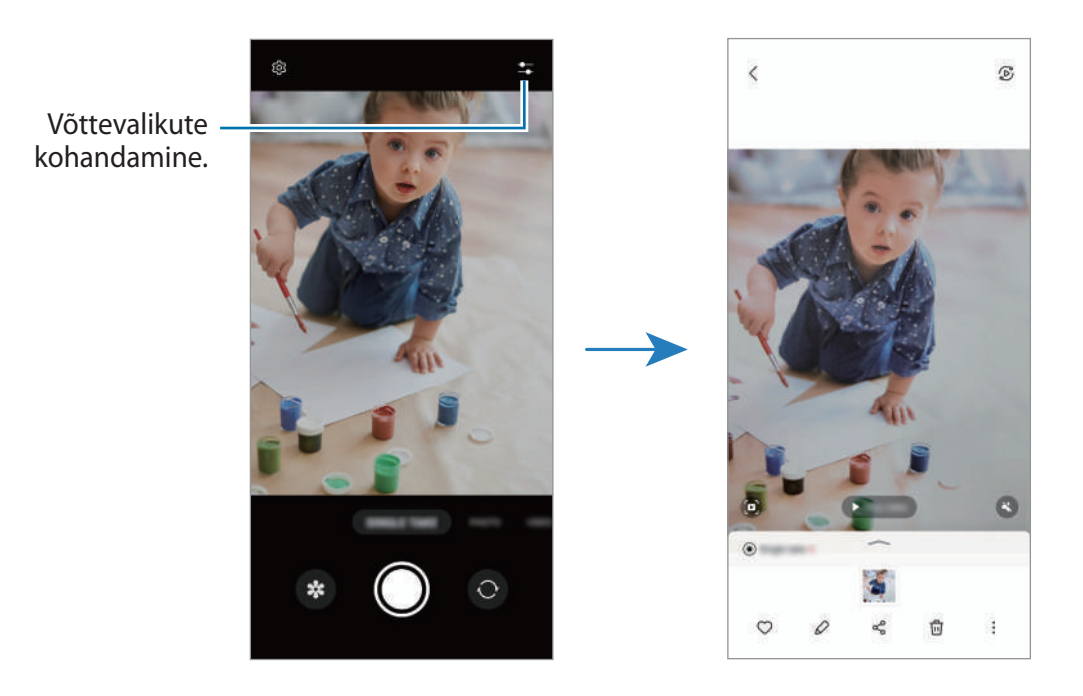

# LR-sirgelduse režiim

Salvestage vahvaid videoid, millel on virtuaalne käsitsikiri või joonistused nägudel või kustahes mujal. Toksake võtterežiimide loendis VEEL → AR-I KRITSELDUS. Lisateavet vaadake jaotisest LR-i kritseldus.

# Pro-režiim/pro-videorežiim

Saate fotode ja videote jäädvustamise ajal käsitsi reguleerida mitmesuguseid võttevalikuid, näiteks säriväärtust ja ISO-tundlikkust.

Toksake võtterežiimide loendis **VEEL**  $\rightarrow$  **PRO** või **PROFESSIONAALNE**. Valige suvandid ja kohandage seadeid ning seejärel toksake  $\bigcirc$ , et teha foto või toksake  $\textcircled{\bullet}$ , et salvestada video.

### Saadaolevad valikud

- 🕐 : lähtestage seaded.
- ISO: valige ISO väärtus. See määrab kaamera valgustundlikkuse. Madalad väärtused sobivad paigalseisvatele ja eredalt valgustatud objektidele. Kõrgemad väärtused sobivad kiiresti liikuvatele ja halvasti valgustatud objektidele. Kuid kõrgemad ISO seadistused võivad fotodel ja videotes müra põhjustada.
- SPEED: katiku kiiruse reguleerimine. Pikk säriaeg lubab rohkem valgust sisse ja seega muutub foto või video heledamaks. See on ideaalne maastiku- või öiste piltide ja videote jäädvustamiseks. Kiire säriaeg lubab vähem valgust sisse. See on ideaalne kiiresti liikuvate objektide pildile või videole jäädvustamiseks.
- EV: muutke säriväärtust. See määrab, kui palju valgust kaamera andur saab. Kasutage halvemates valgustingimustes suuremat säriväärtust.
- FOCUS: fookusrežiimi muutmine. Lohistage reguleerimisriba, et fookust manuaalselt reguleerida.
- WB: valige sobiv valgetasakaal, et piltide värvid oleksid elutruud. Teil on võimalik määrata värvi temperatuuri.
- MIC: valige, millise suuna heli soovite kõrgema helitugevusega salvestada. Saate kasutada ka USBvõi Bluetoothi mikrofoni, ühendades selle oma seadmega (pro-videorežiim).
- ZOOM: kohandage suumimiskiirust (pro-videorežiim).
#### Säriala ja fookusala eraldamine

Saate eraldada fookusala ja säriala.

Toksake eelvaate ekraanil ja hoidke sõrme all. Ekraanile ilmub AF/AE raam. Lohistage raam alale, kus te fookusala ja säriala eraldada soovite.

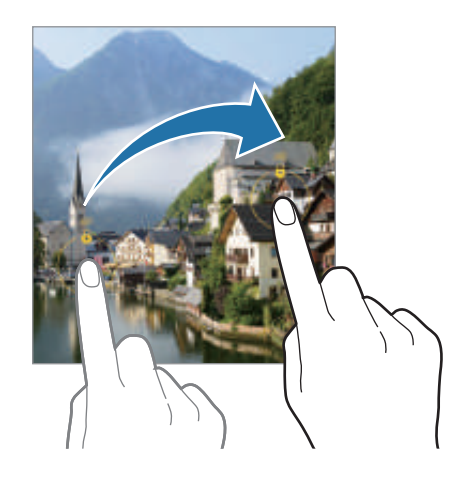

### Panoraamrežiim

Tehke panoraamrežiimis fotoseeria ja kombineerige need lainurkvõtteks.

- 1 Toksake võtterežiimide loendis VEEL  $\rightarrow$  PANORAAM.
- Toksake ja liigutage seadet aeglaselt ühes suunas.
  Hoidke pilt kaamera pildiotsija raamis. Kui eelvaate pilt on juhtraamist väljas või kui te seadet ei liiguta, lõpetab seade automaatselt pildistamise.
- 3 Toksake 🗩 pildistamise lõpetamiseks.
- Vältige ebaselge taustaga, nagu nt tühja taeva või seinaga piltide jäädvustamist.

# Toidurežiim

Pildistage roogasid värviküllaste toonidega.

- 1 Toksake võtterežiimide loendis  $VEEL \rightarrow TOIT$ .
- 2 Toksake ekraanil ja lohistage esile tõstetava piirkonna ümber ring. Ringjast raamist välja jääv osa udustatakse.
   Ringja raami suuruse muutmiseks tirige raami nurka.
- 3 Värvitooni kohandamiseks toksake 🛞 ning tirige kohandusriba.
- 4 Toksake pildistamiseks 🔘.

# Öörežiim

Tehke foto vähese valgusega tingimustes ilma välguta. Kui kasutate statiivi, saate eredamad ja ühtlasemad tulemused.

- 1 Toksake võtterežiimide loendis VEEL  $\rightarrow$  ÖÖ.
- 2 Toksake 🔵 ja hoidke oma seadet jäädvustamise lõpuni stabiilselt.

### Portreerežiim/portreevideorežiim

Kaamera võimaldab teil teha fotosid ja videoid, millel on hägune taust ja esiplaanil selgelt eristuv objekt. Saate taustaefekti lisada ja seda redigeerida ka pärast foto tegemist.

- 1 Toksake võtterežiimide loendis **VEEL**  $\rightarrow$  **PÜSTPAIGUTUS** või **PÜSTINE VIDEO**.
- 2 Toksake ja valige soovitud taustaefekt.
  Taustaefekti intensiivsuse reguleerimiseks lohistage reguleerimisriba.

#### Põhiline

3 Kui eelvaate ekraanile ilmub Valmis, toksake pildistamiseks 🔘 või video salvestamiseks 🖲.

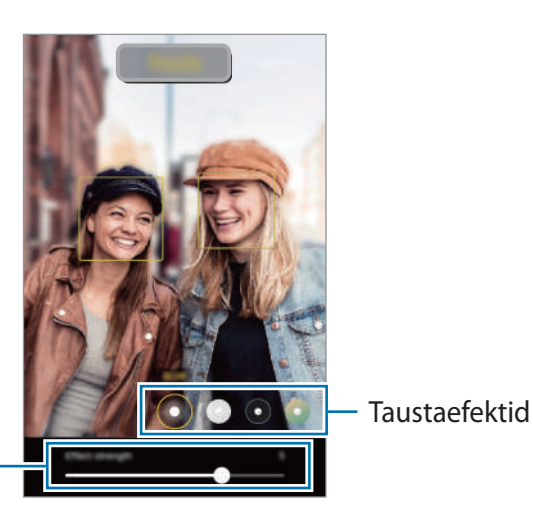

Taustaefekti intensiivsuse reguleerimisriba

- Saadaval olevad valikud võivad võtterežiimist sõltuvalt varieeruda.
  - Kasutage seda funktsiooni kohas, kus on piisavalt valgust.
  - Tausta hägustamine ei pruugi õigesti rakenduda järgmistes tingimustes.
    - Seade või objekt liigub.
    - Objekt on õhuke või läbipaistev.
    - Objekti värv on taustaga sarnane.
    - Objekt või taust on mitte-eristatav.

#### Super-aegluubi režiim

Super-aegluubis video abil saate kiirelt mööduvad hetked hiljem nautimiseks aeglaselt salvestada.

Võtterežiimide loendis toksake VEEL → ÜLIM AEGLUUP ja toksake video salvestamiseks .
 Seade salvestab hetke super-aegluubis ja jäädvustab selle videona.

2 Toksake eelvaate ekraanil eelvaate pisipildil. Super-aegluubis sektsiooni muutmiseks toksake Ø ja lohistage sektsiooni redigeerimisriba vasakule või paremale.

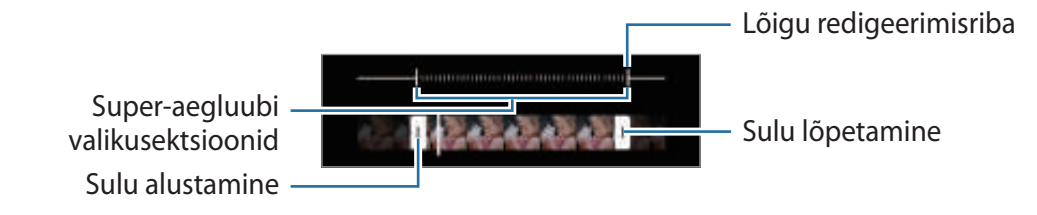

Kasutage seda funktsiooni kohas, kus on piisavalt valgust. Kui salvestate videot ebapiisava või halva valgustusega siseruumides, võib ekraan tunduda tume või teraline. Teatud valgustingimustes, nt. fluorestsentsvalgustusega kohtades, võib ekraan vilkuda.

#### Super-aegluubis videote salvestamine automaatselt

Et tabada hetke super-aegluubis, kui liikumise tuvastamise alas liikumine tuvastatakse, toksake (, et see aktiveerida. Liikumise tuvastamise funktsioon aktiveeritakse ja eelvaate ekraanil kuvatakse liikumise tuvastamise ala.

Toksake e salvestamise alustamiseks. Liikumise tuvastamisel alustab seade super-aegluubis salvestamist ja salvestab selle videona.

Super-aegluubis salvestamine võib järgnevatel tingimustel soovimatul hetkel käivituda.

- Kui seade väriseb või kui liikumise tuvastamise alas liigub subjekti lähedal mingi muu objekt.
- Kui salvestate vilkuva valguse käes, näiteks fluorestsentsvalgustusega kohtades.

### Aegluubis režiim

Salvestage video nii, et saate seda vaadata aegluubis. Saate määrata, milliseid osi oma videotest soovite esitada aegluubis.

- 1 Võtterežiimide loendis toksake VEEL  $\rightarrow$  AEGLUUBIS ja toksake video salvestamiseks  $\textcircled{\blacksquare}$ .
- 2 Kui olete salvestamise lõpetanud, toksake lõpetamiseks 🖲.
- 3 Toksake eelvaate ekraanil eelvaate pisipildil.

Video kiire lõik seadistatakse aegluubis sektsiooniks ja video käivitub. Sõltuvalt videost luuakse kuni kaks aegluubis osa.

Aegluubis sektsiooni muutmiseks toksake 🖉 ja lohistage sektsiooni redigeerimisriba vasakule või paremale.

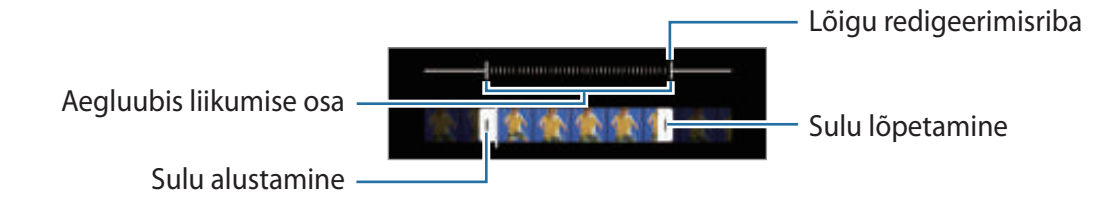

# Kiirendusrežiim

Salvestage stseene, nagu näiteks mööduvad inimesed või autod, ning vaadake neid kiirendusega videotena.

- 1 Toksake võtterežiimide loendis VEEL  $\rightarrow$  LIIK. STOPPK.
- Toksake C in ning valige kaadrisagedus.
  Kui valite kaadrisageduse seadistuseks C in kohandab seade kaadrisagedust automaatselt vastavalt stseeni muutumise kiirusele.
- 3 Toksake 📻 salvestamise alustamiseks.
- 4 Toksake 💽 salvestamise lõpetamiseks.

# Kaameraseadete kohandamine

Toksake eelvaate ekraanil (3). Osad suvandid ei pruugi valitud pildistamise režiimist sõltuvalt võimalikud olla.

#### Intelligentsed funktsioonid

- Stseeni optimeerija: määrake seade objektist või stseenist sõltuvalt automaatselt värve reguleerima ja optimeeritud efekti rakendama.
- Võtte soovitused: määrake seade soovitama foto jaoks parimat kompositsiooni, tuvastades teie objekti asendi ja nurga.
- Skanni QR-koodi: määrake seade eelvaate ekraanilt QR-koode skannima.

#### Pildid

- Libistage katikunuppu, et: valige tegevus, mida tehakse, kui libistate kaameranupu ekraani servale ja hoiate seda all.
- Pildivormingud: valige piltide salvestamise viis.
  - Suure tõhususega pildid: tehke pilte, kasutades suure tõhususega pildivormingut (HEIF).
  - RAW-koopiad: määrake seade pro-režiimis salvestama pilte pakkimata RAW-failidena (DNG failivormingus). RAW-failid säilitavad kõik foto andmed parima kvaliteedi saamiseks, kuid nad võtavad rohkem mälumahtu. Funktsiooni RAW-koopiad kasutamisel salvestatakse iga pilt kahes, DNG- ja JPG-vormingus.

#### Selfied

- Salvesta selfid nagu eelvaates: seadistage seade salvestama pilte nii, nagu need eelvaate ekraanil ilmuvad, kui need salvestatakse eesmise kaameraga ilma neid ümber pööramata.
- Selfie värvitoon: määrake toon, mida soovite selfide tegemisel kasutada.

#### Põhiline

#### Videod

- 🖉 Kui salvestate 4K (UHD) 60 fps suure eraldusvõimega videoid, salvestatakse need üksnes sisemällu.
  - Video stabiliseer.: aktiveerige värinakaitse, et vähendada või kõrvaldada video salvestamise ajal kaamera värinast tulenev hägus kujutis.
  - Täpsemad salvestamise valikud: määrake seade kasutama täpsemat salvestusvalikut.
    - **Failisuuruse vähendamine**: saate videoid salvestada HEVC-formaadis (High Efficiency Video Codec). Teie HEVC-videod salvestatakse seadme mälumahu hoidmiseks pakitud failidena.
    - HDR10+ videod: saate salvestada videoid, kus iga stseeni kontrastsus ja värv on optimeeritud.
      - HEVC-videoid ei saa esitada teistes seadmetes ega netis jagada.
        - Super-aegluubis ja aegluubis videoid ei saa HEVC-vormingus salvestada.
        - HDR10+ video korralikuks esitamiseks peab seadmel olema HDR10+ tugi.

#### Üldine

 $\mathbb{V}$ 

- Automaatne HDR: jäädvustage rikkalike värvidega fotosid ning talletage isegi eredates ja tumedates kohtades olevad detailid.
- Automaatfookuse jälitamine: määrake seade valitud objekti jälitama ja sellele automaatselt fokuseerima. Kui valite eelvaate ekraanil objekti, mida jälgida, siis seade automaatselt teravustab objekti ka siis, kui objekt liigub või kui kaamera asend muutub.
  - Subjekti jälgimine võib järgnevatest tingimustest sõltuvalt ebaõnnestuda:
    - Objekt on liiga suur või liiga väike.
    - Subjekt liigub liiga palju.
    - Subjekt on tagant valgustatud või pildistate pimedas kohas.
    - Subjekti ja tausta värvid ja mustrid ühtivad.
    - Objektil on horisontaalseid mustreid, näiteks ribikardinad.
    - Kaamera väriseb liigselt.
    - Video resolutsioon on kõrge.
    - Sisse ja välja suumides optilise suumi kasutamine.

#### Põhiline

- Ruudustik: kuvage pildiotsija juhised, mis abistavad kompositsiooni loomist objektide valimisel.
- Asukohasildid: lisab fotole GPS-i asukohasildi.

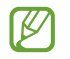

• GPS-signaal võib nõrgeneda piirkondades, kus signaali liikumine on takistatud, nagu ehitiste vahel ja madalates kohtades, või halva ilmaga.

- Teie asukoht võib olla näidatud Internetti üleslaaditud fotodel. Selle vältimiseks lülitage asukohasiltide seade välja.
- Salvestamismeetodid: valige täiendav foto või video salvestamise pildistamismeetod.
- Säilitatavad seaded: jätke alles kaamera käivitamisel viimati kasutatud seaded, näiteks võtterežiim.
- Salvestamiskoht: salvestuskoha valimine. See funktsioon ilmub mälukaardi sisestamisel.
- Värintagasiside: määrake seade teatud olukordades vibreerima, näiteks kui toksate kaameranuppu.
- Privaatsusteade: kuvage privaatsusteade.
- Load: vaadake rakenduse Kaamera kasutamiseks vajalikke lubasid.
- Lähtesta seaded: kaamera seadete lähtestamine.
- Võtke meiega ühendust: esitage küsimusi või vaadake korduma kippuvaid küsimusi.
- Kaamera teave: vaadake kaamera rakenduse versiooni ja õigusalast teavet.
- Mõni funktsioon ei pruugi sõltuvalt mudelist saadaval olla.

# Rakendused ja funktsioonid

# Sissejuhatus

Saate kasutada seadme rakendusi ja mitmesuguseid funktsioone.

See peatükk on Samsungi seadmete rakenduste ja funktsioonide tavajuhend. Mudelist olenevalt võib osa sisust erineda, samuti võib see hõlmata rakenduste või funktsioonide kirjeldusi, mis ei ole teie seadme jaoks saadaval.

# Samsungi konto

Teie Samsungi konto on integreeritud kontoteenus, mis võimaldab teil kasutada mitmesuguseid Samsungi teenuseid, mida pakuvad mobiilsed seadmed, telerid ning Samsungi veebileht.

Selleks, et näha nimekirja teenustest, mida oma Samsungi kontoga kasutada saate, külastage veebilehte account.samsung.com.

1 Käivitage rakendus **Seaded** ja toksake **Samsung Account**.

Teise võimalusena käivitage rakendus **Seaded** ja toksake **Kontod ja varundamine**  $\rightarrow$  **Kontode** haldamine  $\rightarrow$  Lisa konto  $\rightarrow$  Samsung Account.

- 2 Kui teil juba on Samsungi konto, logige oma Samsungi kontole sisse.
  - Kui soovite oma Google'i konto abil sisse logida, toksake Jätka Google'iga.
  - Kui teil pole Samsungi kontot, toksake Loo konto.

#### Oma kasutajanime leidmine ja parooli lähtestamine

Kui te unustate oma Samsungi konto kasutajanime või parooli, toksake Samsungi konto sisselogimisekraanil **Leia tunnus** või **Unustasite parooli?**. Te saate leida oma kasutajanime või lähtestada oma parooli pärast seda, kui sisestate vajaliku teabe.

#### Oma Samsungi kontost välja logimine

Kui logite oma Samsungi kontost välja, eemaldatakse teie seadmest ka teie andmed, näiteks kontaktid või sündmused.

- 1 Käivitage rakendus **Seaded** ja toksake **Kontod ja varundamine**  $\rightarrow$  **Kontode haldamine**.
- 2 Toksake Samsung Account  $\rightarrow$  Minu profiil ja toksake ekraani allosas Logi välja.
- 3 Toksake Logi välja, sisestage oma Samsungi konto parool ja toksake seejärel OK.

# Ekraani mõistmine

### Puuteekraani kontrollimine

#### Toksamine

Toksake ekraanil.

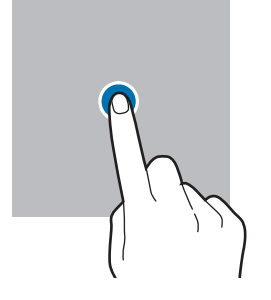

#### Lohistamine

Toksake ja hoidke üksust ning lohistage see sihtkohta.

#### Libistamine

Libistage üles, alla, vasakule või paremale.

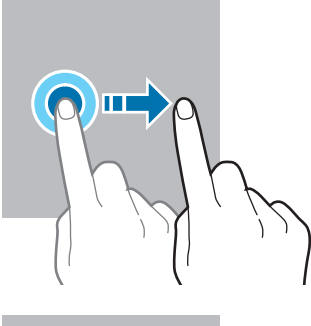

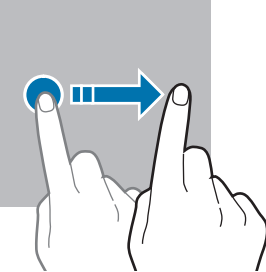

#### Toksamine ja hoidmine

Toksake ja hoidke ekraani umbes 2 sekundit all.

**Kaks korda toksamine** Toksake ekraanil kaks korda.

#### Sõrmede laiali- ja kokkusurumine Libistage ekraanil kahte sõrme laiali või suruge neid kokku.

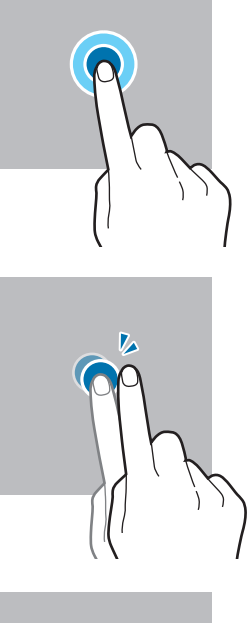

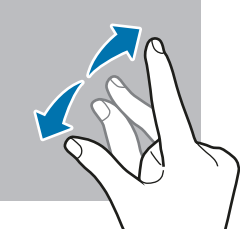

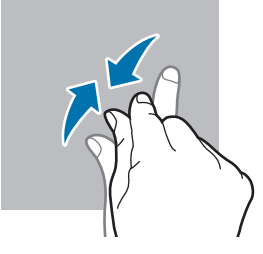

- Ärge laske puuteekraanil muude elektriseadmetega kokku puutuda. Elektrostaatilised laengud võivad põhjustada puuteekraani talitlushäireid.
  - Hoidmaks oma puuteekraani kahjustumast, ärge toksake sellele teravate esemetega ega rakendage sõrmedega liiga tugevat survet.
  - Puuteekraanil ei ole soovitatav kasutada fikseeritud graafikat, mis kuvatakse pikema aja jooksul.
    See võib põhjustada järelhelendust või kõrvaliste kujutiste ilmumist.
- Seade ei pruugi tuvastada puudutusi ekraani servades, mis asuvad väljaspool puutetundlikku piirkonda.

# Navigatsiooniriba (tarkvaranupud)

Kui te ekraani sisse lülitate, ilmuvad tarkvara nupud ekraani allossa navigatsiooniribale. Vaikimisi on tarkvara nupud viimaste rakenduste nupp, avakuva nupp ja Tagasi-nupp. Nuppude funktsioonid võivad muutuda vastavalt kasutatavale rakendusele või kasutuskeskkonnale.

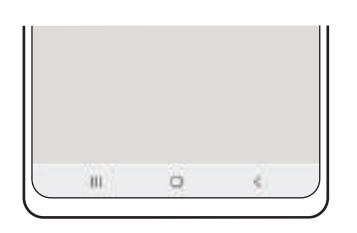

| Nupp |                        | Funktsioon                                                         |  |  |
|------|------------------------|--------------------------------------------------------------------|--|--|
|      | Viimased<br>rakendused | Toksake hiljutiste rakenduste loendi avamiseks.                    |  |  |
| Ο    | Avakuva                | Toksake avalehele naasmiseks.                                      |  |  |
|      |                        | • Toksake ja hoidke all, et käivitada rakendus Google'i assistent. |  |  |
| <    | Tagasi                 | Toksake eelmisele lehele naasmiseks.                               |  |  |

#### Navigatsiooniriba peitmine

Navigatsiooniriba peitmisel saate faile kuvada või rakendusi kasutada laiemal ekraanil.

Käivitage rakendus **Seaded**, toksake **Ekraan** → **Navigatsiooniriba** ja toksake seejärel valikut **Libistamise liigutused** jaotises **Navigeerimisviis**. Navigatsiooniriba peidetakse ja kuvatakse žestide näpunäited. Toksake **Veel valikuid** ja valige soovitud valik.

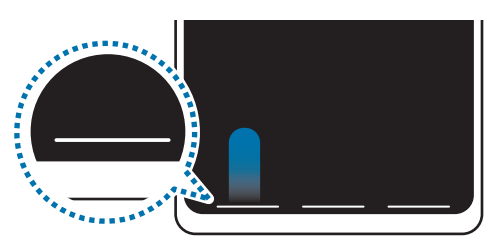

Altotsast libistamine

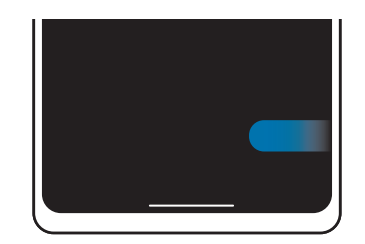

Külgedelt ja altotsast libistamine

Kui soovite ekraani alaosas asuvad žestide näpunäited peita, toksake Liigutuste vihje lülitit.

# Avaleht ja rakenduste ekraan

Avaleht on stardipunktiks seadme funktsioonidele juurdepääsul. See kuvab vidinaid, rakenduste otseteid jne.

Rakenduste ekraanil kuvatakse kõigi rakenduste ikoonid, kaasa arvatud uute paigaldatud rakenduste ikoonid.

#### Avalehe ja rakenduste ekraani vahel liikumine

Rakenduste ekraani avamiseks libistage avalehel üles.

Avalehele naasmiseks libistage rakenduste ekraanil üles või alla. Samuti saate toksata kasutada avakuva nuppu või Tagasi-nuppu.

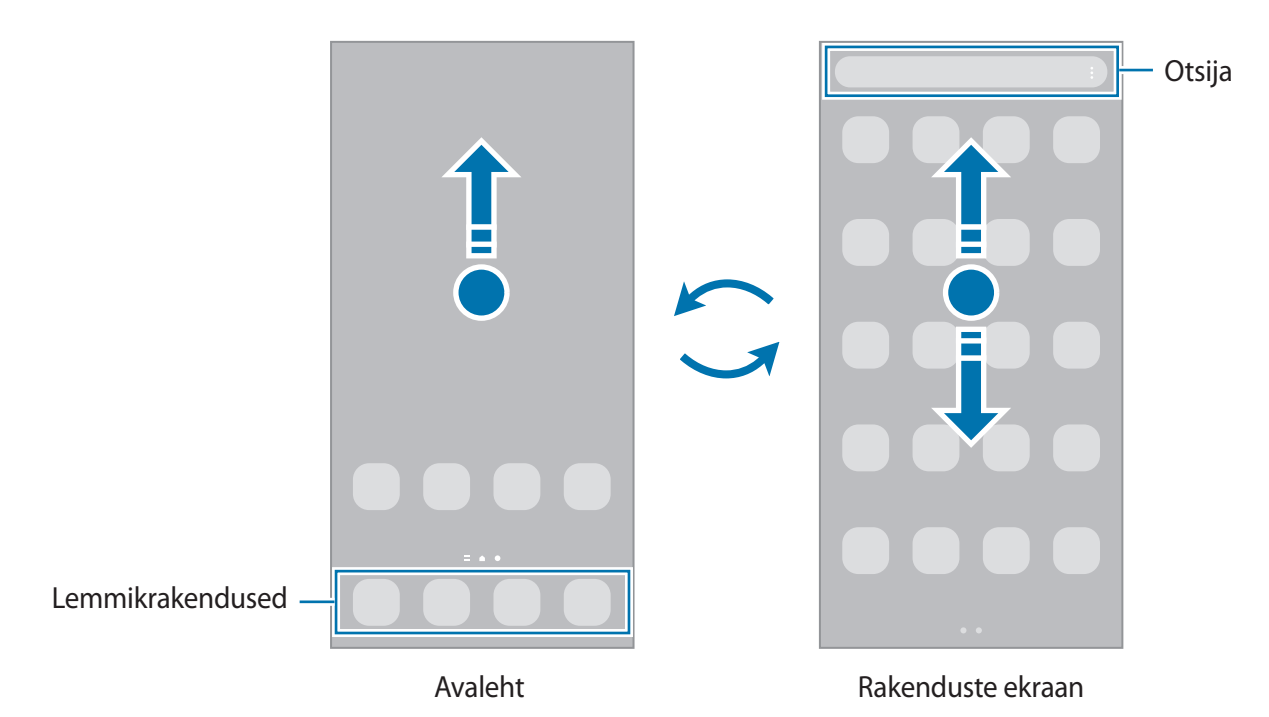

Kui lisate avalehele rakenduste nupu, saate rakenduste ekraani nupu toksamisega avada. Toksake ja hoidke avalehel all tühja piirkonda, toksake **Seaded** ja seejärel toksake lülitit **Rakenduste ekraani nupu kuvamine avaekraanil**, et seda aktiveerida. Rakenduste nupp lisatakse avalehe allossa.

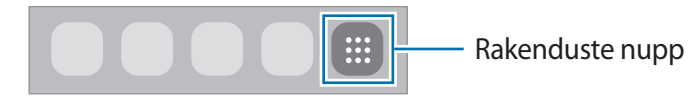

#### Avalehe muutmine

Muutmisvalikutele ligipääsuks toksake ja hoidke avalehel tühja ala või suruge sõrmed ekraanil kokku. Saate seada taustapildi, lisada vidinaid jne. Saate ka avalehe paneele lisada, kustutada või ümber korraldada.

- Paneeli lisamine: libistage vasakule ja toksake seejärel  $\oplus$ .
- Paneeli teisaldamine: toksake ja hoidke paneeli eelvaadet ning lohistage see uude kohta.
- Paneeli kustutamine: toksake paneelil 员.

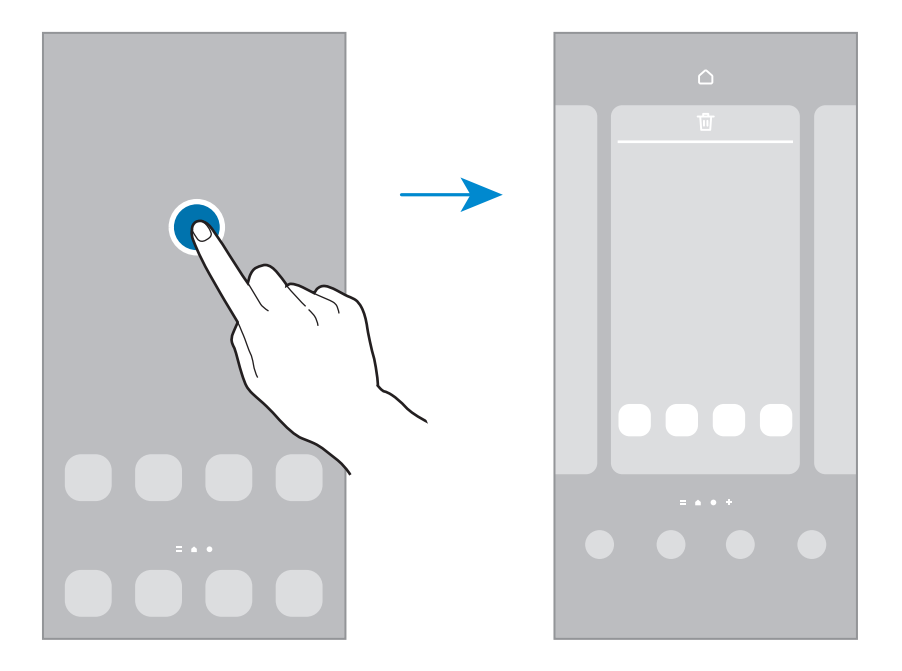

- Taustpildid: avalehe ja lukustatud ekraani taustpildi seadete muutmine.
- **Teemad**: seadme teema muutmine. Liidese visuaalsed elemendid, näiteks värvid, ikoonid ja taustapildid, muutuvad valitud teemast sõltuvalt.
- Vidinad: vidinad on konkreetseid funktsioone käivitavad väiksemad rakendused, mis pakuvad teavet ja mugavat juurdepääsu avalehelt. Valige vidin ja toksake Lisa. Vidin lisatakse avalehele.
- Seaded: seadistage avalehe seadeid, näiteks ekraani paigutust.

#### Avalehel kõigi rakenduste kuvamine

Saate panna seadme kõiki rakendusi avalehel kuvama, kasutamata eraldi rakenduste ekraani. Toksake ja hoidke avalehel tühja ala all ning seejärel toksake **Seaded** → **Avaekraani paigutus** → **Ainult avaekraan** → **Rakenda**.

Nüüd saate kõigile rakendustele ligi pääseda, libistades avalehel vasakule.

#### Rakenduse Finder käivitamine

Sisu kiire otsing seadmes.

- 1 Toksake rakenduste ekraanil **Otsing**. Samuti võite avada teavituste paneeli, libistada alla ja toksata **Q**.
- 2 Sisestage märksõna.
  Otsitakse teie seadmes olevatest rakendustest ja sisust.
  Kui toksate klaviatuuril Q, saate rohkem sisu otsida.

#### Üksuste teisaldamine

Toksake ja hoidke üksust ning lohistage see teise kohta. Üksuse teisele paneelile liigutamiseks lohistage see ekraani serva.

Avalehel rakenduse otsetee lisamiseks toksake ja hoidke rakenduste ekraanil üksust all ning seejärel toksake Lisa avaek.-le. Rakenduse otsetee lisatakse avalehele.

Samuti saate teisaldada tihti kasutatavaid rakendusi avalehe alaosas olevasse otseteede alasse.

#### Kaustade loomine

Looge kaustu ning koguge sarnased rakendused kokku, et neid kiirelt leida ja käivitada.

Toksake ja hoidke avalehel või rakenduste ekraanil rakendust all ning seejärel lohistage see teise rakenduse peale.

Luuakse uus kaust, mis sisaldab valitud rakendusi. Toksake Kausta nimi ja sisestage kausta nimi.

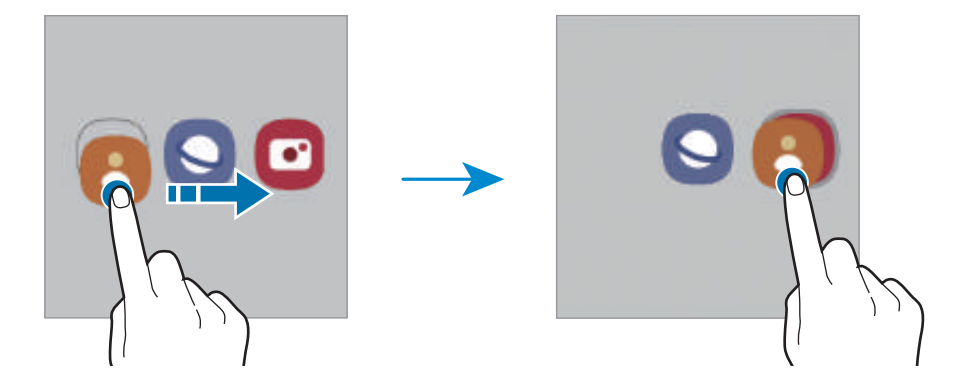

Rohkemate rakenduste lisamine

Toksake kaustal +. Tähistage lisatavad rakendused ja toksake Valmis. Rakendusi on võimalik lisada ka neid kausta lohistades.

Rakenduste kaustast teisaldamine.

Toksake ja hoidke rakendust, et see teise kohta lohistada.

Kausta kustutamine

Toksake ja hoidke kausta ja seejärel toksake **Kustuta kaust**. Kustutatakse ainult kaust. Kaustas olevad rakendused viiakse üle rakenduste ekraanile.

### Servapaneel

Erinevate servapaneelidega pääsete kiirelt ligi oma lemmikutele rakendustele ja funktsioonidele.

Lohistage servapaneeli link ekraani keskele.

Kui servapaneeli pide pole nähtaval, käivitage rakendus **Seaded**, toksake **Ekraan** ja toksake seejärel lülitit **Servapaneelid**, et seda aktiveerida.

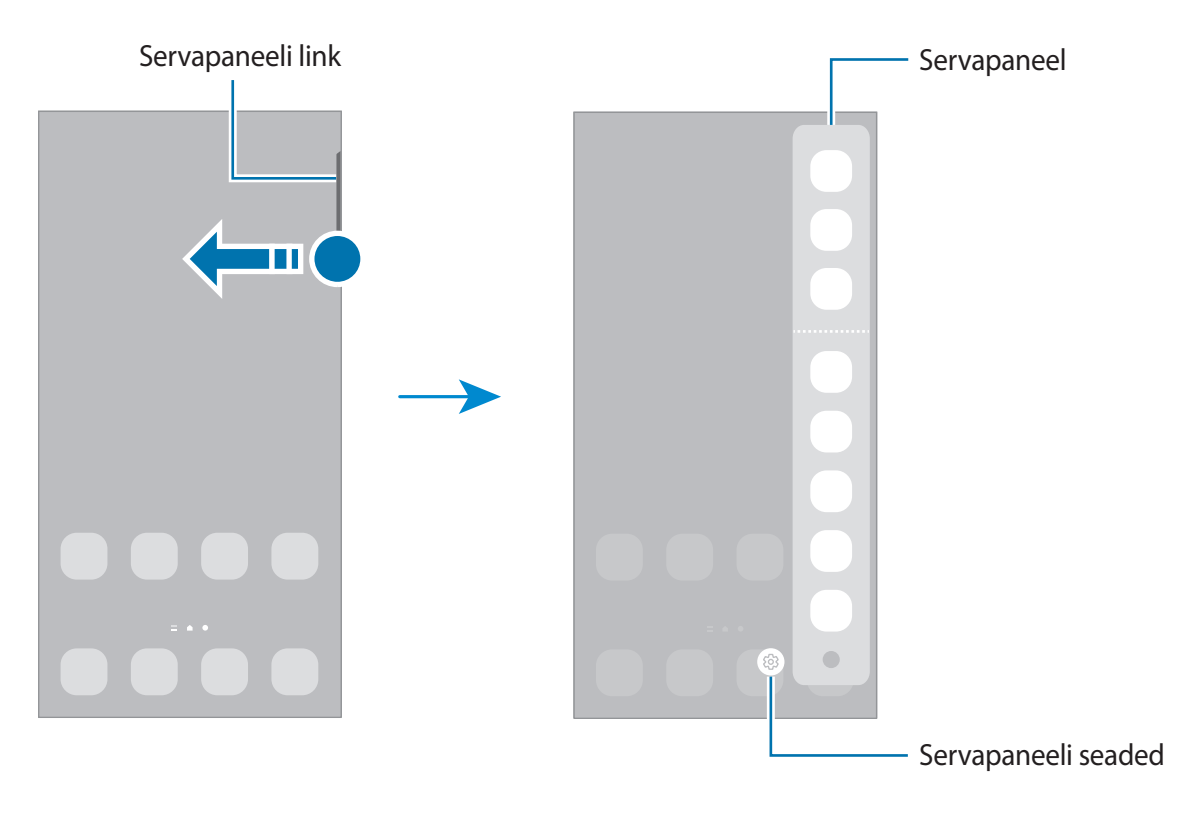

### Lukustusekraan

Küljeklahvile vajutamine lülitab ekraani välja ja lukustab selle. Peale selle lülitub ekraan välja ning lukustub automaatselt, kui seadet ei kasutata teatud hulk aega.

Ekraani avamiseks libistage ekraani sisse lülitudes ükskõik mis suunas.

Kui ekraan on välja lülitatud, vajutage ekraani sisselülitamiseks küljeklahvi. Või siis teise variandina toksake ekraanil kaks korda.

#### Ekraanilukustuse tüübi muutmine

Ekraanilukustuse tüübi muutmiseks käivitage rakendus **Seaded**, toksake **Lukustusekraan** → **Ekraaniluku tüüp** ja valige seejärel tüüp.

Mustri, PINi, parooli või oma biomeetriliste andmete seadistamisel ekraaniluku tüübiks saate kaitsta oma isiklikke andmeid, ennetades teiste ligipääsu teie seadmele. Pärast ekraaniluku tüübi seadistamist nõuab seade avamiseks alati avamiskoodi.

Saate määrata oma seadme tehaseseadeid taastama, kui sisestate avamiskoodi mitu korda järjest valesti ja lubatud katsete piirmäär saab täis. Käivitage rakendus **Seaded**, toksake **Lukustusekraan** → **Turvaluku seaded**, avage ekraan aktiivse ekraanilukuga ning toksake seejärel selle aktiveerimiseks lülitil **Aut. tehaseseadete läht.** 

### Indikaatorikoonid

Indikaatorikoonid ilmuvad ekraani ülaosas olevale olekuribale. Järgnevas tabelis on välja toodud enimkasutatavad ikoonid.

| Ikoon               | Tähendus                                         |
|---------------------|--------------------------------------------------|
| $\otimes$           | Signaali pole                                    |
|                     | Signaali tugevus                                 |
| Rill                | Rändlus (väljaspool tavalist teeninduspiirkonda) |
| G<br>+1             | GPRS-võrk ühendatud                              |
| E<br>↓↑             | EDGE-võrk ühendatud                              |
| 3G<br>+1            | UMTS-võrk ühendatud                              |
| H<br>₊1             | HSDPA-võrk ühendatud                             |
| H+<br>+1            | HSPA+-võrk ühendatud                             |
| 4G / LTE<br>+† / +† | LTE-võrk ühendatud                               |
| 5G<br>+ t           | 5G-võrk ühendatud                                |

M

| Ikoon                  | Tähendus                                           |
|------------------------|----------------------------------------------------|
| 5 <u></u><br>5 <u></u> | LTE-võrk ühendatud LTE-võrgus, mis hõlmab 5G-võrku |
| (Îîț                   | Wi-Fi ühendatud                                    |
| *                      | Bluetooth-funktsioon aktiveeritud                  |
| <b>Q</b>               | Asukohateenused on kasutusel                       |
| <b>L</b>               | Kõne pooleli                                       |
| č                      | Vastamata kõne                                     |
| <b>P</b>               | Uus teksti- või multimeediasõnum                   |
| Q                      | Alarm aktiveeritud                                 |
| × / ×                  | Vaigistamisrežiim/värinarežiim                     |
| *                      | Lennurežiim aktiveeritud                           |
| A                      | Ilmnes tõrge või tuleb olla ettevaatlik            |
| 2/                     | Aku laadimine/akutase                              |

Olekuriba ei pruugi kõigis rakendustes ekraani ülaosas ilmuda. Olekuriba kuvamiseks lohistage see ekraani ülaosast alla.

• Mõned indikaatoriikoonid kuvatakse ainult teavituste paneeli avamisel.

• Indikaatoriikoonid võivad sõltuvalt teenusepakkujast või mudelist erineda.

# **Teavituste paneel**

Kui saate uusi teavitusi, ilmuvad olekuribal indikaatorikoonid. Ikoonide kohta lisateabe vaatamiseks avage teavituste paneel ja kuvage üksikasju.

Teavituste paneeli avamiseks lohistage olekuriba allapoole. Teavituste paneeli sulgemiseks libistage ekraanil sõrmega ülespoole.

Teavituste paneelil on võimalik kasutada järgmisi funktsioone.

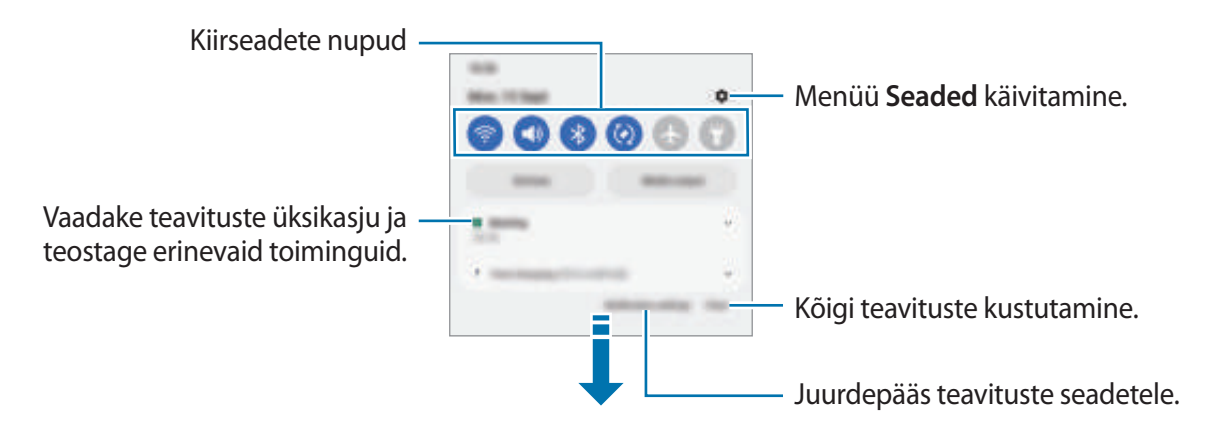

#### Kiirseadete nuppude kasutamine

Toksake kindlate funktsioonide aktiveerimiseks kiirseadete nuppudel. Rohkemate nuppude vaatamiseks libistage teavituste paneelil allapoole. Rohkemate nuppude lisamiseks toksake +.

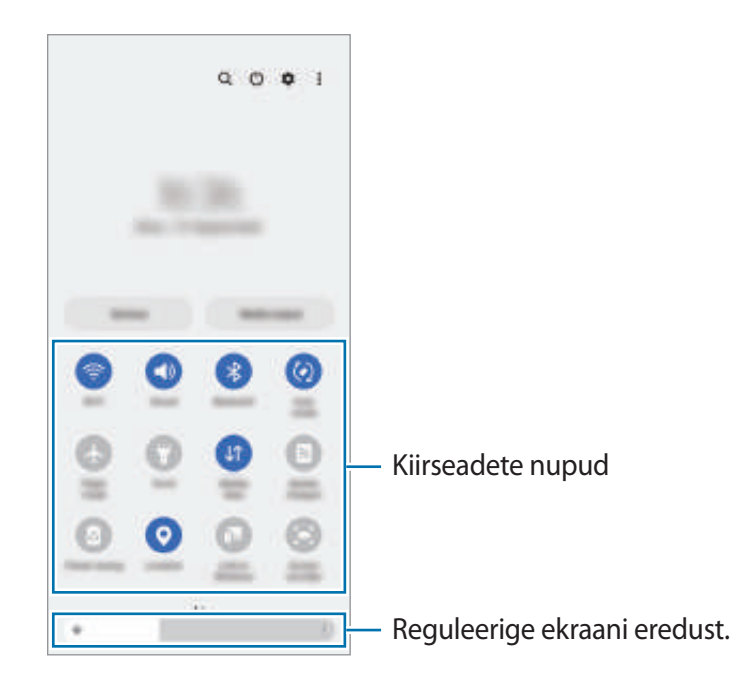

Funktsioonide seadete muutmiseks toksake iga nupu all oleval tekstil. Üksikasjalikumate seadete kuvamiseks toksake nupul ja hoidke seda all.

Nuppude ümberkorraldamiseks toksake  $\rightarrow$  Redigeeri nuppe, toksake nupul ja hoidke seda all ning seejärel lohistage nupp teise kohta.

#### Meediaesituse juhtimine

Juhtige meedia funktsiooni kasutades lihtsasti muusika ja videote esitust. Saate esitust ka teises seadmes jätkata.

- 1 Avage teavituste paneel ja toksake **Meediumiväljund**.
- 2 Esituse reguleerimiseks toksake kontrolleri ikoonidel.
  Esituse teises seadmes jätkamiseks toksake Smart View ja valige soovitud seade.

#### Läheduses olevate seadmete juhtimine

Käivitage läheduses olevaid ühendatud seadmeid ja sagedasti kasutatavaid SmartThingsi seadmeid ja stseene teavituste paneelil kiiresti ning juhtige neid.

1 Avage teavituste paneel ja toksake Seadmed.

Kuvatakse läheduses olevad ühendatud seadmed ja SmartThingsi seadmed ja stseenid.

2 Valige läheduses olev seade või SmartThingsi seade, et seda juhtida, või valige stseen, et seda käivitada.

# Teksti sisestamine

# Klaviatuuri paigutus

Teksti sisestamisel ilmub klaviatuur automaatselt.

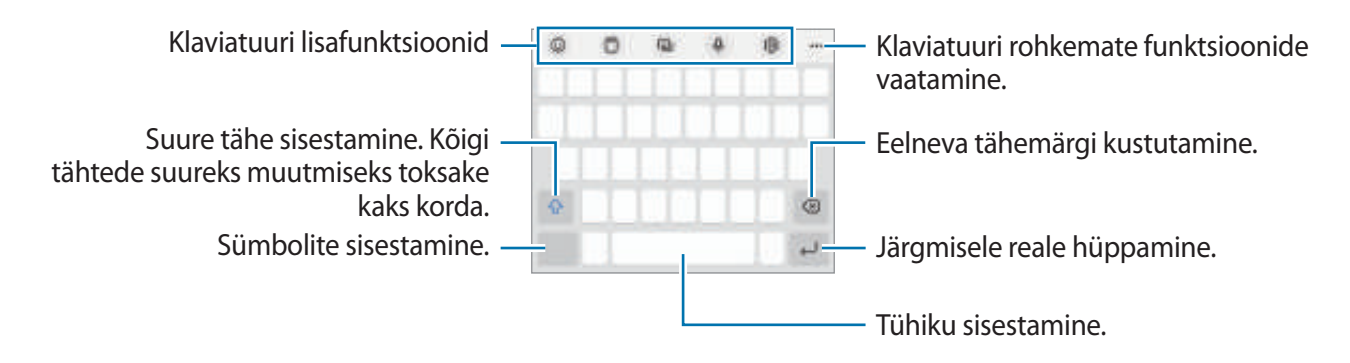

Mõnes keeles ei saa teksti sisestada. Teksti sisestamiseks peate sisestuskeele muutma mõnele toetatud keelele.

#### Sisestuskeele muutmine

Toksake  ${}_{\bigcirc} \rightarrow$  Keeled ja tüübid  $\rightarrow$  Halda sisestuskeeli ja valige kasutatavad keeled. Kui valite kaks või enam keelt, saate tühikuklahvi vasakule või paremale libistades ühelt sisestuskeelelt teisele lülituda.

#### Klaviatuuri muutmine

Klaviatuuri muutmiseks toksake navigatsiooniribal

Klaviatuuri tüübi muutmiseks toksake  ${}_{3} \rightarrow \mathbf{Keeled}$  ja tüübid, valige keel ja soovitud klaviatuuri tüüp.

- Yei Kui navigatsiooniribale ei ilmu klaviatuuri nuppu (::::::), käivitage rakendus Seaded, toksake Üldine haldus → Klaviat. loend ja vaikimisi ning toksake seejärel lülitit Klaviatuuri nupp navigeerimisribal, et see aktiveerida.
  - **3 x 4** klaviatuuril on igal klahvil kolm või neli tähte. Tähemärgi sisestamiseks toksake vastavat klahvi korduvalt, kuni kuvatakse soovitud tähemärk.

# Kopeerimine ja kleepimine

- 1 Toksake ja hoidke teksti kohal.
- 2 Lohistage soovitud teksti valimiseks 🔵 või 🍉, või toksake kogu teksti valimiseks Vali kõik.
- 3 Toksake **Kopeeri** või **Lõika**. Valitud tekst kopeeritakse lõikelauale.
- 4 Toksake ja hoidke kohta, kuhu tekst sisestada ja toksake **Kleebi**. Eelnevalt kopeeritud teksti kleepimiseks toksake **Lõikelaud** ja valige teksti.

# Rakenduste installimine ja deinstallimine

# **Galaxy Store**

Ostke ja laadige alla rakendusi. Saate laadida alla rakendusi, mis on mõeldud spetsiaalselt Samsung Galaxy seadmetele.

Käivitage rakendus **Galaxy Store**. Sirvige rakendusi kategooriate järgi või toksake võtmesõna otsimiseks **Q**.

- See rakendus ei pruugi teenusepakkujast või mudelist sõltuvalt saadaval olla.
  - Automaatse värskenduse seadistuste muutmiseks toksake → ☆ → Rakenduste autom.
    värskendamine ja valige seejärel suvand.

# Play pood

Ostke ja laadige alla rakendusi.

Käivitage rakendus **Play pood**. Sirvige rakendusi kategooriate järgi või otsige neid märksõnade abil.

 $\swarrow$ Automaatsete värskenduste seadete muutmiseks toksake oma konto ikoonil, toksake Seaded  $\rightarrow$ Võrgueelistused  $\rightarrow$  Rakenduste automaatne värskendamine ja tehke seejärel valik.

# Rakenduste haldamine

#### Rakenduste desinstallimine või keelamine

Toksake ja hoidke rakendust ning tehke valik.

- · Desinstal.: deinstallige alla laaditud rakendused.
- Inaktiv.: blokeerige valitud vaikerakendused, mida ei saa seadmest eemaldada.
- Teatud rakendused ei pruugi seda funktsiooni toetada.

#### **Rakenduste lubamine**

Käivitage rakendus Seaded, toksake Rakendused  $\rightarrow \sqrt{-} \rightarrow \text{Inaktiveeritud} \rightarrow \text{OK}$ , valige rakendus ja toksake Aktiveeri.

#### Rakenduse lubade seadistamine

Mõned rakendused vajavad õigesti toimimiseks luba kasutada teie seadmel olevaid andmeid.

Rakenduste lubade seadete vaatamiseks käivitage rakendus **Seaded** ja toksake **Rakendused**. Valige rakendus ja toksake **Õigused**. Saate vaadata rakenduse lubade nimekirja ja muuta rakenduse lube.

Rakenduste lubade seadete vaatamiseks või muutmiseks loa kategooria alusel käivitage rakendus Seaded ja toksake Rakendused  $\rightarrow \bullet \rightarrow Lubade haldur$ . Valige üksus ja valige rakendus.

Kui te rakendustele lubasid ei anna, ei pruugi rakenduste põhifunktsioonid õigesti funktsioneerida.

# Telefon

# Sissejuhatus

Tehke hääl- ja videokõnesid ning vastake neile.

Kui ülemise mikrofoni ümber olev ala on kinni kaetud, võib kõne ajal esineda soovimatuid helisid. Eemaldage ülemise mikrofoni juurest lisatarvikud, nagu ekraanikaitse või kleebised.

# Helistamine

- 1 Käivitage rakendus **Telefon** ja toksake **Klahvist**.
- 2 Sisestage telefoninumber.
- 3 Toksake häälkõne tegemiseks 🕓 või toksake videokõne tegemiseks 📰 või 🗔.

| Kontaktide loendisse numbri –<br>lisamine. | -           |   | + 0, 1 | Rohkem suvandeid |
|--------------------------------------------|-------------|---|--------|------------------|
| Telefoninumbri eelvaatamine. –             | 00000000000 |   |        |                  |
|                                            | 1           | 2 | 3      |                  |
|                                            | 4           | 5 | 6      |                  |
|                                            | 7           | 8 | 9      |                  |

#### Kõnelogidest või kontaktide loendist helistamine

Käivitage rakendus **Telefon**, toksake **Hiljut.-d** või **Kontaktid** ning libistage seejärel helistamiseks kontakti või telefoninumbri peal sõrmega paremale.

Kui see funktsioon on deaktiveeritud, toksake  $\bullet \rightarrow$  Seaded  $\rightarrow$  Teised kõneseaded ja toksake seejärel lülitit Libis. helist. või sõnumi saat., et seda aktiveerida.

#### Kiirvalimise kasutamine

Numbri kiirvalimisse määramiseks käivitage rakendus **Telefon**, toksake **Klahvist.** või **Kontaktid**  $\rightarrow$   $\stackrel{\bullet}{\bullet}$   $\rightarrow$  **Kiirvalimise numbrid**, valige kiirvalimise number ja seejärel lisage telefoninumber.

Kõne tegemiseks toksake ja hoidke klaviatuuril kiirvalimisnumbrit. Kui kiirvalimisnumber on 10-kohaline või pikem, toksake selle esimes(t)el numbri(te)l, seejärel toksake ja hoidke viimast numbrit.

Näiteks kui seate numbrit 123 kiirvalimisnumbriks, toksake 1, toksake 2, seejärel toksake ja hoidke 3.

#### Rahvusvahelise kõne tegemine

- 1 Käivitage rakendus **Telefon** ja toksake **Klahvist.**
- 2 Toksake ja hoidke **0** all, kuni ilmub + märk.
- 3 Sisestage riigikood, piirkonnakood ja telefoninumber ning toksake 🕓.

# Sissetulevad kõned

#### Kõnele vastamine

Sissetuleva kõne puhul lohistage 🕓 suurest ringist välja.

#### Kõnest keeldumine

Sissetuleva kõne puhul lohistage 💿 suurest ringist välja.

Sõnumi saatmiseks kõnest keeldumisel lohistage riba Saada sõnum üles ja valige saadetav sõnum.

Erinevate keeldumissõnumite loomiseks käivitage rakendus **Telefon**, toksake  $\stackrel{\bullet}{\bullet} \rightarrow$  **Seaded**  $\rightarrow$  **Kiirelt keeldumise sõnumid**, sisestage sõnum ja toksake seejärel +.

# Telefoninumbrite blokeerimine

Keelduge konkreetsetest saabuvatest kõnedest, lisades need numbrid oma blokeerimisnimekirja.

- 1 Käivitage rakendus **Telefon** ja toksake  $\rightarrow$  **Seaded**  $\rightarrow$  **Numbrite blokeerimine**.
- 2 Toksake Hiljut.-d või Kontaktid, valige kontaktid või telefoninumbrid ja toksake seejärel Valmis.
  Numbri käsitsi sisestamiseks toksake Telefoninumbri lisamine, sisestage number ja toksake seejärel
  +.

Kui blokeeritud numbrid üritavad teiega ühendust saada, siis teid sellest ei teavitata. Kõned logitakse kõnelogisse.

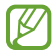

Samuti võite blokeerida sissetulevad kõned inimestelt, kes ei näita oma telefoninumbrit. Toksake funktsiooni aktiveerimiseks lülitit **Tundmatute/eranumbrite blokeer.** 

# Kontaktid

# Sissejuhatus

Looge uusi kontakte või hallake seadmes olevaid kontakte.

# Kontaktide lisamine

#### Uue kontakti loomine

- 1 Käivitage rakendus Kontaktid ja toksake +.
- 2 Valige salvestuskoht.
- 3 Sisestage kontaktandmed ja toksake Salvesta.

#### Kontaktide importimine

Lisage kontakte, importides neid teistest salvestuskohtadest oma seadmesse.

- 1 Käivitage rakendus Kontaktid ja toksake → Kontaktide haldamine → Kontaktide import. või eksport. → Impordi.
- 2 Kontaktide importimiseks järgige ekraanil kuvatavaid juhiseid.

#### Veebikontodega kontaktide sünkroonimine

Sünkroonige seadme kontakte kontaktidega, mis on salvestatud teie veebikontodesse, näiteks teie Samsungi kontole.

- 1 Käivitage rakendus **Seaded** ja toksake **Kontod ja varundamine** → **Kontode haldamine** ja valige konto, millega sünkroonida soovite.
- 2 Toksake Sünkrooni konto ja toksake selle aktiveerimiseks lülitit Kontaktid.

# Kontaktide otsimine

Käivitage rakendus **Kontaktid**. Toksake kontaktide loendi ülaosas **Q** ja sisestage otsingu kriteeriumid. Toksake kontaktil. Seejärel kasutage ühte järgnevatest variantidest.

- 🕓 : häälkõne tegemine.
- 🖸 / 🖸 : videokõne tegemine.
- 💿 : sõnumi koostamine.
- 🕑 : e-kirja koostamine.

# Kontaktide kustutamine

- 1 Käivitage rakendus Kontaktid ja toksake  $\rightarrow$  Kustuta kontaktid.
- 2 Valige kontaktid ja toksake Kustuta.

Kontaktide ükshaaval kustutamiseks toksake kontaktide loendis oleval kontaktil ja toksake **Veel** ightarrow **Kustuta**.

# Kontaktide jagamine

Saate jagada teistega kontakte, kasutades erinevaid jagamise võimalusi.

- 1 Käivitage rakendus **Kontaktid** ja toksake → **Kontaktide jagamine**.
- 2 Valige kontaktid ja toksake Jaga.
- 3 Valige jagamisviis.

# **Gruppide** loomine

Võite lisada gruppe nagu näiteks perekond või sõbrad ja hallata kontakte gruppide kaupa.

- 1 Käivitage rakendus Kontaktid ja toksake  $\longrightarrow$  Rühmad  $\rightarrow$  Loo rühm.
- 2 Grupi loomiseks järgige ekraanil kuvatavaid juhiseid.

# Duplikaatkontaktide ühendamine

Kui teie kontaktide loend sisaldab duplikaatkontakte, ühendage need kontaktide loendi sujuvamaks muutmiseks üheks.

- 1 Käivitage rakendus Kontaktid ja toksake  $\underline{=} \rightarrow$  Kontaktide haldamine  $\rightarrow$  Ühenda kontaktid.
- 2 Märgistage kontaktid ja toksake Ühenda.

# Sõnumid

# Sissejuhatus

Saatke ja vaadake vestluse ajal sõnumeid.

Rändluse ajal võib sõnumite saatmine või vastuvõtmine teile lisakulusid tekitada.

# Sõnumite saatmine

- 1 Käivitage rakendus **Sõnumid** ja toksake 🥮.
- 2 Lisage saajad ja sisestage sõnum.

Helisõnumi salvestamiseks ja saatmiseks toksamine ja hoidke all ulu, rääkige sõnum ja vabastage sõrm. Salvestamise ikooni kuvatakse vaid seni, kuni sõnumisisestusväli on tühi.

3 Toksake sõnumi saatmiseks 🦪.

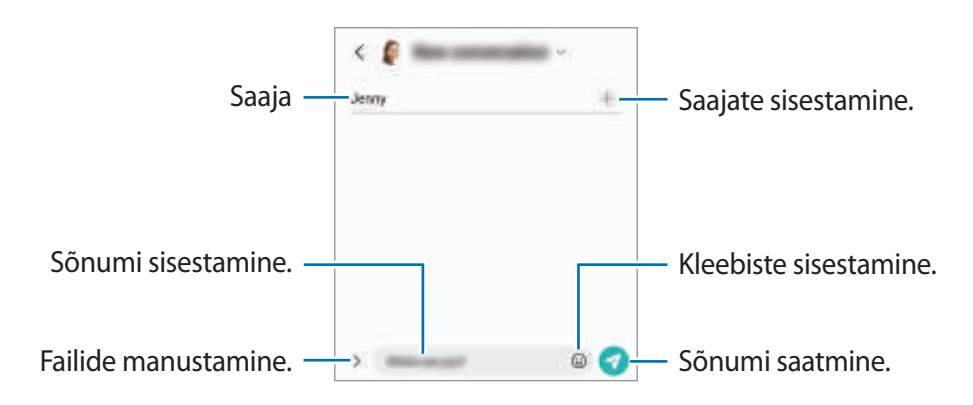

### Sõnumite vaatamine

- 1 Käivitage rakendus Sõnumid ja toksake Vestlused.
- 2 Valige sõnumiloendist kontakt või telefoninumber.
  - Sõnumile vastamiseks toksake sõnumisisestusväljale, sisestage sõnum ja toksake seejärel 🦪.
  - Fondi suuruse reguleerimiseks libistage ekraanil kahte sõrme laiali või suruge neid kokku.

#### Sõnumite sorteerimine

Saate sõnumeid kategooriate kaupa sorteerida ja neid kergesti hallata.

Käivitage rakendus **Sõnumid** ja toksake **Vestlused**  $\rightarrow$  +.

Kui kategooria valikut ei ilmu, toksake  $\rightarrow$  **Seaded** ning toksake lülitit **Vestluste kategooriad**, et seda aktiveerida.

#### Sõnumite kustutamine

Kustutamiseks toksake ja hoidke sõnumit all, seejärel toksake Kustuta.

# Sõnumiseadete muutmine

Käivitage rakendus **Sõnumid** ja toksake  $\xrightarrow{\bullet}$  **Seaded**. Saate soovimatud sõnumid blokeerida, teavituste seadeid muuta ja palju muud.

# Internet

Sirvige teabe otsimiseks veebilehti ning lisage oma lemmikleheküljed järjehoidjatesse, et neile mugavalt ligi pääseda.

- 1 Käivitage rakendus Internet.
- 2 Sisestage veebiaadress või võtmesõna ja toksake Mine.

Tööriistade vaatamiseks lohistage oma sõrme ekraanil kergelt allapoole.

Vahelehtede kiireks vahetamiseks libistage sõrme aadressiväljal vasakule või paremale.

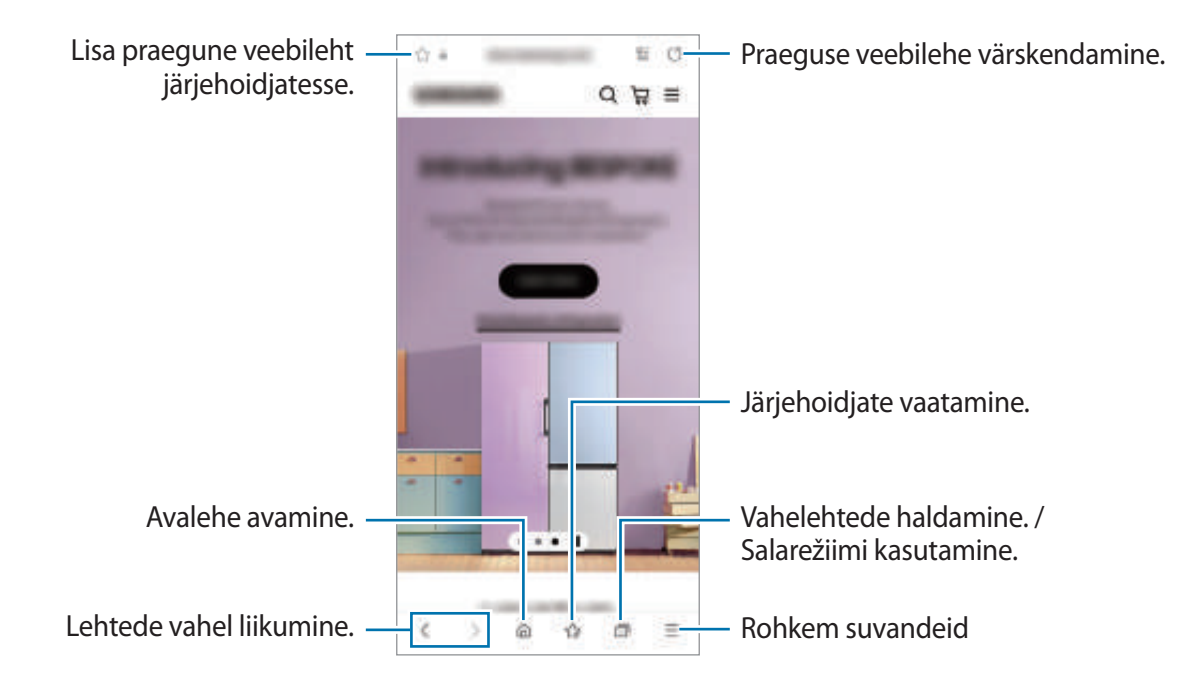

#### Salarežiimi kasutamine

Kui määrate salarežiimi jaoks parooli, saate teistel takistada teie otsinguajaloo, sirvimisajaloo, järjehoidjate ja salvestatud lehtede kuvamist.

- 1 Toksake → Lülita salarežiim sisse.
- 2 Toksake lülitit Luku salarežiim, et see aktiveerida, toksake Alusta ja seejärel määrake salarežiimi parool.

Salarežiimis muudab seade tööriistaribade värvi. Salarežiimi deaktiveerimiseks toksake  $\square \rightarrow$  Lülita salarežiim välja.

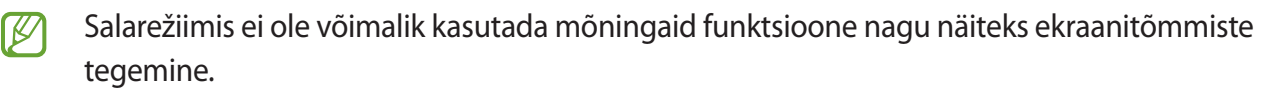

# Mitmikaken

# Sissejuhatus

Mitmikaken võimaldab teil jaotatud kraani vaates samaaegselt kasutada kaht rakendust. Samuti saate hüpikakna vaates samaaegselt kasutada mitut rakendust.

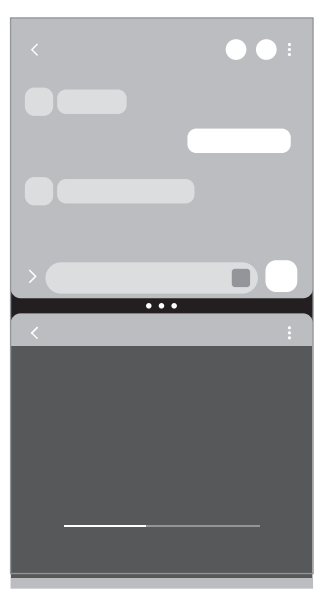

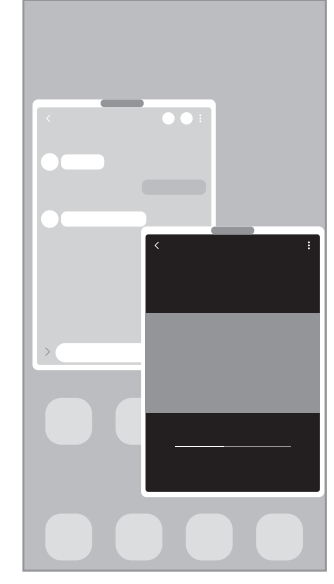

Jaotatud ekraani vaade

Hüpikakna vaade

Mathematical et al. Teatud rakendused ei pruugi seda funktsiooni toetada.

# Jaotatud ekraani vaade

- 1 Hiljuti kasutatud rakenduste loendi avamiseks toksake viimaste rakenduste nuppu.
- 2 Libistage vasakule või paremale, toksake rakenduse ikoonil ja toksake **Poolitatud ekraani vaates avamine**.
- 3 Valige rakenduste loendist käivitamiseks mõni muu rakendus.

#### Rakenduste käivitamine servapaneelilt

- 1 Rakendust kasutades lohistage servapaneeli link ekraani keskele.
- 2 Toksake ja hoidke rakendust all, lohistage see vasakule ja seejärel kukutage sinna, kuhu ilmub Lohistage siia, et avada.

Valitud rakendus käivitatakse jaotatud ekraani vaates.

#### Rakendusepaaride lisamine

Lisage kaks sageli kasutatavat rakendust servapaneelile, et neid jaotatud ekraani vaates üheainsa toksamisega koos käivitada.

- 1 Toksake jaotatud ekraani vaates rakenduste akende vahelistel ringidel.
- 2 Toksake +

Kaks jaotatud ekraani vaates kasutatavat rakendust salvestatakse servapaneelile rakenduste paarina.

#### Akna suuruse reguleerimine

Lohistage akende suuruse muutmiseks rakenduste akende vahelisi ringe üles või alla.

Kui lohistate rakenduste akende vahelisi ringe ekraani üla- või alaserva, maksimeeritakse aken.

# Hüpikakna vaade

- 1 Hiljuti kasutatud rakenduste loendi avamiseks toksake viimaste rakenduste nuppu.
- 2 Libistage vasakule või paremale, toksake rakenduse ikoonil ja toksake **Ava hüpikvaates**. Rakenduse ekraan kuvatakse hüpikakna vaates.

Kui toksate hüpikakna kasutamise ajal avakuva nuppu, siis aken minimeeritakse ja kuvatakse rakenduse ikoonina. Hüpikakna uuesti kasutamiseks toksake rakenduse ikoonil.

#### Rakenduste käivitamine servapaneelilt

- 1 Lohistage servapaneeli link ekraani keskele.
- 2 Toksake ja hoidke rakendust all, lohistage see vasakule ja seejärel kukutage sinna, kuhu ilmub
  Lohistage siia hüpikvaate jaoks.
  Valitud rakendus käivitatakse hüpikakna vaates.

valituu Takenuus kaivitatakse hupikakna vaa

#### Hüpikakende liigutamine

Hüpikakna teisaldamiseks toksake akna tööriistaribal ja lohistage see uude asukohta.

# Bixby

 $\mathbb{N}$ 

# Sissejuhatus

Bixby on kasutajaliides, mis aitab teil oma seadet mugavamalt kasutada.

Te võite Bixby'ga rääkida või trükkida teksti. Bixby käivitab soovitud funktsiooni või näitab soovitud teavet. Lisateabe saamiseks külastage veebisaiti www.samsung.com/bixby.

Bixby on saadaval ainult teatud keeltes ja sõltuvalt piirkonnast ei pruugi see saadaval olla.

# Bixby käivitamine

Bixby käivitamiseks vajutage küljeklahvi ja hoidke seda all. Ilmub Bixby sissejuhatuse lehekülg. Kui olete valinud Bixbyga kasutatava keele, logige oma Samsungi kontosse sisse ja lõpetage seadistamine, järgides ekraanil kuvatavaid juhiseid, seejärel kuvatakse Bixby ekraan.

# **Bixby kasutamine**

Öelge Bixbyle, mida soovite, vajutades samal ajal küljeklahvi ja hoides seda all, seejärel eemaldage oma sõrm klahvilt. Öelge teise võimalusena "Hi, Bixby" ja öelge, mida te soovite.

Näiteks vajutage küljeklahvi ja hoidke seda all ning öelge "How's the weather today?". Ilma teave kuvatakse ekraanile.

Kui soovite homset ilma teada, vajutage küljeklahvi ja hoidke seda all ning öelge lihtsalt "Tomorrow?".

Kui Bixby küsib teilt vestluse käigus küsimusi, siis vastake Bixby'le samal ajal küljeklahvi vajutades ja all hoides. Või toksake 🍨 ja vastake Bixbyle.

Kui kasutate kõrvaklappe või Bluetoothi heliseadmeid või alustate vestlust, öeldes "Hi, Bixby", saate vestlust jätkata ilma ikoonile toksamata. Käivitage rakendus **Bixby** ja toksake  $\blacksquare \rightarrow \diamondsuit \rightarrow$ **Automatic listening**  $\rightarrow$  **Hands-free only**.

#### Bixby käivitamine häält kasutades

Saate Bixbyga vestlust alustada, öeldes "Hi, Bixby". Registreerige oma hääl, et Bixby teie häälele reageeriks, kui ütlete "Hi, Bixby".

- 2 Toksake selle aktiveerimiseks lülitit Wake with "Hi, Bixby".
- 3 Toksake selle aktiveerimiseks lülitit Recognise voice.
- 4 Seadistamise lõpetamiseks järgige ekraanil kuvatavaid juhiseid. Nüüd saate öelda "Hi, Bixby" ja vestlust alustada.

#### Teksti trükkimise kaudu info vahetamine

Kui teie häält ei tuvastata mürarikka ümbruse tõttu või olete olukorras, kus rääkimine on raskendatud, saate Bixbyga suhelda teksti vahendusel.

Käivitage rakendus **Bixby**, toksake 📟 ja seejärel trükkige, mida soovite.

Infovahetuse ajal vastab Bixby teile samuti teksti kaudu häältagasiside asemel.
# **Bixby Vision**

## Sissejuhatus

Bixby Vision on teenus, mis pakub erinevaid pildituvastusel põhinevaid funktsioone. Saate kasutada Bixby Visionit, et objektide tuvastamise abil kiiresti teavet otsida. Kasutage mitmesuguseid kasulikke Bixby Visioni funktsioone.

- See funktsioon ei pruugi saadaval olla või te ei pruugi saada õigeid otsingutulemusi, seda olenevalt pildi suurusest, vormingust või eraldusvõimest.
  - Samsung ei vastuta Bixby Visioni kaudu kuvatud tooteandmete eest.

## Bixby Visioni käivitamine

Käivitage Bixby Vision järgmiselt.

- Toksake rakenduses Kaamera võtterežiimide loendis VEEL ja toksake BIXBY VISION.
- Galerii rakenduses valige pilt ja toksake ().
- Rakenduses Internet toksake ja hoidke pilti all ning seejärel toksake Otsi Bixby Visioni abil.
- Kui olete rakenduste ekraanile lisanud rakenduse Bixby Vision, käivitage rakendus **Bixby Vision**.

### **Bixby Visioni kasutamine**

- 1 Bixby Visioni käivitamine.
- 2 Valige funktsioon, mida kasutada soovite.
  - (T): tuvastage dokumentide või piltide tekst ja tõlkige see.
  - Q : otsige veebis tuvastatud objektiga sarnaseid pilte ja seotud teavet.
  - (ਸ਼): otsige toodete teavet.
- Võimalikud funktsioonid ja otsingutulemused võivad sõltuvalt regioonist või teenusepakkujast erineda.

# **Bixby Routines**

## Sissejuhatus

Lisage oma korduvad kasutusmustrid rutiinina ja kasutage seadet mugavamalt.

Näiteks sooritab magamaminekueelne rutiin selliseid tegevusi nagu vaikse režiimi ja tumeda režiimi sisselülitamine, et enne magamaminemist seadet kasutades teie silmi ja kõrvu mitte häirida.

## Rutiinide lisamine

- 1 Käivitage rakendus Seaded ja toksake Täpsemad funktsioonid  $\rightarrow$  Bixby Routines.
- 2 Valige loendist Avastamine soovitud rutiin või toksake Lisa rutiin, et lisada oma rutiinid.
  - Rutiinide tingimusi ja tegevusi saate määrata loendis Avastamine.
  - Kui soovite määrata rutiini töötingimuse manuaalseks, toksake **Alusta käsitsi**. See valik kuvatakse vaid siis, kui ühtegi töötingimust ei ole seadistatud. Kui kuvatakse hüpikaken, toksake **Lisa**. Saate rutiini vidinana avalehele lisada ja sellele kiiresti juurde pääseda.

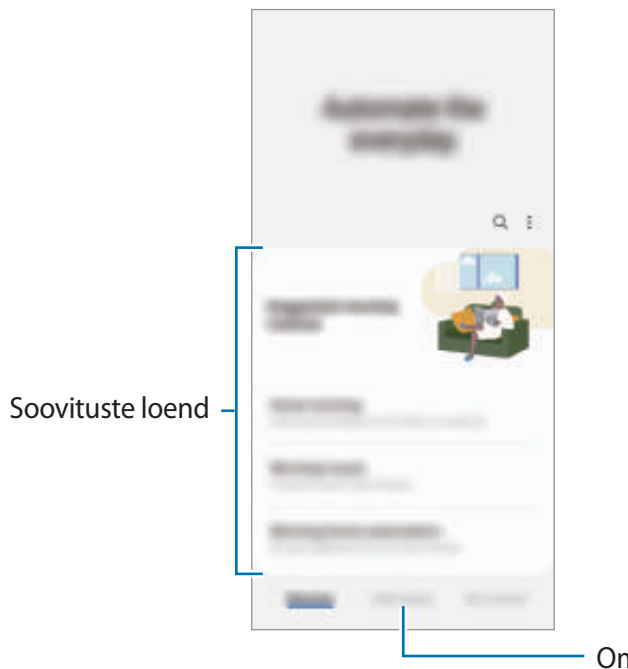

Oma rutiinide lisamine.

### Soovitatud rutiinide lisamine

Kui teie seade õpib tundma teie kasutusmustreid, soovitab see kasulike või sagedasti kasutatavate funktsioonide lisamist rutiinidena.

Kui kuvatakse soovituse teavitus, toksake teavitusel ja salvestage see enda rutiinina.

## Rutiinide kasutamine

#### Automaatrutiinide töö

Automaatrutiinid töötavad automaatselt, kui tuvastatakse nende töötamise tingimused.

#### Manuaalrutiinide töö

Manuaalrutiine, mille töötingimuseks määrate **Alusta käsitsi**, saate nupule toksamisega manuaalselt tööle panna siis, kui ise vaid soovite.

Käivitage rakendus **Seaded** ja toksake **Täpsemad funktsioonid** → **Bixby Routines** → **Minu rutiinid** ja toksake **b** rutiini kõrval, mida käivitada soovite. Või siis toksake avalehel rutiini vidinat.

#### Töötavate rutiinide vaatamine

Parajasti töötavad rutiinid kuvatakse teavituste paneelil. Rutiini üksikasjade vaatamiseks toksake teavitusel.

Samuti saate töötavaid rutiine kiiresti peatada. Toksake teavituste paneelil rutiini kõrval 🐦 ja toksake Peata.

#### **Rutiinide haldamine**

Käivitage rakendus **Seaded** ja toksake **Täpsemad funktsioonid** → **Bixby Routines** → **Minu rutiinid**. Kuvatakse teie rutiinid.

Rutiini deaktiveerimiseks toksake rutiinil  $\rightarrow$   $\stackrel{\bullet}{\rightarrow}$  **Tühista see rutiin**.

Rutiinide kustutamiseks toksake  $\bullet \rightarrow$  **Redigeeri**, märgistage kustutatavad rutiinid ja seejärel toksake **Kustuta**.

## Samsung Notes

Looge märkmeid, sisestades teksti klaviatuurilt või kirjutades või joonistades ekraanile käsitsi. Lisaks saate oma märkmetesse sisestada pilte või helisalvestisi.

#### Märkmete loomine

1 Käivitage rakendus **Samsung Notes**, toksake 🕑 ja looge seejärel märge. Sisestusmeetodit saab muuta, toksates 🕢 või 🗐.

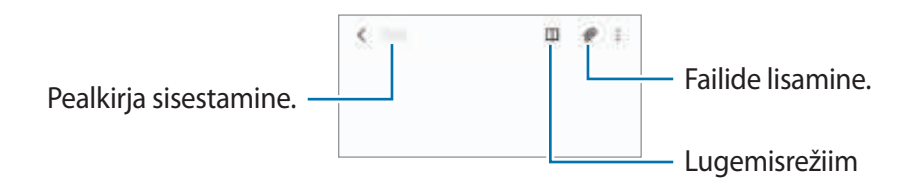

2 Kui te olete märkme tegemise lõpetanud, toksake salvestamiseks tagasi-nuppu. Kui soovite märkme salvestada mõnes muus vormingus, toksake  $\rightarrow$  Salv. fail.

#### Märkmete kustutamine

Toksake ja hoidke kustutatavat märget ja toksake Kustuta.

# Samsung Kids

Saate piirata laste juurdepääsu teatud rakendustele, määrata kasutamise ajad ja määrata seaded lõbusaks ja turvaliseks keskkonnaks, kui seadet kasutavad lapsed.

Avage teavituste paneel, libistage alla ja toksake seejärel ((Kids), et seda aktiveerida. Kui te kiirpaneelil rakendust ((Kids)) ei leia, toksake () ja lohistage nupp üle, et see lisada. Samsung Kidsi esmakordsel käivitamisel või pärast andmete lähtestamist järgige seadistamise lõpuleviimiseks ekraanil kuvatavaid juhiseid.

Valige Samsung Kidsi ekraanil rakendus, mida kasutada soovite.

Funktsiooni Vanemlik kontroll aktiveerimisel ja Samsung Kidsi sulgemisel kasutatakse teie varem seadistatud ekraanilukustusmeetodit või teie loodud PINi.

### Vanemliku järelevalve funktsioonide kasutamine

Saate Samsung Kidsi seadistusi konfigureerida ja vaadata kasutamise ajalugu.

Toksake Samsung Kidsi ekraanil  $\bullet \rightarrow$  Vanemlik kontroll ja sisestage oma avamiskood.

### Samsung Kidsi sulgemine

Samsung Kidsi sulgemiseks toksake tagasi-nuppu või toksake  $\rightarrow$  Sulge Samsung Kids ja seejärel sisestage oma avamiskood.

# Samsung Health

## Sissejuhatus

[K]

Samsung Health aitab teil tervislikke eluviise järgida ja oma heaolu eest hoolitseda. Seadke treeningueesmärke, kontrollige oma edusamme ja jälgige oma üldist heaolu ja seisundit. Saate ka oma sammulugeja andmeid teiste rakenduse Samsung Health kasutajatega võrrelda ja tervisenippe vaadata.

Lisateabe saamiseks külastage veebisaiti www.samsung.com/samsung-health.

## **Rakenduse Samsung Health kasutamine**

Käivitage rakendus **Samsung Health**. Rakenduse esmakordsel käivitamisel või andmete lähtestamise järgsel taaskäivitamisel järgige seadistuse lõpuleviimiseks ekraanil kuvatavaid juhiseid.

Samsung Healthi avalehel üksuste muutmiseks toksake avakuvakaartide loendi allosas Halda üksusi.

|                                                                                                | ······································ |                             |
|------------------------------------------------------------------------------------------------|----------------------------------------|-----------------------------|
|                                                                                                | · · · •                                |                             |
|                                                                                                | *                                      | Avakuvakardid               |
|                                                                                                | Base and the second                    |                             |
|                                                                                                | -                                      |                             |
| Oma tervise ja sportimise jälgimine. —                                                         |                                        | Tonvico ninnido kuvomino    |
| Oma sammulugeja andmete —<br>võrdlemine teiste Samsung Healthi<br>kasutajate ja oma sõpradega. |                                        | — Tervise nippide kuvamine. |

- Mõni funktsioon ei pruugi sõltuvalt regioonist saadaval olla.
- Kui kasutate sammukaarti auto- või rongisõidu ajal, võib vibratsioon mõjutada teie sammude arvu.

## **Samsung Members**

**Samsung Members** pakub klientidele tugiteenuseid, näiteks seadme probleemide diagnostika, ja võimaldab kasutajatel esitada küsimusi ning veaaruandeid. Lisaks saate Galaxy kasutajate kogukonnas teistega teavet jagada ning värskemaid uudiseid ja nõuandeid vaadata. **Samsung Members** saab aidata lahendada teil mistahes probleeme, millega võite seadet kasutades kokku puutuda.

## Samsung Global Goals

Ülemaailmsed eesmärgid, mille ÜRO Peaassamblee 2015. aastal vastu võttis, koosnevad eesmärkidest, mille siht on luua jätkusuutlik ühiskond. Neil eesmärkidel on võim lõpetada vaesus, võidelda ebavõrdsusega ja peatada kliimamuutused.

Saage Samsung Global Goalsi abil ülemaailmsetest eesmärkidest rohkem teada ja liituge parema tuleviku nimel liikumisega.

## **Galaxy Shop**

Külastage Samsungi veebilehte ja vaadake toodetega seotud erinevat teavet.

Käivitage rakendus Galaxy Shop.

## **Galaxy Wearable**

Galaxy Wearable on rakendus, mis võimaldab juhtida ühendatud kantavaid seadmeid. Kui ühendate oma seadmega kantava seadme, siis saate kohandada selle seadeid ja rakendusi.

Käivitage rakendus Galaxy Wearable.

Toksake **Käivita**, et oma seade kantava seadmega ühendada. Pärast seda järgige ekraanil kuvatavaid seadistamise juhiseid. Lisainfot selle kohta, kuidas kantavad seadmed oma seadmega ühendada ning neid kasutada, leiate kantava seadme kasutusjuhendist.

## Kalender

Hallake oma ajakava, sisestades saabuvad sündmused oma planeerijasse.

#### Sündmuste loomine

- Käivitage rakendus Kalender ja toksake + või toksake kaks korda kuupäeval.
   Kui kuupäeval on juba salvestatud sündmusi või ülesandeid, toksake kuupäeva ja toksake +.
- 2 Sisestage sündmuse üksikasjad ja toksake **Salvesta**.

#### Sündmuste kontodega sünkroonimine

- 1 Käivitage rakendus **Seaded**, toksake **Kontod ja varundamine** → **Kontode haldamine** ja seejärel valige konto, millega sünkroonida soovite.
- 2 Toksake Sünkrooni konto ja toksake selle aktiveerimiseks lülitit Kalender.

Sünkroonitavate kontode lisamiseks käivitage rakendus **Kalender** ja toksake  $= \rightarrow \textcircled{3} \rightarrow \textbf{Kalendrite}$ haldamine  $\rightarrow +$ . Seejärel valige sünkroonimiseks konto ja logige sisse. Kui konto on lisatud, kuvatakse konto nime kõrval sinine ring.

## Reminder

Registreerige ülesanded meeldetuletusena ja saage teavitusi vastavalt teie seatud tingimusele.

- Täpsemate teavituste saamiseks looge ühendus Wi-Fi- või mobiilsidevõrguga.
  - Asukohapõhiste meeldetuletuste kasutamiseks tuleb sisse lülitada GPS. Asukohapõhised meeldetuletused ei pruugi sõltuvalt mudelist saadaval olla.

#### Rakenduse Reminder käivitamine

Käivitage rakendus **Kalender** ja toksake  $\underline{-} \rightarrow$  **Reminder**. Kuvatakse Reminderi kuva ja rakenduse Reminder ikoon (( $\underline{-}$ )) lisatakse rakenduste ekraanile.

### Meeldetuletuste loomine

- 1 Käivitage rakendus Reminder.
- 2 Toksake +, sisestage üksikasjad ja toksake seejärel Salvesta.

#### Meeldetuletuste lõpetamine

Toksake meeldetuletuste loendis 🗌 või valige meeldetuletus ja toksake Lõpeta.

Meeldetuletuste taastamine

Taastage lõpetatuks märgitud meeldetuletusi.

- 1 Toksake meeldetuletuste loendis  $\blacksquare \rightarrow L \tilde{o} pule viidud$ .
- Valige taastatav meeldetuletus ja toksake Taasta.
   Meeldetuletused lisatakse meeldetuletuste loendisse ja te saate uuesti meeldetuletuse.

### Meeldetuletuste kustutamine

Meeldetuletuse kustutamiseks valige meeldetuletus ja toksake **Kustuta**. Mitme meeldetuletuse kustutamiseks toksake ja hoidke meeldetuletust, märgistage meeldetuletused, mida soovite kustutada, ning seejärel toksake **Kustuta**.

## **Minu Failid**

Erinevatele seadmes hoiustatavatele failidele ligipääs ja nende haldamine.

Käivitage rakendus Minu Failid.

Ebavajalike andmete kontrollimiseks ja seadme mälumahu vabastamiseks toksake **Analüüsi mälu**. Failide või kaustade otsimiseks toksake **Q**.

## Kell

Seadistage äratus, vaadake praegust kellaaega paljudes maailma linnades, ajastage sündmus või seadistage konkreetne kestus.

Käivitage rakendus Kell.

## Kalkulaator

Teostage lihtsaid või keerukaid arvutusi.

Käivitage rakendus Kalkulaator.

- mm : ühikute teisendamise tööriista kasutamine. Saate mitmeid väärtusi, nagu pindala, pikkus ja temperatuur, teistesse ühikutesse teisendada.
- <sup>™</sup> : teadusliku kalkulaatori kuvamine.

## **SmartThings**

Juhtige ja hallake oma nutitelefoniga nutikaid koduseadmeid ja asjade Interneti (IoT) tooteid.

Lisateabe saamiseks käivitage rakendus SmartThings ja toksake Menüü  $\rightarrow$  Kasutamine.

- 1 Käivitage rakendus SmartThings.
- 2 Toksake Seadmed  $\rightarrow$  +.
- 3 Valige seade ja looge sellega ekraanile kuvatavaid juhiseid järgides ühendus.
- Ühendamisviisid võivad ühendatud seadmete tüübist või jagatavast sisust sõltuvalt erineda.
  - Seadmed, mille saate ühendada, võivad piirkonnast sõltuvalt erineda. Kasutatavad funktsioonid võivad ühendatud seadmest sõltuvalt erineda.
  - Samsungi garantii ei laiene ühendatud seadmete tõrgetele ja defektidele. Ühendatud seadmete tõrgete ja defektide ilmnemisel võtke ühendust seadme tootjaga.

## **Smart View**

Vaadake oma seadmes kuvatavat sisu suurel ekraanil, ühendades oma seadme ekraanipeegeldust võimaldava teleri või monitoriga.

- 1 Avage teavituste paneel, libistage alla ja toksake seejärel 📀 (Smart View).
- 2 Valige seade, et oma seadme ekraani peegeldada.
- Kui funktsiooni Smart View abil videot esitate, võib selle eraldusvõime teleri mudelist olenevalt erineda.

# **Music Share**

## Sissejuhatus

Muusika jagamise funktsioon võimaldab teil oma Bluetoothi kõlarit, mis on juba teie seadmega ühendatud, teise inimesega jagada. Lisaks saate sama muusikat kuulata oma Galaxy Budsi ja teise isiku Galaxy Budsi kõrvaklappide kaudu.

See funktsioon on saadaval ainult seadmetel, mis toetavad muusika jagamise funktsiooni.

## Bluetoothi kõlari jagamine

Bluetoothi kõlari kaudu saate oma nutitelefonist ja sõbra nutitelefonist muusikat kuulata.

- Veenduge, et teie nutitelefon ja Bluetoothi kõlar on ühendatud.
   Vaadake jaotisest Sidumine teiste Bluetooth-seadmetega, kuidas ühendust luua.
- 2 Käivitage oma nutitelefonis rakendus Seaded, toksake Ühendused → Bluetooth → → Täpsemalt ning toksake seejärel lülitit Music Share, et seda aktiveerida.
  Saate kasutada lisafunktsioone, näiteks seadistada, kellega seadet jagada, toksates valikut Music Share.
- 3 Valige oma sõbra nutitelefonis Bluetoothi seadmete loendist oma kõlar.
- 4 Võtke oma nutitelefonis vastu ühendustaotlus. Teie kõlarit jagatakse.

Kui esitate muusikat oma sõbra nutitelefoni kaudu, peatatakse teie nutitelefoni kaudu mängitav muusika.

## Koos muusika kuulamine Galaxy Budsi abil

Saate oma nutitelefonist muusikat kuulata koos sõbraga, kasutades selleks oma kõrvaklappe Buds ja sõbra kõrvaklappe Buds.

See funktsioon on toetatud ainult seeria Galaxy Buds puhul.

- 1 Veenduge, et mõlemad nutitelefonid ja kõrvaklapid Buds on ühendatud. Vaadake jaotisest Sidumine teiste Bluetooth-seadmetega, kuidas ühendust luua.
- 2 Käivitage oma sõbra nutitelefonis rakendus Seaded, toksake Ühendused → Bluetooth → →
   Täpsemalt ning toksake seejärel lülitit Music Share, et seda aktiveerida.
   Saate kasutada lisafunktsioone, näiteks seadistada, kellega seadet jagada, toksates valikut Music Share.
- 3 Avage oma nutitelefonis teavituste paneel ja toksake Meediumiväljund.
- 4 Toksake Music Share ja valige tuvastatud seadmete loendist oma sõbra kõrvaklapid Buds.
- 5 Võtke oma sõbra nutitelefonis vastu ühendustaotlus. Kui esitate oma nutitelefoni kaudu muusikat, saate seda ühiselt kuulata mõlemate kõrvaklappide Buds kaudu.

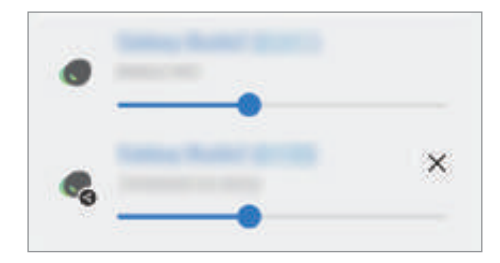

## Windowsiga linkimine

Kui ühendate oma seadme Windowsi arvutiga, saate kohe seadme andmetele, näiteks fotodele ja sõnumitele, arvutis ligi pääseda.

Kui saate kõnesid või sõnumeid, saate neid arvutis vastu võtta.

- Selle funktsiooni täieliku kasutamise võimaldamiseks on soovitatav kasutada Windowsi uusimat versiooni ja rakendust **Teie telefon**.
  - Selle funktsiooni kasutamiseks on vajalik Microsofti konto. Kui te loote Microsofti konto, saate sisse logida kõikidesse Microsofti seadmetesse ja teenustesse, nagu Microsoft Office'i programmidesse ja Windows 10-sse.

### Arvutiga ühendamine

- 1 Käivitage rakendus **Seaded** ja toksake **Täpsemad funktsioonid**  $\rightarrow$  **Windowsiga linkimine**.
- 2 Pärast seda järgige ühendamise lõpule viimiseks ekraanil kuvatavaid juhiseid.
- Lisateabe jaoks külastage veebilehte https://aka.ms/setupltw.

#### Oma seadme andmete ja teavituste vaatamine arvutis

Käivitage arvutis rakendus **Teie telefon** ja valige soovitud kategooria.

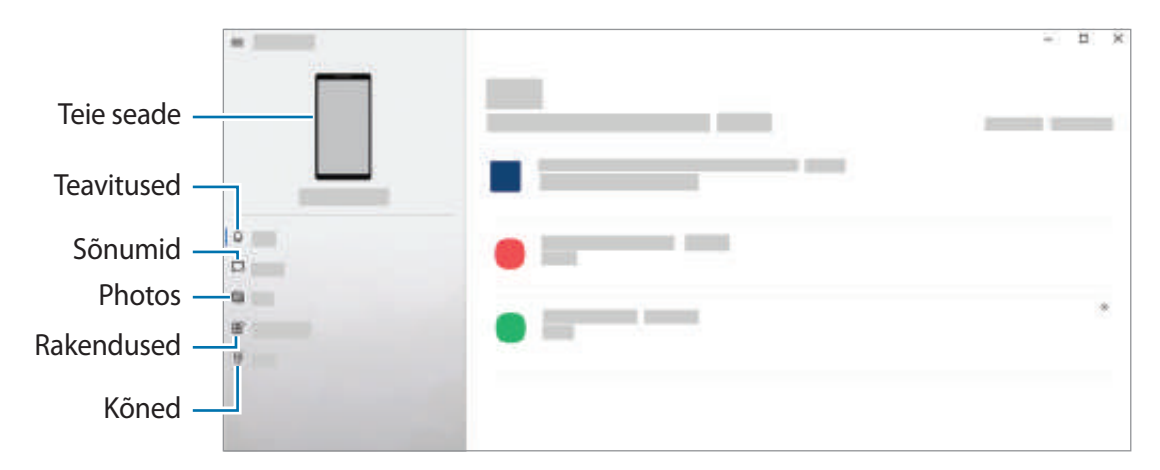

Saadaval olevad funktsioonid ja menüüd võivad sõltuvalt tarkvara versioonist või mudelist erineda.

## **Google rakendused**

Google pakub meelelahutuse, sotsiaalvõrgustiku ja äri rakendusi. Mõnedele rakendustele ligipääsuks on teil vaja Google kontot.

Rakenduste kohta rohkema teabe saamiseks külastage iga rakenduse abimenüüd.

- Chrome: otsige informatsiooni ja sirvige veebilehti.
- Gmail: saatke või võtke vastu e-kirju Google Maili teenuse kaudu.
- Maps: leidke kaardilt oma asukoht, otsige asukohti maailmakaardilt ja kuvage erinevate lähedal asuvate kohtade asukohateavet.
- YT Music: saate nautida rakenduse YouTube Music pakutavat muusikat ja videoid. Saate ka vaadata oma seadmesse salvestatud muusikakogusid ja neid esitada.
- Google Play filmid ja TV: ostke või laenutage videoid, näiteks filme ja telesaateid, Play pood.
- Drive: salvestage oma sisu pilve, kasutage seda kõikjal ning jagage teistega.
- YouTube: vaadake või looge videoid ning jagage neid teistega.
- Photos: otsige, hallake ja toimetage oma fotosid ja videoid erinevatest allikatest ühes kohas.
- Google: otsige kiirelt üksusi internetist või oma seadmest.
- Duo: tehke lihtne videokõne.
- **Messages**: saatke oma seadmest või arvutist sõnumeid ja võtke neid vastu ning jagage mitmesugust sisu, näiteks pilte ja videoid.
- Mõned rakendused ei pruugi teenusepakkujast või mudelist sõltuvalt saadaval olla.

Rakendused ja funktsioonid

# Galerii

## Sissejuhatus

Vaadake oma mobiilseadmes salvestatud pilte ja videoid. Lisaks saate pilte ja videoid albumi kaupa hallata või luua lugusid.

## Galerii kasutamine

Käivitage rakendus Galerii.

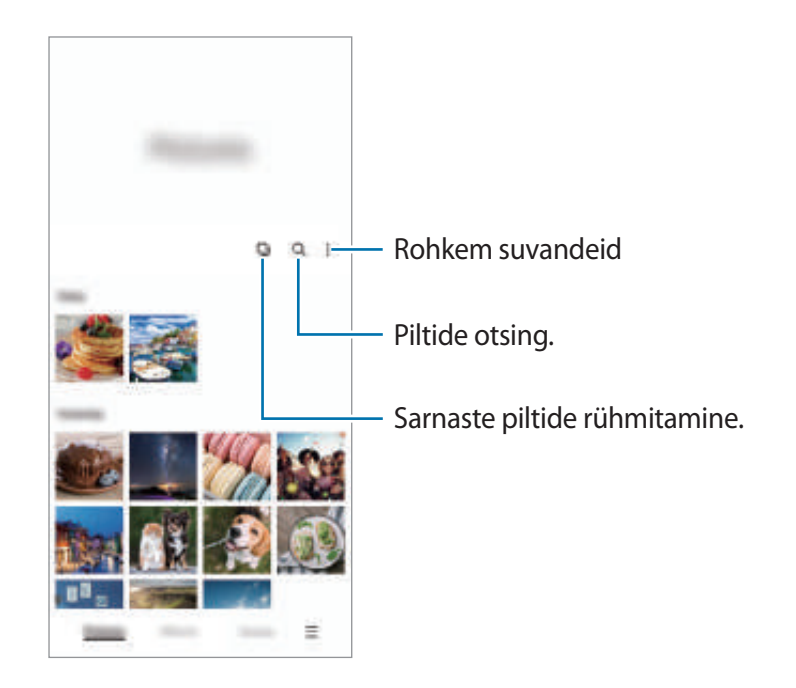

#### Sarnaste piltide rühmitamine

Käivitage rakendus **Galerii** ja toksake **J**, et sarnaseid pilte rühmitada ja piltide eelvaatena ainult parimaid fotosid kuvada. Kui toksate piltide eelvaatel, näete kõiki rühmas olevaid pilte.

## Piltide vaatamine

Käivitage rakendus **Galerii** ja valige pilt. Teiste failide vaatamiseks libistage ekraanil vasakule või paremale.

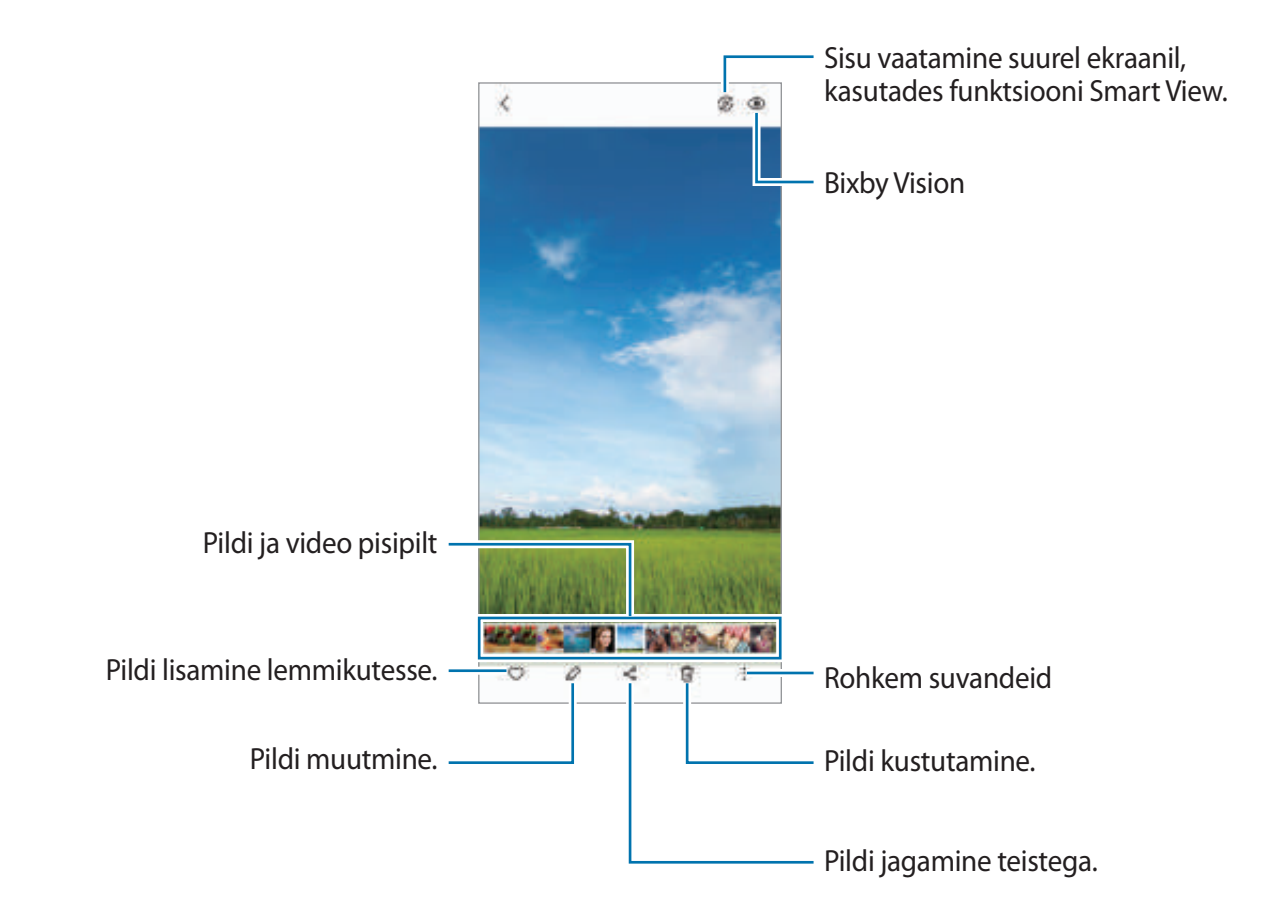

### Suurendatud piltide kärpimine

- 1 Käivitage rakendus Galerii ja valige pilt.
- 2 Libistage kaks sõrme laiali alal, mida salvestada soovite, ja toksake (2). Kärbitud ala salvestatakse failina.

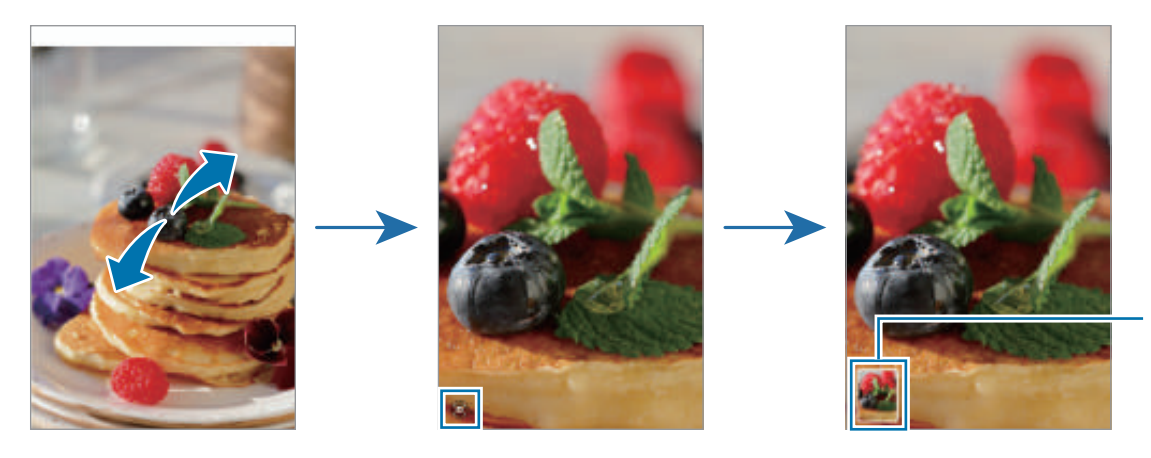

Salvestatud pildi pisipilt

## Videote kuvamine

Käivitage rakendus **Galerii** ja valige esitamiseks video. Teiste failide vaatamiseks libistage ekraanil vasakule või paremale.

Kui soovite esituse ajal rohkem valikuid kasutada, toksake  $\rightarrow$  Ava videomängijas.

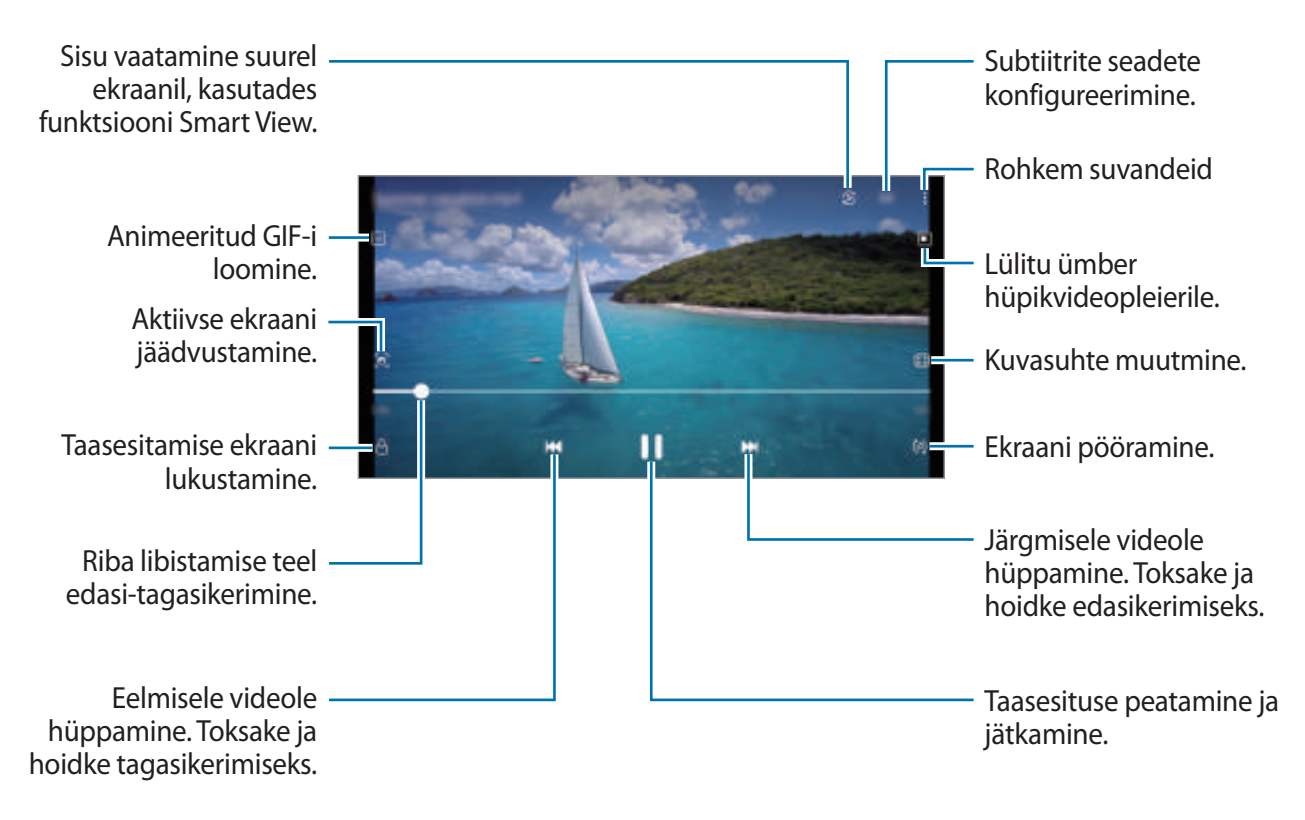

Heleduse reguleerimiseks libistage sõrme taasesitusekraani vasakut serva mööda üles või alla, helitugevuse reguleerimiseks paremat serva mööda üles või alla.

Tagasi- või edasikerimiseks libistage sõrme taasesitusekraanil vasakule või paremale.

## Albumid

Looge albumeid ning sortige oma pilte ja videoid.

- 2 Valige album, toksake Lisa üksused ja kopeerige või teisaldage soovitud pildid või videod.

## Lood

Kui teete või salvestate pilte või videoid, loeb teie seade nende kuupäeva ja asukoha silte, sorteerib pilte ja videoid ja loob siis lugusid.

Käivitage rakendus Galerii, toksake Lood ja valige lugu.

Piltide või videote lisamiseks või kustutamiseks valige lugu ja toksake → Lisa või Muuda.

## Piltide ja videote sünkroonimine

Käivitage rakendus **Galerii**, toksake  $\longrightarrow$  **Seaded**  $\rightarrow$  **Pilve sünkroonimine** ja järgige seejärel ekraanil kuvatavaid juhiseid, et sünkroonimine lõpule viia. **Galerii** rakendus ja pilv sünkroonitakse.

Kui teie rakendus **Galerii** on pilvega sünkroonitud, salvestatakse ka järgnevalt tehtavad fotod ja videod pilve. Pilve salvestatud pilte ja videoid saate vaadata rakendusest **Galerii** ja teistest seadmetest.

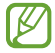

Kui ühendate oma Samsungi konto ja Microsofti konto, saate pilvesalvestusruumiks seadistada Microsoft OneDrive'i.

## Piltide või videote kustutamine

Käivitage rakendus Galerii, toksake ja hoidke kustutamiseks pilti, videot või lugu all ja toksake Kustuta.

#### Prügikastifunktsiooni kasutamine

Te saate hoida kustutatud pilte ja videoid prügikastis. Failid kustutatakse teatud aja möödudes.

Käivitage rakendus **Galerii**, toksake  $\blacksquare \rightarrow$  **Seaded** ja toksake seejärel lülitit **Prügikast**, et see aktiveerida.

Prügikastis olevate failide nägemiseks käivitage rakendus **Galerii** ja toksake  $\longrightarrow$  **Prügikast**.

## AR-i tsoon

## Sissejuhatus

LR-i tsoonist leiate LR-iga seotud funktsioonid. Valige funktsioon ning jäädvustage vahvaid fotosid ja videoid.

## LR-i tsooni käivitamine

LR-i tsooni käivitamiseks kasutage järgnevaid viise.

- Käivitage rakendus **AR-i tsoon**.
- Käivitage rakendus Kaamera ja toksake VEEL → AR-ITSOON.
- Mõned funktsioonid ei pruugi teenusepakkujast või mudelist sõltuvalt saadaval olla.

## AR Emoji stuud.

Looge emojisid, kuidas vaid soovite, ning lõbutsege neid erinevates funktsioonides kasutades.

#### LR-emoji loomine

- 1 Käivitage rakendus AR-i tsoon ja toksake AR Emoji stuud.
- 2 Kiireks alustamiseks võite valida juba eelnevalt loodud emoji. Libistage vasakule või paremale, valige emoji ja toksake seejärel 🛞.

Kui soovite luua oma emoji, tehke selfi või valige pilt.

3 Emoji loomiseks järgige ekraanil kuvatavaid juhiseid.

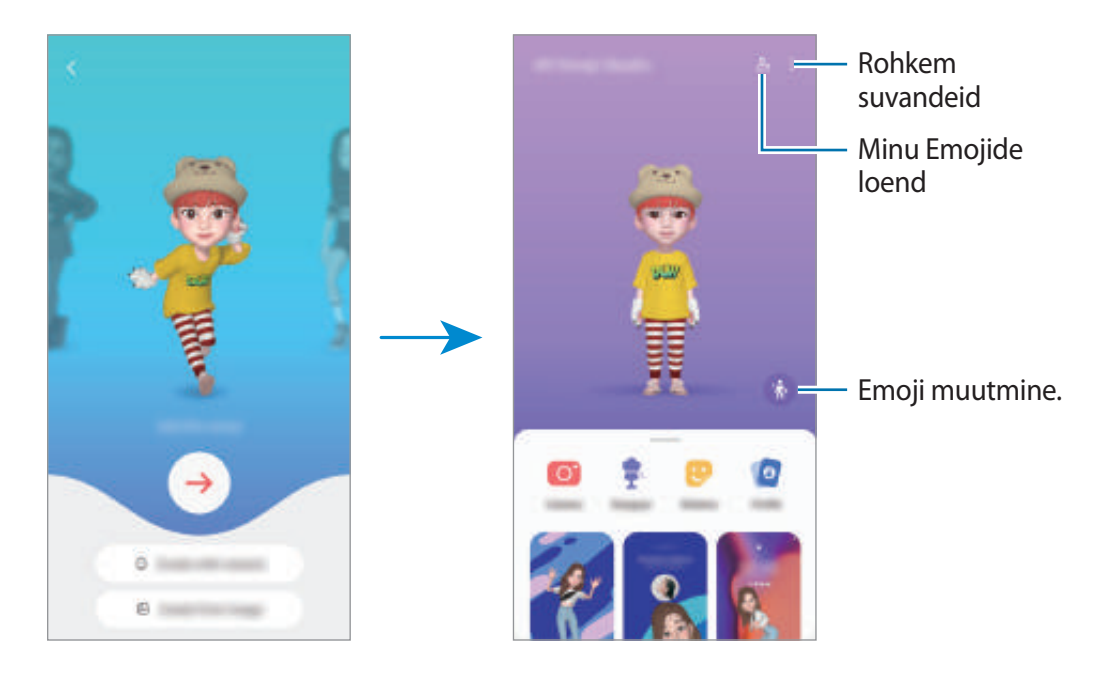

#### Kasutatava LR-emoji valimine

Käivitage rakendus **AR-i tsoon**, toksake **AR Emoji stuud**.  $\rightarrow \mathcal{L}_{\Xi}^{o}$  ja valige seejärel soovitud emoji.

#### LR-emojide kustutamine

Käivitage rakendus **AR-i tsoon**, toksake **AR Emoji stuud.**  $\rightarrow \stackrel{o}{=} \rightarrow \stackrel{\bullet}{\boxplus}$ , märgistage emojid, mida kustutada soovite, ja toksake seejärel **Kustuta**.

#### LR-emoji lühivideo loomine ja oma seadme sellega kaunistamine

Saate emojiga lühivideo luua ja kasutada seda taustpildi või kõne taustana.

- 1 Käivitage rakendus AR-i tsoon ja toksake AR Emoji stuud.
- 2 Valige Video loomine, Kõneekraan või Luk.-ekraan.
- 3 Valige soovitud mall. Taustpildi muutmiseks toksake 🗵.
- 4 Video salvestamiseks toksake **Salvesta**. Salvestatud videoid saate vaadata rakenduses **Galerii**.
- 5 Video otse kasutamiseks tehke ekraani alaservas valik.

### LR-emojiga kontaktprofiili loomine

Kasutage emojit oma Samsungi kontol ja rakenduses **Kontaktid** profiilipildina. Saate valida erinevate pooside vahel ja luua oma ilmeid.

- 1 Käivitage rakendus **AR-i tsoon** ja toksake **AR Emoji stuud.**
- 2 Toksake **Profiil** ja valige emoji.
- 3 Toksake O, et oma ilme jäädvustada või soovitud poos valida.
- 4 Toksake Valmis  $\rightarrow$  Salvesta.

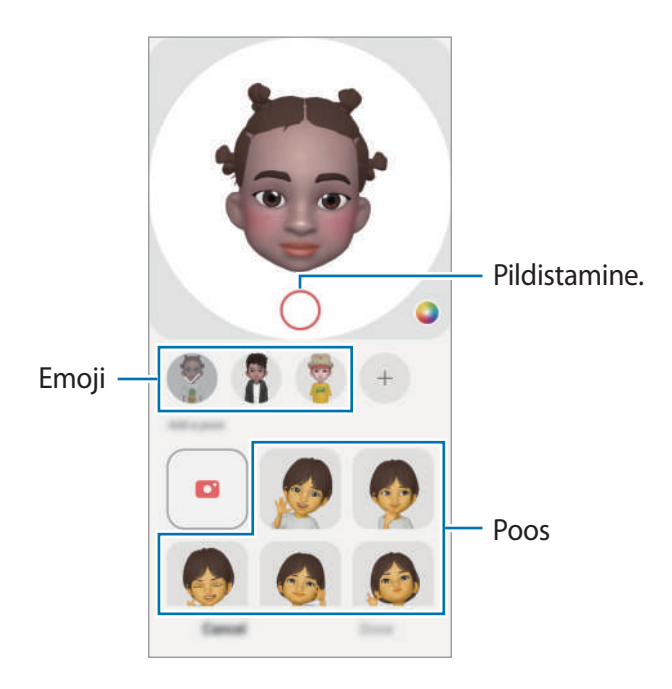

## AR Emoji kaam.

Looge emojidega lõbusaid pilte või videoid, kasutades erinevaid võtterežiime.

- 1 Käivitage rakendus AR-i tsoon ja toksake AR Emoji kaam.
- 2 Valige emoji ja režiim, mida soovite kasutada. Võimalikud režiimid võivad sõltuvalt teie valitud emojist erineda.
  - STSEEN: emoji imiteerib teie näoilmeid.
  - MASK: emoji nägu kuvatakse teie näo peal, nii et tundub, nagu kannaksite maski.
  - PEEGEL: emoji imiteerib teie kehaliigutusi.
  - ESITA: emoji liigub päris taustal.

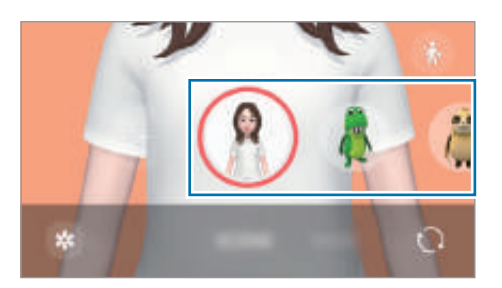

3 Toksake pildistamiseks emoji ikooni või toksake ja hoidke ikooni all video salvestamiseks. Jäädvustatud fotosid ja videoid saate vaadata ja jagada **Galerii**.

## AR Emoji kleeb.-d

Looge ise oma emoji ilmete ja tegevustega kleebiseid. Oma emoji kleebiseid saate kasutada sõnumeid saates ja sotsiaalvõrgustikes.

### Oma kleebiste loomine

- 1 Käivitage rakendus **AR-i tsoon** ja toksake **AR Emoji kleeb.-d**.
- 2 Toksake kleebiste loendi ülaosas +.
- 3 Muutke soovitud viisil kleebiseid ja toksake **Salvesta**. Saate enda loodud kleebiseid vaadata, kui toksate **Kohandatud**.

### LR-emoji kleebiste kustutamine

Käivitage rakendus **AR-i tsoon** ja toksake **AR Emoji kleeb.-d** → **Kustuta kleebised**. Valige kustutatavad emoji kleebised ja toksake **Kustuta**.

#### Oma LR-emoji kleebiste kasutamine vestlustes

Oma emoji kleebiseid saate kasutada sõnumites ja sotsiaalvõrgustikes. Alljärgnevad tegevused on näited oma emoji kleebiste kasutamisest rakenduses **Sõnumid**.

- 1 Sõnumi koostamise ajal rakenduses **Sõnumid** toksake Samsung klaviatuuril 🙂.
- 2 Toksake emoji ikooni.
- 3 Valige üks oma emoji kleebistest. Emoji kleebis lisatakse vestlusesse.

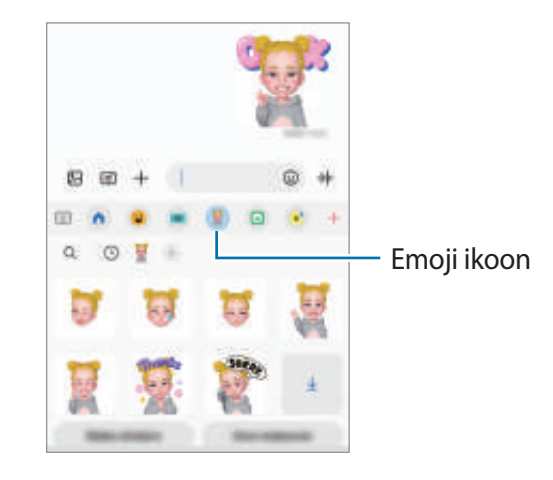

### LR-i kritseldus

Salvestage vahvaid videoid, millel on virtuaalne käsitsikiri või joonistused inimeste või lemmikloomade (kasside ja koerte) nägudel või kustahes mujal. Kui kaamera tuvastab näo või ruumi, liiguvad sirgeldused näo liikudes sellega kaasa ja ruumis olevad sirgeldused jäävad paigale, isegi kui kaamera liigub.

1 Käivitage rakendus **AR-i tsoon** ja toksake **LR-i kritseldus**.

Kui kaamera tuvastab objekti, ilmub ekraanile tuvastusala.

- 2 Kirjutage või joonistage tuvastusalale.
  - Kui võtate kasutusele tagakaamera, saate ka väljapoole tuvastusala kirjutada ja joonistada.
  - Kui toksate 重 ja alustate seejärel sirgeldamist, saate oma sirgeldamist salvestada.

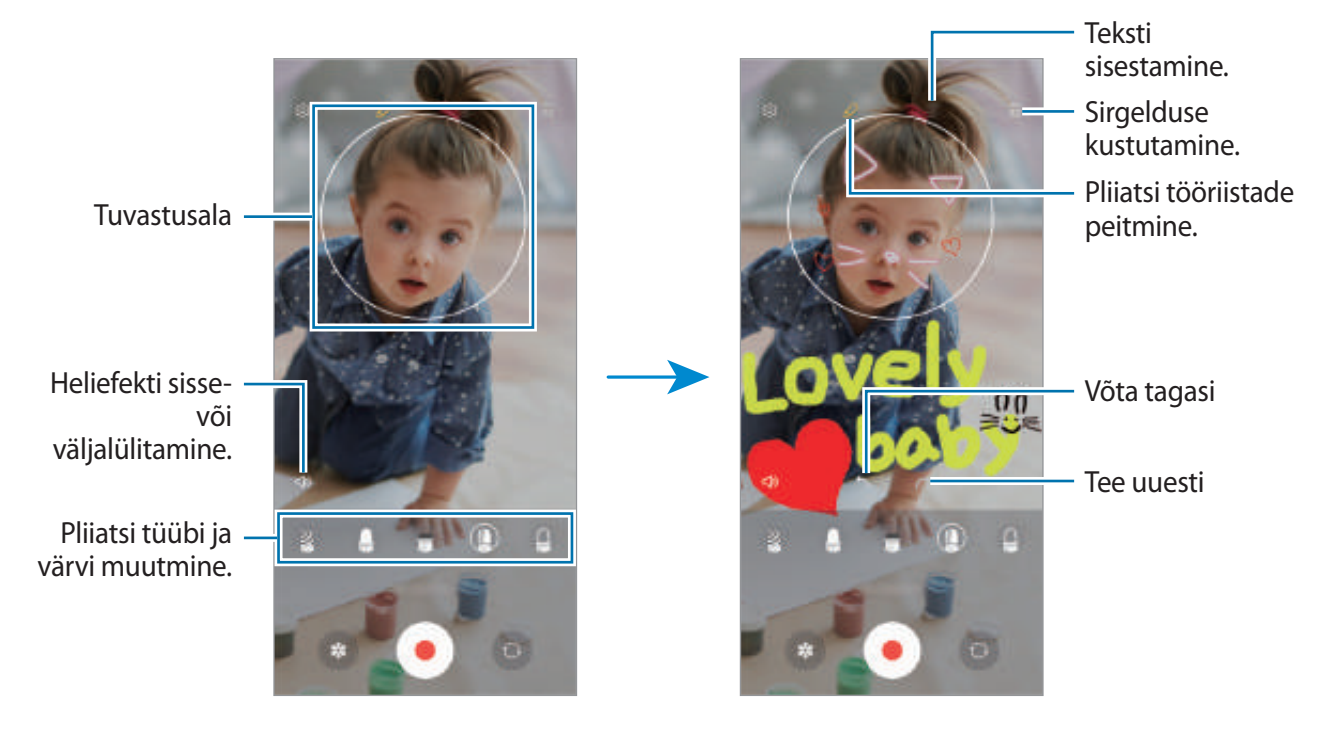

- 3 Toksake video salvestamiseks 🖲.
- 4 Toksake video jäädvustamise peatamiseks . Saate videot vaadata ja jagada **Galerii** alt.

## Deco Pic

Jäädvustage fotosid ja videoid, kasutades erinevaid kleebiseid. Käivitage rakendus **AR-i tsoon** ja toksake **Deco Pic**.

## Helisalvesti

Salvestage või esitage helisalvestisi.

- 1 Käivitage rakendus Helisalvesti.
- 2 Toksake 🥮 salvestamise alustamiseks. Rääkige mikrofoni.
  - Toksake (II) salvestamise peatamiseks.
  - Toksake heli salvestamise ajal järjehoidja sisestamiseks JÄRJEHOIDJA.
- 3 Toksake Salvestamise lõpetamiseks.
- 4 Sisestage faili nimi ja toksake **Salvesta**.

### Salvestusrežiimi muutmine

Valige heli salvestamise ekraani ülaservast režiim.

- Standardne: see on tavaline salvestusrežiim.
- Intervjuu: seade salvestab heli nii seadme ülemisest kui alumisest osast suure helitugevusega, samas vähendades helitugevust seadme külgedelt.
- Kõne tekstiks: seade salvestab teie häält ja teisendab selle samaaegselt ekraanil kuvatavaks tekstiks. Parimate tulemuste saavutamiseks hoidke seadet suu lähedal ning rääkige vaikses kohas valjusti ja selgelt.
  - Kui häälmemo süsteemi keel ei lange kokku teie räägitava keelega, siis seade teie häält ära ei tunne. Enne selle funktsiooni kasutamist toksake praegu kasutataval keelel, et määrata häälmemode süsteemi keel.

### Valitud helisalvestuste esitamine

Kui vaatate üle oma intervjuusalvestusi, saate teatavaid heliallikaid salvestuses vaigistada või võimendada.

- 1 Toksake Loend ja valige helisalvestus, mis on salvestatud intervjuurežiimis.
- 2 Teatavate heliallikate vaigistamiseks toksake **m** vaigistatavale heliallikale vastavas suunas. Ikoon muutub järgmiselt **m** ja heli vaigistatakse.

|                            | <    | -   | <b>.</b> # |
|----------------------------|------|-----|------------|
|                            |      | 4.5 | 16         |
| Vaigistatud heliallikas —  | 1991 |     | - 410-1    |
| Vaigistamata heliallikas — |      | -   |            |

## **Game Launcher**

Mängukäivitaja kogub ligipääsu lihtsustamiseks ühte kohta kokku mängud, mille olete alla laadinud poodidest **Play pood** ja **Galaxy Store**. Mängude mängimise lihtsustamiseks võite seadme seadistada mängude režiimile.

Käivitage rakendus Game Launcher ja valige soovitud mäng.

- Kui Game Launcher ei ilmu, käivitage rakendus Seaded, toksake Täpsemad funktsioonid ja toksake seejärel Game Launcher lülitit, et seda aktiveerida.
  - Poodidest Play pood ja Galaxy Store alla laaditud mänge näidatakse automaatselt mängukäivitaja ekraanil. Kui te oma mänge ei näe, toksake Minu mängud → → Lisa mänge.

#### Mängu eemaldamine mängude käivitaja rakendusest

Toksake valikul Minu mängud, hoidke sõrme pikalt mängul ja seejärel toksake valikul Eemalda.

#### Jõudlusrežiimi muutmine

Saate mängu jõudlusrežiimi muuta.

Käivitage rakendus **Game Launcher**, toksake → **Game Booster** → **Mängu optimeerimine** ja seejärel valige soovitud režiim.

- Toimivus: see keskendub parima jõudluse võimaldamisele mängude mängimise ajal.
- Tavaline: see tasakaalustab jõudlust ja aku kasutusaega.
- Akusäästja: see säästab akut mängude mängimise ajal.
- Akutoite tõhusus võib varieeruda vastavalt mängule.

## Game Booster

Mänguvõimendi võimaldab teil mängida mänge paremas keskkonnas. Mänguvõimendit saate kasutada mängude mängimise ajal.

Mänguvõimendi paneeli avamiseks mängude mängimise ajal toksake navigatsiooniribal 🐼. Kui navigatsiooniriba on peidetud, tõmmake selle näitamiseks ekraani allosast üles. Kui olete seadistanud navigatsiooniriba kasutama rakendust Libistamise liigutused, avage teavituste paneel ja toksake Toksake, et avada Game Booster.

- 🚱 : puuteekraani lukustamine mängu mängimise ajal. Puuteekraani lukustusest vabastamiseks lohistage lukustamise ikooni ükskõik millises suunas.
- 🔞 : ekraanipiltide jäädvustamine.
- C : mängusessioonide salvestamine. Salvestamise lõpetamiseks toksake
- 🙆 : konfigureerige mänguvõimendi seadistusi.
- **Prioriteedirežiim**: määrake seade blokeerima sissetulevaid kõnesid ja kõiki teavitusi peale alarmide, et hoida ära teie mängu ajal häirimist.
- **Temperatuuri jälgimine** / **Mälu jälgimine**: seadistage seade automaatselt helitugevust või kaadrisagedust reguleerima, ennetamaks seadme ülekuumenemist, ja peatama rakenduste taustal töötamist, kui mälu ei ole piisavalt.
- ✓ Saate seadistada mänguvõimendi paneeli avamise navigatsiooniribalt sel ajal, kui navigatsiooniriba on seadistatud rakendusele Libistamise liigutused. Toksake mänguvõimendi paneelil → Mängu ajal blokeerimine ja toksake lülitil Navigatsiooni liigutused, et seda aktiveerida.
  - Võimalikud valikud võivad erineda olenevalt mängust.

### Mängude mängimise ajal rakenduste käivitamine hüpikakendes

Saate mängu mängimise ajal hüpikakendes rakendusi käivitada.

Toksake 💿 ja valige rakenduste loendist rakendus.

# Sisu jagamine

Jaga sisu, kasutades selleks mitmesuguseid jagamisfunktsioone. Alltoodud toimingud on näide piltide jagamise kohta.

- 1 Käivitage rakendus Galerii ja valige pilt.
- 2 Toksake 🗬 ja valige soovitud jagamismeetod.
- Failide jagamine mobiilsidevõrgu kaudu võib kaasa tuua lisakulutusi.

### Kiirjagamine

Sisu jagamine läheduses olevate seadmetega

Jagage sisu läheduses olevate seadmetega Wi-Fi Directi või Bluetoothi kaudu või SmartThingsi toega seadmetega.

- 1 Käivitage rakendus Galerii ja valige pilt.
- 2 Avage teises seadmes teavituste paneel, libistage alla ja toksake seejärel 🕝 (Kiirjagamine), et seda aktiveerida. Kui te kiirpaneelil rakendust 🎯 (Kiirjagamine) ei leia, toksake 🕂 ja lohistage nupp üle, et see lisada.
- 3 Toksake  $\mathbf{q} \rightarrow \mathbf{Kiirjagamine}$  ja valige seade, kuhu pilt edastada.
- 4 Aktsepteerige teisel seadmel faili edastamise taotlus.
- See funktsioon ei toeta videote jagamist teleritega ega seadmetega, mis toetavad SmartThingsi. Videote vaatamiseks telerist kasutage funktsiooni Smart View.

Selle seadistamine, kes saavad teie seadet leida

Seadistage, kellel on lubatud teie seadet leida ja sellele sisu saata.

- 1 Avage teavituste paneel, libistage alla ja toksake seejärel 🕝 (Kiirjagamine).
- 2 Valige suvand.
  - Mitte ükski: ärge lubage teistel oma seadet leida.
  - Ainult kontaktid: lubage ainult teie kontaktides olevatel Samsungi kasutajatel teie seadmega jagada.
  - Kõik, kes on lähedal: lubage kõigil läheduses olevatel seadmetel oma seadmega jagada.

# Samsung DeX

## Sissejuhatus

Samsung DeX on teenus, mis lubab teil nutitelefoni kasutada nagu arvutit, kui ühendate nutitelefoni välise ekraaniga, nagu teler või monitor, või arvutiga. Tehke asju, mida soovite oma nutitelefonis tehtud saada, kiirelt ja lihtsalt suurel ekraanil, kasutades klaviatuuri ja hiirt. Samsung DeX-i kasutamisel saab samaaegselt kasutada ka nutitelefoni.

## Seadmete ühendamine ja rakenduse Samsung DeX alustamine

### Juhtmega ühendus väliste ekraanidega

Nutitelefoni välise ekraaniga ühendamiseks saate kasutada HDMI-adapterit (USB C-tüüp HDMI-ks).

- Kasutage ainult Samsungi pakutavaid ametlikult heakskiidetud Samsung DeX toega tarvikuid. Ametlikult heaks kiitmata tarvikute poolt põhjustatud probleeme ja rikkeid garantii ei kata.
- 1 Ühendage HDMI-adapter nutitelefoniga.
- 2 Ühendage HDMI-kaabel HDMI-adapteriga ja teleri või monitori HDMI-pesasse.

3 Toksake oma nutitelefoni ekraanil **Alusta**.

Nutitelefoni kuva muutmata ilmub Samsung DeX kuva ühendatud telerile või monitorile.

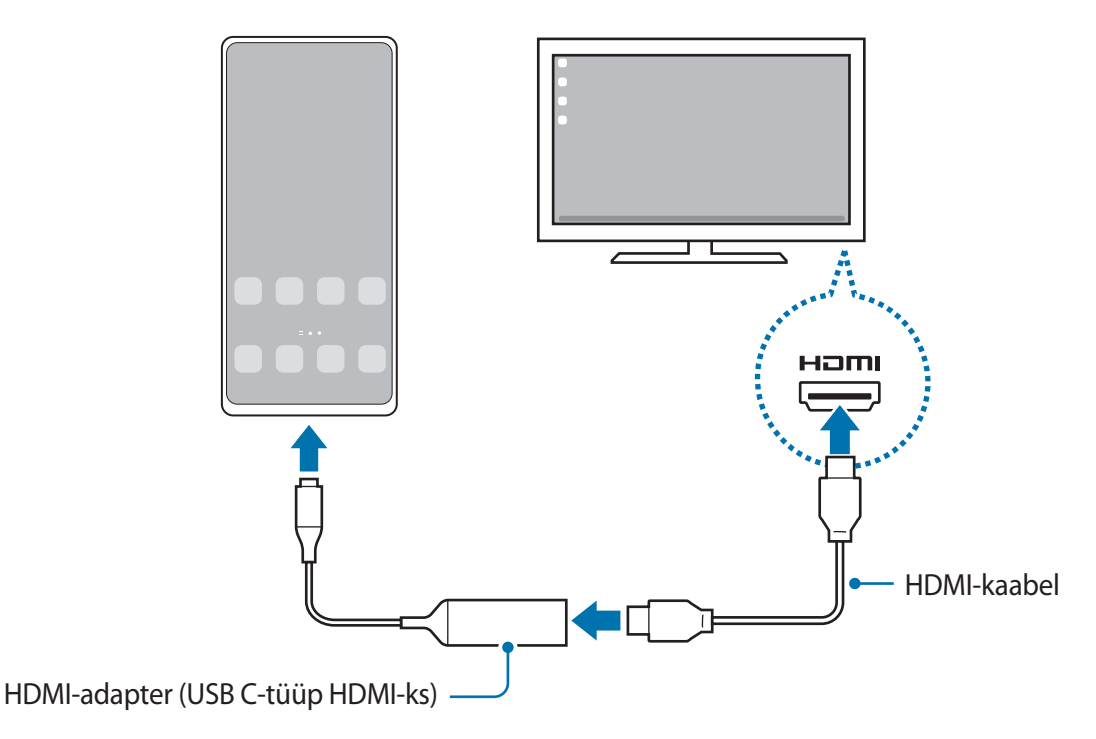

#### Juhtmega ühendused arvutitega

Saate Samsung DeX-i kasutada, kui ühendate oma nutitelefoni USB-kaabli abil arvutiga. Seadmega kaasasoleva USB-kaabli kasutamiseks peab arvutil olema USB C-tüüpi pesa.

- 1 Külastage arvutis veebisaiti www.samsung.com/samsung-dex ja laadige alla rakendus Samsung DeX.
- 2 Ühendage oma nutitelefon USB-kaabli abil arvutiga.

3 Toksake oma nutitelefoni ekraanil **Alusta nüüd**. Kui need on ühendatud, ilmub arvutisse Samsung DeX-i ekraan.

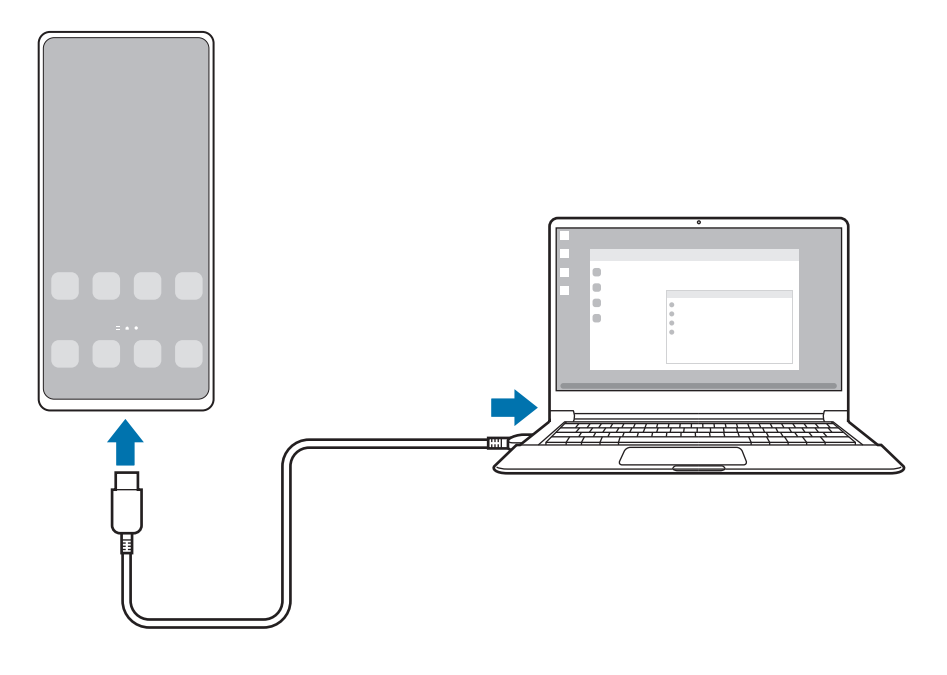

#### Juhtmevabad ühendused

Saate Samsung DeX-i kasutada, ühendades oma nutitelefoni teleri või arvutiga juhtmevabalt.

- 1 Avage oma nutitelefonis teavituste paneel, libistage allapoole ja seejärel toksake 🔤 (DeX).
- 2 Toksake DeX teleris või monitoris või DeX arvutis.
- 3 Valige tuvastatud seadmete loendist teler või arvuti ja toksake Alusta nüüd. Mõni teler tuvastatakse vaid siis, kui selle ekraanipeegeldusrežiim on sisse lülitatud. Arvuti peab olema ühendatud sama Wi-Fi-võrguga kui teie nutitelefon ja selles peab töötama rakendus Samsung DeX.
- 4 Kui teleril või arvutis kuvatakse ühendustaotluse aken, aktsepteerige taotlus.
- 5 Pärast seda järgige ühendamise lõpule viimiseks ekraanil kuvatavaid juhiseid. Kui need on ühendatud, ilmub telerile või arvutisse Samsung DeX-i ekraan.
- Soovitatav on kasutada Samsungi nutitelerit, mis on toodetud pärast 2019. aastat.
  - Veenduge, et televiisor, millega soovite ühenduse luua, toetab ekraanipeegeldust.

## Samsung DeXi ekraani juhtimine

### Välisel ekraanil juhtimine

Välise klaviatuuri ja hiirega juhtimine

Saate kasutada juhtmevaba klaviatuuri/hiirt. Lisateabe saamiseks tutvuge vastava seadme kasutusjuhendiga.

- ✓ Saate seadistada hiirekursori nii, et see liigub väliselt ekraanilt nutitelefoni ekraanile. Käivitage rakendus Seaded, valige Samsung DeX → Hiir ja puutepadi ja seejärel valige lüliti Kursor telefoniekraanile, et see aktiveerida.
  - Nutitelefoni ekraanil saate kasutada ka välist klaviatuuri.

#### Nutitelefoni kasutamine puutepadjana

 $\mathbb{V}$ 

Saate oma nutitelefoni puutepadjana kasutada.

Toksake oma nutitelefoni navigatsiooniribal 
. Kui olete seadistanud navigatsiooniriba kasutama rakendust Libistamise liigutused, avage teavituste paneel ja toksake Telefoni kasutam. puutepadjana.

- Kui toksate puutepadjal kaks korda (!), saate vaadata žeste, mida puutepadjaga kasutada saab.
  - Kui teie nutitelefonil on esikaas, avage nutitelefoni puutepadjana kasutamiseks esikaas. Kui esikaas on suletud ei pruugi puutepadi korrektselt töötada.
  - Kui nutitelefoni ekraan lülitub välja, siis vajutage ekraani sisselülitamiseks küljeklahvi või toksake kaks korda ekraanile.

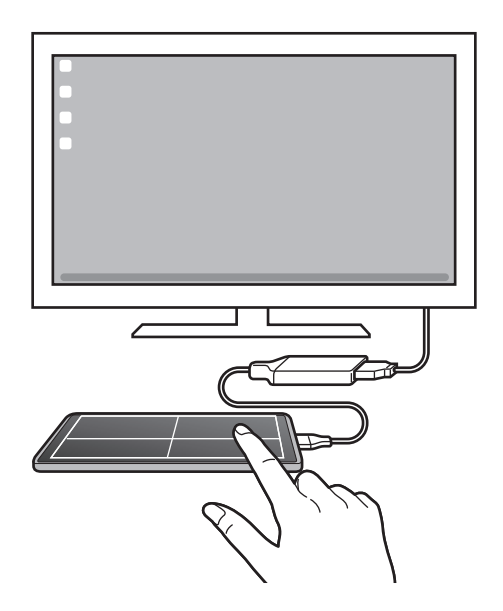

Ekraani klaviatuuri kasutamine

Kui sisestate teksti, et saata sõnumeid, luua märkmeid või teostada teisi ülesandeid, ilmub nutitelefoni ekraanile automaatselt ka ekraani klaviatuur, ilma et seadet peaks välise klaviatuuriga ühendama.

### Arvutis juhtimine

Juhtige Samsung DeX-i ekraani arvutiga ühendatud klaviatuuri ja hiire abil.

Saate faile lohistades ja vabastades neid lihtsalt arvuti ja Samsung DeX-i vahel liigutada, samuti saate teksti kopeerida ja kleepida.

 Rakenduse Samsung DeX kasutamise ajal saadaval olevate klaviatuuri kiirklahvide kuvamiseks käivitage rakendus Seaded ja toksake Üldine haldus → Füüsiline klaviatuur → Klaviatuuri otseteed.

## Samsung DeX-i kasutamine

Kasutage nutitelefoni funktsioone arvutiga sarnase liidese abil. Saate paralleelselt mitme asjaga korraga tegeleda, käivitades mitu rakendust samaaegselt. Lisaks saate kontrollida oma nutitelefoni teavitusi ja olekut.

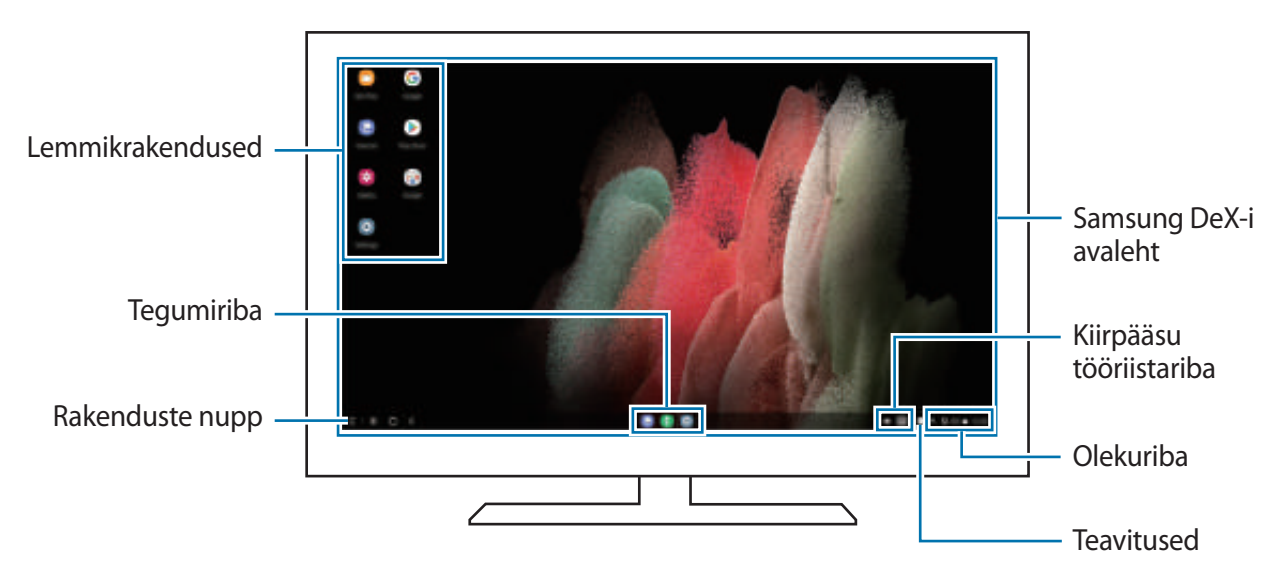

- Samsung DeX-i ekraani paigutus võib olenevalt ühendatud seadmest erineda.
  - Samsung DeX-i käivitades ja välja lülitades võivad käivitatud rakendused sulguda.
  - Mõned rakendused või funktsioonid ei pruugi Samsung DeX-i kasutades saadaval olla.
  - Ekraaniseadete kohandamiseks kasuta ühendatud teleri või monitori ekraaniseadeid.
  - Heliväljundi muutmiseks toksake olekuribal, valige **Meediumiväljund** ning seejärel valige seade.

### Samsung DeX-i ja nutitelefoni samaaegne kasutamine

Samsung DeX-i kasutamise ajal saate kasutada välisel ekraanil või arvutis ja nutitelefonis samaaegselt eraldi rakendusi.

Näiteks saate ühendatud telerist või monitorist video vaatamise ajal oma sõpradega sõnumirakenduses vestelda.

Käivitage ühendatud teleris või monitoris rakendus, mis töötaks Samsung DeX ekraanil. Seejärel käivitage nutitelefonis mõni teine rakendus.

#### Samsung DeXi ekraani lukustamine

 $\mathbb{Z}$ 

Samsung DeX-i kasutamise ajal ei saa Samsung DeX-i ekraani ja nutitelefoni ekraani küljeklahvi vajutamisega lukustada.

### Andmete ülekandmine arvuti abil

#### Failide kopeerimine

Klõpsake Samsung DeX-i ekraanil faili ja hoidke seda all, et seda rakenduses **Minu Failid** või rakenduses **Galerii** valida ja lohistage see arvuti ekraanile. Arvuti ekraanil valige fail ja lohistage see Samsung DeX-i ekraanile, rakendusse **Minu Failid** või rakendusse **Galerii**.

Teksti kopeerimine ja kleepimine

Kopeerige klaviatuuri kiirklahvide abil Samsung DeX-i ekraanilt või arvuti ekraanilt teksti ja kleepige see teise ekraani tekstisisestusväljale.
# Kuvahõive ja ekraani salvestamine

# Kuvahõive

Tehke seadme kasutamise ajal ekraanitõmmis ning kirjutage või joonistage kuvahõivele või lõigake või jagage seda. Võimalik on jäädvustada hetke ekraanipilti ja keritavat ala.

### Ekraanitõmmise jäädvustamine

Ekraanitõmmise jäädvustamiseks kasutage järgnevaid viise. Jäädvustatud ekraanitõmmiseid saate näha rakenduses **Galerii**.

- 1. meetod klahviga jäädvustamine: vajutage samal ajal küljeklahvi ja helitugevuse vähendusnuppu.
- 2. meetod libistamisega jäädvustamine: libistage käeservaga üle ekraani vasakule või paremale.
- Teatud rakenduste ja funktsioonide kasutamise puhul ei ole võimalik ekraanitõmmist teha.
  - Kui libistamisega jäädvustamine ei ole aktiveeritud, käivitage rakendus Seaded, toksake Täpsemad funktsioonid → Liigutused ja toksake selle aktiveerimiseks lülitit Pihuga libistamine, et jäädvustada.

Pärast ekraanitõmmise tegemist kasutage järgmisi ekraani all oleval tööriistaribal olevaid valikuid.

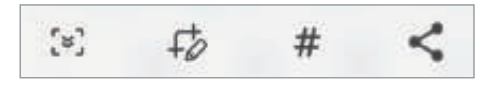

- [\*]: jäädvustage väljavenitatud lehekülje (näiteks veebilehe) näha olevat ja peidetud sisu. Kui toksate [\*], keritakse ekraani automaatselt alla ning jäädvustatakse rohkem sisu.
- *f*<sup>+</sup><sub>O</sub>: kirjutage või joonistage ekraanitõmmisele või lõigake osa ekraanitõmmisest välja. Lõigatud osa
   saate vaadata rakenduses Galerii.
- # : lisage ekraanitõmmisele silte. Ekraanitõmmiste sildi järgi otsimiseks toksake rakenduste ekraani ülaosas Otsing ja toksake Ekraanipildid → Q. Saate vaadata siltide loendit ja kergesti soovitud ekraanitõmmist otsida.
- < : ekraanitõmmise jagamine teistega.
- Kui jäädvustatud ekraanil ei ole valikud nähtaval, käivitage rakendus Seaded, toksake Täpsemad funktsioonid → Ekraanipildid ja ekraanisalvesti ja toksake selle aktiveerimiseks lülitit Ekraanipildi tööriistariba.

# Ekraani salvestamine

Salvestage seadme kasutamise ajal ekraanitegevust.

- 1 Avage teavituste paneel, libistage alla ja toksake seejärel 😳 (Ekraanisalvesti), et seda aktiveerida.
- 2 Valige heliseadistus ja toksake **Alusta salvestamist**. Pärast loendust algab salvestamine.
  - Ekraanile kirjutamiseks või joonistamiseks toksake 🍠.
  - Ekraani iseenda videoülekattega salvestamiseks toksake 💄.
- 3 Kui te olete video salvestamise lõpetanud, toksake . Saate videot näha rakenduses Galerii.
- Ekraanisalvestaja seadete muutmiseks käivitage rakendus Seaded ja toksake Täpsemad funktsioonid → Ekraanipildid ja ekraanisalvesti.

 $\mathbb{V}$ 

# Edastage andmeid oma eelmiselt seadmelt uuele seadmele (Smart Switch)

Saate kasutada rakendust Smart Switch andmete ülekandmiseks eelmiselt seadmelt uuele seadmele.

Käivitage rakendus Seaded ja toksake Kontod ja varundamine  $\rightarrow$  Andmete toomine vanast seadmest.

- Mõned seadmed või arvutid ei pruugi seda funktsiooni toetada.
  - Kehtivad piirangud. Lisateabe jaoks külastage veebilehte www.samsung.com/smartswitch. Samsung suhtub autoriõigustesse tõsiselt. Edastage ainult sisu mis kuulub teile või mille edastamiseks teil õigus on.

### Andmete edastamine USB-kaabli kaudu

Te saate oma eelmise seadme uue seadmega ühendada USB-kaabli abil ning kiirelt andmeid edastada.

- 1 Ühendage oma seade eelmise seadmega oma seadme USB-kaabli abil. Eelmisest seadmest olenevalt võib vajalik olla USB-ühenduspesa.
- 2 Kui ekraanile ilmub rakenduse valimise hüpikaken, toksake **Smart Switch** → **Andmete vastuvõtmine**.
- 3 Toksake eelmises seadmes Luba.
   Kui teil nimetatud rakendust ei ole, laadige see alla poest Galaxy Store või Play pood.
   Teie seade tunneb eelmise seadme ära ning kuvab nimekirja andmetest, mida saate üle kanda.
- 4 Valige üle kantav üksus ja toksake **Edasta**.
- Ärge eemaldage seadmelt failiedastuse ajal USB-kaablit. See võib põhjustada andmekadu või seadme kahjustusi.
- Andmete ülekanne suurendab teie seadme aku energiatarvet. Enne andmete ülekandmist veenduge, et teie seadme aku on piisavalt laetud. Kui aku hakkab tühjenema, võib see katkestada andmete ülekandmise.

### Andmete üle kandmine juhtmevabalt

Kandke andmeid oma eelmisest seadmest uude seadmesse üle juhtmevabalt, Wi-Fi Directi kaudu.

- Käivitage eelmises seadmes rakendus Smart Switch.
   Kui teil nimetatud rakendust ei ole, laadige see alla poest Galaxy Store või Play pood.
- 2 Käivitage oma seadmes rakendus **Seaded** ja toksake **Kontod ja varundamine** → **Andmete toomine vanast seadmest**.
- 3 Asetage seadmed üksteise lähedale.
- 4 Toksake eelmisel seadmel Saada and med  $\rightarrow$  Juht mevaba.
- 5 Toksake oma seadmes valikul **Andmete vastuvõtmine**, valige oma eelmise seadme operatsioonisüsteem ja toksake seejärel **Juhtmevaba**.
- 6 Toksake eelmises seadmes Luba.
- 7 Valige seadmest edastatav üksus ja toksake Edasta.

#### Andmete varundamine ja taastamine, kasutades välismälu

Kopeerige andmeid välismälu, nagu näiteks microSD kaart, abil.

- 1 Varundage eelmise seadme andmed välismällu.
- 2 Sisestage või ühendage välismälu enda seadmega.
- 3 Käivitage oma seadmes rakendus **Seaded** ja toksake **Kontod ja varundamine** → **Välisest mälust** edastam.
- 4 Valige suvandi SD-kaardilt taastamine all varundamise kuupäev ja toksake Taasta.
- 5 Järgige ekraanile ilmuvaid juhiseid, et välismälust andmed üle kanda.

### Varundamisandmete ülekandmine arvutist

Oma seadme ja arvuti vahel andmete edastamine. Peate laadima alla Smart Switchi arvutiversiooni aadressilt www.samsung.com/smartswitch. Tehke oma eelmise seadme andmetes varukoopia arvutisse ja importige andmed uude seadmesse.

- 1 Arvutis külastage rakenduse Smart Switch allalaadimiseks lehte www.samsung.com/smartswitch.
- 2 Käivitage arvutis Smart Switch.
- Kui teie eelmine seade ei olnud Samsungi seade, tehke andmetest arvutisse varukoopia seadme tootja poolt pakutava programmi abil. Seejärel liikuge edasi viienda sammu juurde.
- 3 Ühendage oma eelmine seade arvutiga seadme USB-kaabli abil.
- 4 Seadmest andmete varundamiseks järgige arvuti ekraanil kuvatavaid juhiseid. Seejärel ühendage oma eelmine seade arvutist lahti.
- 5 Ühendage oma uus seade arvutiga USB-kaabli abil.
- 6 Andmete oma seadmesse edastamiseks järgige arvuti ekraanil kuvatavaid juhiseid.

# Seaded

# Sissejuhatus

Seadme seadete kohandamine. Käivitage rakendus Seaded. Otsisõnade abil seadete otsimiseks toksake Q.

See peatükk on Samsungi seadmete seadete ja funktsioonide tavajuhend.

Mudelist olenevalt võib osa sisust erineda, samuti võib see hõlmata valikute või funktsioonide kirjeldusi, mis ei ole teie seadme jaoks saadaval.

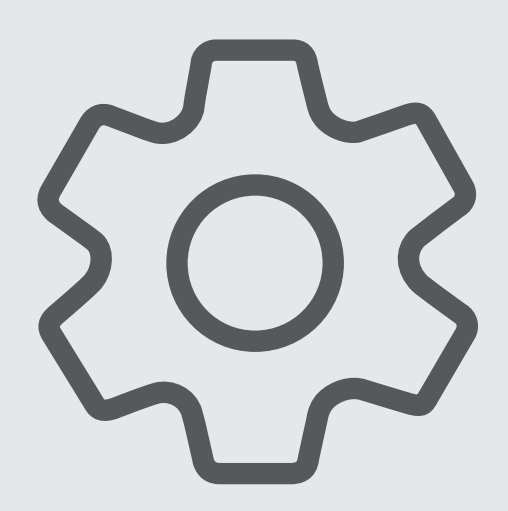

# Samsung Account

Logige oma Samsungi kontosse sisse ja hallake seda. Toksake seadete ekraanil Samsung Account.

# Ühendused

# Valikud

Muutke mitmete ühenduste seadeid, nagu Wi-Fi funktsioon ja Bluetooth.

Toksake seadete ekraanil Ühendused.

- Wi-Fi: aktiveerige Wi-Fi funktsioon Wi-Fi võrguga ühendamiseks ja internetti ning muudesse võrguseadmetesse pääsemiseks. Lisateavet vaadake jaotisest Wi-Fi.
- Bluetooth: kasutage Bluetoothi, et vahetada andmeid ja meediumifaile teiste seadmetega, kus Bluetooth on sisse lülitatud. Lisateavet vaadake jaotisest Bluetooth.
- NFC ja kontaktivabad maksed: seadistage seade võimaldama teil lugeda lähiväljaside (NFC) silte, mis sisaldavad teavet toodete kohta. Samuti saate kasutada seda funktsiooni, et teha makseid ja osta ürituste või transpordipileteid pärast vajalike rakenduste allalaadimist. Lisateavet vaadake jaotisest NFC ja kontaktivabad maksed (NFC-toega mudelid).
- Lennurežiim: seadistage seade kõiki seadme juhtmevabasid funktsioone välja lülitama. Saate kasutada vaid võrguühendust mittevajavaid teenuseid.

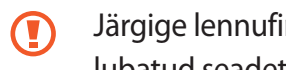

Järgige lennufirma esitatud nõudeid ja lennukipersonali juhiseid. Olukordades, kus on lubatud seadet kasutada, lülitage see alati lennurežiimile.

- Mobiilsidevõrgud: mobiilsidevõrkude seadete konfigureerimine.
- Andmekasutus: jälgige oma andmekasutuse hulka ja kohandage seadeid piirangu jaoks. Seadistage seade automaatselt mobiilset andmesidet välja lülitama juhul, kui teie poolt ületatud mobiilse andmeside maht on ületatud.

Saate aktiveerida andmesäästmisfunktsiooni, et takistada mõnda taustal töötavat rakendust andmeid saatmast ja vastu võtmast. Lisateavet vaadake jaotisest Andmesäästja.

Saate ka valida rakendused, mis kasutavad alati mobiilset andmesidet, isegi siis, kui teie seade on ühendatud Wi-Fi-võrguga. Lisateavet vaadake jaotisest Ainult mob. andmeside rak.-d.

- SIM-kaardi haldur: aktiveerige SIM- või USIM-kaardid ja kohandage SIM-kaardi seadeid. Lisateavet vaadake jaotisest SIM-kaardi haldur.
- Mobiilne kuumkoht ja modem: kasutage seadet mobiilse kuumkohana, et jagada seadme mobiilset andmesidet teiste seadmetega. Mobiilse kuumkoha kohta rohkema teabe saamiseks vaadake jaotist Mobiilne kuumkoht.

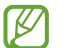

Antud funktsiooni kasutamine võib tekitada lisakulusid.

• Veel ühenduseseadeid: kohandage teiste funktsioonide juhtimise seadeid. Lisateavet vaadake jaotisest Veel ühenduseseadeid.

### Wi-Fi

Lülitage Wi-Fi funktsioon Wi-Fi võrguga ühendamiseks ja internetti ning muudesse võrguseadmetesse pääsemiseks sisse.

### Wi-Fi-võrguga ühendamine

- 1 Toksake seadete ekraanil Ühendused → Wi-Fi ja toksake selle aktiveerimiseks lülitit.
- 2 Valige Wi-Fi-võrkude loendist võrk. Lukustamise ikooniga võrgud vajavad parooli.
- Kui seade ühendub Wi-Fi võrguga, ühendab seade selle võrguga iga kord parooli küsimata, kui see on saadaval. Et mitte lasta seadmel võrguga automaatselt ühendust luua, toksake võrgu kõrval i ja toksake lülitit Taasta ühendus automaatselt, t seda deaktiveerida.
  - Kui te ei saa Wi-Fi võrguga korralikult ühendust, taaskäivitage oma seadme Wi-Fi funktsioon või juhtmevaba marsruuter.

### Wi-Fi-võrgu kvaliteedi teabe vaatamine

Vaadake teavet Wi-Fi-võrgu kvaliteedi, näiteks selle kiiruse ja stabiilsuse kohta.

Toksake seadete ekraanil **Ühendused** → **Wi-Fi** ja toksake selle aktiveerimiseks lülitit. Teave võrgu kvaliteedi kohta kuvatakse Wi-Fi-võrkude all. Kui seda ei kuvata, toksake → **Täpsem** ja toksake lülitit **Võrgukvalit. andmete kuvamine**, et seda aktiveerida.

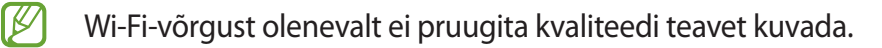

### Wi-Fi-võrgu paroolide jagamine

Kui esitate turvalise Wi-Fi-võrguga ühendatud isikule taotluse selle parooli jagada, saate luua võrguga ühenduse parooli sisestamata. See funktsioon on saadaval seadmete vahel, millel on üksteise kontaktid, ja teise seadme ekraan peab olema sisse lülitatud.

- 1 Toksake seadete ekraanil **Ühendused**  $\rightarrow$  **Wi-Fi** ja toksake selle aktiveerimiseks lülitit.
- 2 Valige Wi-Fi-võrkude loendist võrk.
- 3 Toksake Taotle parooli.
- 4 Aktsepteerige teisel seadmel jagamise taotlus.Wi-Fi-parool sisestatakse teie seadmesse ja see ühendatakse võrguga.

#### Wi-Fi Direct

Wi-Fi Direct ühendab seadmed otse Wi-Fi-võrgu kaudu ilma pääsupunktita.

- 1 Toksake seadete ekraanil Ühendused → Wi-Fi ja toksake selle aktiveerimiseks lülitit.
- 2 Toksake  $\rightarrow$  Wi-Fi Direct.

Tuvastatud seadmed ilmuvad loendisse.

Kui seadet, millega soovite ühenduse luua, pole loendis, taotlege seadmel funktsiooni Wi-Fi Direct sisselülitamist.

3 Valige ühendamiseks seade.

Seadmed ühendatakse, kui teine seade võtab vastu Wi-Fi Directi ühenduse taotluse. Seadme ühenduse lõpetamiseks valige loendist seade, millega ühendus katkestada.

# Bluetooth

Kasutage Bluetoothi, et vahetada andmeid ja meediumifaile teiste seadmetega, kus Bluetooth on sisse lülitatud.

- Samsung ei vastuta Bluetooth kaudu saadetud või vastuvõetud teabe kaotsimineku, edastuskatkestuse või väärkasutuse eest.
  - Veenduge alati, et ühendus andmete saatmiseks ja vastuvõtmiseks on loodud seadmega, mida usaldate ja mis on täielikult kaitstud. Kui seadmete vahel asub takistusi, võib töötamisala olla väiksem.
  - Mõned seadmed, eriti katsetamata või Bluetooth SIG heaks kiitmata seadmed ei pruugi teie seadmega ühilduda.
  - Ärge kasutage Bluetooth-funktsiooni ebaseaduslikel eesmärkidel (näit. failidest piraatkoopiate tegemiseks ebaseadusliku kommertseesmärgilise side loomiseks). Samsung ei vastuta Bluetooth-funktsiooni ebaseadusliku kasutamise eest.

### Sidumine teiste Bluetooth-seadmetega

- Toksake seadete ekraanil Ühendused → Bluetooth ja toksake selle aktiveerimiseks lülitit.
   Tuvastatud seadmed kuvatakse loendina.
- 2 Valige sidumiseks seade.

Kui seotavat seadet pole loendis, lülitage sisse seadme Bluetooth sidumise režiim. Vaadake teise seadme kasutusjuhendit.

M Teie seade on teistele seadmetele nähtav, kui Bluetoothi seadete ekraan on avatud.

3 Aktsepteerige kinnitamiseks oma seadmes Bluetooth-ühenduse loomise taotlus. Seadmed ühendatakse, kui teine seade võtab vastu Bluetoothi ühenduse loomise taotluse. Seadmete sidumise lõpetamiseks toksake selle seadme nime kõrval, millega sidumist lõpetada soovite, 🔄 ja toksake Seo lahti.

### Andmete saatmine ja vastuvõtmine

Paljud rakendused toetavad andmete ülekandmist Bluetoothi abil. Te saate teiste Bluetooth-seadmetega jagada andmeid, nagu kontaktid või meediumifailid. Järgnevad toimingud näitlikustavad teisele seadmele pildi saatmist.

- 1 Käivitage rakendus Galerii ja valige pilt.
- 2 Toksake 
   G→ Bluetooth ja valige seade, millele soovite pildi edastada.

   Kui seotavat seadet pole loendis, taotlege seadme nähtavuse sisselülitamist.
- 3 Aktsepteerige teisel seadmel Bluetooth-ühenduse loomise taotlus.

# NFC ja kontaktivabad maksed (NFC-toega mudelid)

Teie seade võimaldab teil lugeda lähiümbrusside (NFC) silte, mis sisaldavad teavet toodete kohta. Samuti saate kasutada seda funktsiooni, et teha makseid ja osta ürituste või transpordipileteid pärast vajalike rakenduste allalaadimist.

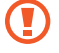

Seadmes on sisseehitatud NFC-antenn. Käsitsege seadet ettevaatlikult, et vältida NFC-antenni kahjustamist.

### NFC-siltide teabe lugemine

Kasutage NFC-funktsiooni NFC-siltidelt tootekirjelduste lugemiseks.

- 1 Toksake seadete ekraanil **Ühendused** ning toksake lülitit **NFC ja kontaktivabad maksed**, et seda aktiveerida.
- 2 Liigutage seadme tagaküljel asuv NFC-antenni piirkond NFC-sildi lähedusse. Sildil olev teave kuvatakse.

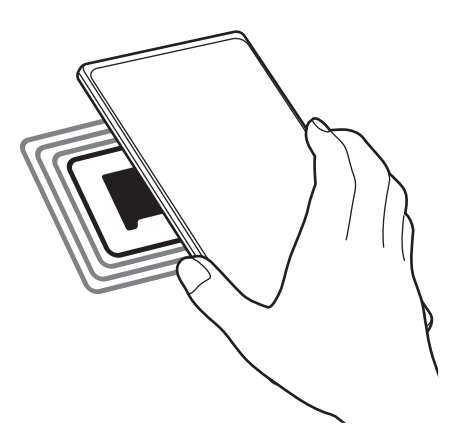

Veenduge, et seadme ekraan on sisse lülitatud ja lukustus on avatud. Muul juhul ei loe seade NFC-silte ega võta vastu andmeid.

#### Maksete tegemine NFC-funktsiooni abil

Enne, kui saate kasutada NFC-funktsiooni maksete tegemiseks, peate registreerima mobiilse makseteenuse. Registreerimiseks või teenuse kohta üksikasjade hankimiseks võtke ühendust oma teenusepakkujaga.

- 1 Toksake seadete ekraanil **Ühendused** ning toksake lülitit **NFC ja kontaktivabad maksed**, et seda aktiveerida.
- 2 Puudutage seadme tagaküljel asuva NFC-antenni piirkonnaga NFC-kaardilugejat.

Vaikimisi makserakenduse määramiseks avage seadete ekraan ja toksake Ühendused  $\rightarrow$  NFC ja kontaktivabad maksed  $\rightarrow$  Kontaktita maksed  $\rightarrow$  Makse ning seejärel valige rakendus.

Makseteenuste loend ei pruugi sisaldada kõiki saadavalolevaid makserakendusi.

# Andmesäästja

Saate vähendada andmekasutust, takistades mõnel taustal töötaval rakendusel andmeid saatmast ja vastu võtmast.

Toksake seadete ekraanil **Ühendused** → **Andmekasutus** → **Andmesäästja** ja toksake aktiveerimiseks lülitil.

Kui andmesäästmisfunktsioon on aktiveeritud, ilmub olekuribale ikoon 🕰.

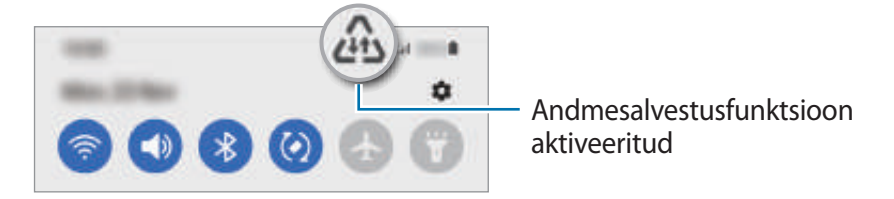

Et valida rakendusi, mis võivad andmeid piiranguteta kasutada, toksake **Andmes. kasut. lub., kui** andmesäästja sees ja valige rakendused.

### Ainult mob. andmeside rak.-d

Valige rakendused, mis kasutavad alati mobiil-andmesidet, isegi siis, kui teie seade on ühendatud Wi-Fivõrku.

Näiteks saate seadistada seadme kasutama ainult mobiil-andmesidet rakendustega, mida soovite turvalisena hoida, või voograkendustega, mille ühendus võib katkeda. Isegi kui te Wi-Fi-funktsiooni ei deaktiveeri, käivituvad rakendused mobiil-andmesidet kasutades.

Toksake seadete ekraanil **Ühendused** → **Andmekasutus** → **Ainult mob. andmeside rak.-d** ja seejärel toksake soovitud rakenduste kõrval olevaid lüliteid.

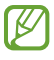

Antud funktsiooni kasutamine võib tekitada lisakulusid.

# Mobiilne kuumkoht

Kasutage seadet mobiilse kuumkohana, et jagada seadme mobiilandmeside ühendust teiste seadmetega.

- 1 Toksake seadete ekraanil **Ühendused** → **Mobiilne kuumkoht ja modem** → **Mobiilne kuumkoht**.
- 2 Toksake selle aktiveerimiseks lülitit.
   Olekuribale ilmub ikoon (n).
   Saate muuta turvalisuse astet ja parooli, kui toksate Konfigureeri.
- 3 Otsige ja valige teise seadme kuvalt Wi-Fi-võrkude loendist oma seade. Teise võimalusena toksake mobiilse kuumkoha ekraanil QR-kood ja skannige teise seadmega QR-kood.
- Kui mobiilset kuumkohta ei leita, toksake oma seadmel Konfigureeri ja seadistage Riba valikule
   2.4 GHz, toksake Täpsemalt ja seejärel toksake lülitit Peidetud võrk, et seda deaktiveerida.
  - Kui aktiveerite funktsiooni Automaatne kuumkoht, saate jagada oma seadme mobiilset andmesidet teiste seadmetega, mis on teie Samsungi kontosse sisse logitud.

# Veel ühenduseseadeid

Kohandage teiste ühendusfunktsioonide juhtimise seadeid.

Toksake seadete ekraanil Ühendused  $\rightarrow$  Veel ühenduseseadeid.

- Lähedalt seadmete otsim.: laske seadmel otsida lähedalasuvaid seadmeid, millega ühenduda.
- **Printimine**: seadmesse installitud printeri pluginate seadete konfigureerimine. Te saate failide printimiseks otsida saadavalolevaid printereid või lisada mõne käsitsi. Lisateavet vaadake jaotisest Printimine.
- VPN: seadistage oma seadmes virtuaalsed privaatvõrgud (VPN-id), et luua ühendus kooli või ettevõtte privaatvõrguga.
- Privaatne DNS: seadistage seade kasutama täiendatud turvalisusega privaatset DNS-i.
- Ethernet: kui ühendate Etherneti adapteri, saate kasutada juhtmega võrku ja konfigureerida võrgu seaded.

### Printimine

Konfigureerige seadmesse installitud printeri lisamoodulite seadeid. Võite ühendada seadme printeriga Wi-Fi või Wi-Fi Directi kaudu ning printida pilte või dokumente.

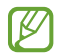

Teatud printerid ei pruugi antud seadmega ühilduda.

Printeri pluginate lisamine

Lisage printeri pluginaid printerite jaoks, mida soovite seadmega ühendada.

- 1 Toksake seadete ekraanil **Ühendused** → **Veel ühenduseseadeid** → **Printimine** → **Laadi lisandmoodul alla**.
- 2 Valige printeri plugin ja paigaldage see.
- 3 Valige paigaldatud printeri plug-in. Seade otsib automaatselt printereid, mis on ühendatud teie seadmega samasse Wi-Fi võrku.
- 4 Valige lisatav printer.

 $\heartsuit$  Printerite käsitsi lisamiseks toksake  $\bullet \rightarrow$  Lisa printer.

#### Sisu printimine

Toksake sisu, näiteks piltide või dokumentide, kuvamise ajal **Prindi** → **Vali printer** → **Kõik printerid** … ja valige seejärel printer.

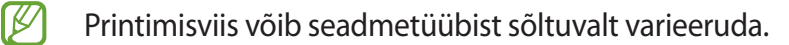

# Helid ja värinad

### Valikud

Saate muuta oma seadme erinevaid heliseadeid.

Toksake seadete ekraanil Helid ja värinad.

- Helirežiim: seadme seadistamine helirežiimi, värinarežiimi või vaikse režiimi kasutamiseks.
- Vibr. helistamise ajal: seadme seadistamine sissetulevate kõnede korral värisema ja helisema.
- Ajutine vaigistamine: seadistage seade teatud ajaks vaiksele režiimile.
- Helin: helina muutmine.
- Teavituse heli: teavitamise heli muutmine.
- Süsteemiheli: muutke heli, mis teatud tegevuste, näiteks seadme laadimise puhul kõlab.
- Helitugevus: reguleerige seadme helitugevust.
- Kõne värinamuster: muutke kõne värinamustrit.
- Teavituse värinamuster: muutke teavituse värinamustrit.
- · Värina tugevus: teavitusvibratsiooni tugevuse reguleerimine.
- Süsteemiheli/värina juhtimine: määrake seade erinevate toimingute puhul, näiteks puuteekraani kasutamisel, helisema või värisema.
- Heli kvaliteet ja efektid: seadistage seadme helikvaliteeti ja efekte. Lisateavet vaadake jaotisest Heli kvaliteet ja efektid.
- **Rakenduse heli eraldamine**: seadistage seade esitama konkreetse rakenduse meediaheli eraldi teisest heliseadmest. Lisateavet vaadake jaotisest Rakenduse heli eraldamine.
- Mõni funktsioon ei pruugi sõltuvalt mudelist saadaval olla.

### Heli kvaliteet ja efektid

Seadistage seadme helikvaliteeti ja -efekte.

Toksake seadete ekraanil **Helid ja värinad** → **Heli kvaliteet ja efektid**.

• **Dolby Atmos**: valige ruumiline helirežiim, mis on optimeeritud erinevate helitüüpide jaoks, nagu filmid, muusika ja hääl. Dolby Atmose abil kogete kõikjal enda ümber liikuvat heli.

- **Dolby Atmos mängimiseks**: kogege mängude mängimise ajal Dolby Atmose heli, mis on mängude jaoks optimeeritud.
- Ekvalaiser: valige konkreetse muusikastiili jaoks valik ja nautige optimeeritud heli.
- UHQ ülesskaleerija: parandage juhtmega kõrvaklappide kasutamise ajal muusika ja videote heli eraldusvõimet.
- Adapt Sound: seadistage enda jaoks parim heli.
- Mudelist olenevalt peate mõnede funktsioonide kasutamiseks kõrvaklapi ühendama.

# Rakenduse heli eraldamine

Määrake seade mõne konkreetse rakenduse heli esitama ühendatud Bluetoothi kõlaris või peakomplektis.

Näiteks saate kuulata seadme kõlarist navigatsiooni rakendust ja muusikat sõiduki Bluetooth kõlarist.

- 1 Toksake seadete ekraanil **Helid ja värinad** → **Rakenduse heli eraldamine** ja toksake aktiveerimiseks lülitit.
- 2 Valige eraldi heli esitav rakendus ja toksake Tagasi-nuppu.
- 3 Valige valitud rakenduste helide esitamiseks seade.

# **Teavitused**

Teavitamise seadete muutmine.

Toksake seadete ekraanil Teavitused.

- Teavituse hüpiku stiil: valige teavituste hüpikakna stiil ja muutke seadistusi.
- Hiljuti saadetud: vaadake viimati teavitusi saatnud rakendusi ja muutke teavituste seadeid. Täiendavate rakenduste teavituste seadete kohandamiseks toksake Veel → ▼ → Kõik ja valige rakenduste loendist rakendus.
- Mitte segada: määrake seade vaigistama kõik helid, välja arvatud lubatud erandid.
- Täpsemad seaded: seadistage teavitustega seotud täpsemaid seadeid.

# Ekraan

### Valikud

Muutke ekraani ja avalehe seadeid.

Toksake seadete ekraanil Ekraan.

- Hele/Tume: tumeda režiimi aktiveerimine ja deaktiveerimine.
- **Tumeda režiimi seaded**: vähendage silmade koormust öösel ja pimedas tumedat teemat kasutades. Saate määrata ajakava tumeda režiimi rakendamiseks.

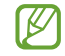

Mõned rakendused tumedat teemat ei kohalda.

- Heledus: ekraani heledusastme reguleerimine.
- Kohanduv heledus: valige, et määrata seade jälgima heleduse muudatusi ja et neid edaspidi sarnastes olukordades automaatselt kasutada.
- Sujuv liikumine: muutke ekraani värskendamissagedust. Kui ekraani värskendamissagedus on seatud suurele väärtusele, toimib ekraani kerimine sujuvamalt.
- Silmade mugavuse kilp: vähendage koormust silmadele, piirates ekraanilt kiirguva sinise valguse hulka. Saate määrata ajakava selle funktsiooni rakendamiseks.
- Ekraani režiim: ekraani režiimi muutmine, et kohandada ekraani värvi ja kontrastsust.
- Fondi suurus ja laad: muutke fondi suurust ja stiili.
- Ekraani suumimine: tehke objektid ekraanil suuremaks või väiksemaks.
- Täisekraani rakendused: valige rakendused, mida kasutada täisekraanil.
- Ekraani kuvalõpp: seadme ekraani taustvalguse väljalülitamisele eelneva ooteaja seadistamine.
- Lihtne režiim: lülituge lihtsale režiimile avalehel lihtsamat paigutuse ja suuremate ikoonide kuvamiseks.
- Servapaneelid: muutke servapaneeli seadeid.

- **Navigatsiooniriba**: muutke sirvimisriba seadeid. Lisateavet vaadake jaotisest Navigatsiooniriba (tarkvaranupud).
- Juhupuudutuste kaitse: määrake seade takistama puutesisendi tuvastamist, kui see on pimedas kohas, nagu taskus või kotis.
- Puutetundlikkus: suurendage ekraanikaitsete kasutamise ajaks ekraani puutetundlikkust.
- Laadimise andmete kuvamine: seadistage seade kuvama laadimisteavet, näiteks allesolevat akutaseme protsenti, kui ekraan on välja lülitatud.
- Ekraanisäästja: määrake seade käivitama ekraanisäästjat ajal, mil seade laeb.
- Mõni funktsioon ei pruugi sõltuvalt mudelist saadaval olla.

### Sujuv liikumine

Ekraani värskendamissagedus näitab, kui mitu korda sekundis teie ekraani värskendatakse. Kasutage suuremat värskendamissageduse väärtust, et hoida ekraani värelemast, kui eri ekraanide vahel liigute. Ekraani kerimine toimib sujuvamalt. Kui teie valitud värskendamissagedus on tavaväärtuse peal, kestab teie aku kauem.

- 1 Toksake seadete ekraanil **Ekraan**  $\rightarrow$  **Sujuv liikumine**.
- 2 Valige värskendamissagedus.
  - Kõrge: kogege sujuvamaid animatsioone ja kerimist, kohandades ekraani värskendussagedust automaatselt kuni 120 Hz.
  - Standard: igapäevase kasutamise jaoks valige värskendamissageduse tavaväärtus, et akut säästa.

### Ekraani režiimi vahetamine või ekraani värvi reguleerimine

Vahetage ekraani režiimi või reguleerige ekraani värvi vastavalt oma eelistustele.

### Ekraani režiimi muutmine

Toksake seadete ekraanil **Ekraan** → **Ekraani režiim** ja valige soovitud režiim.

- Elav: see optimeerib teie ekraani värviulatust, küllastust ja teravust. Saate ka ekraani värvitasakaalu värvi väärtuse läbi kohandada.
- Loomulik: see reguleerib ekraani loomulikule toonile.
- Ekraani värve saate reguleerida üksnes režiimis Elav.
  - Elav režiim ei pruugi ühilduda teiste tootjate rakendustega.

### Terve ekraani värvitasakaalu optimeerimine

Kasutage värvitoonide reguleerimist ekraani värvi meelepäraseks optimeerimiseks.

Toksake seadete ekraanil **Ekraan** → **Ekraani režiim** → **Elav** ja reguleerige värvide reguleerimisriba valiku all **Valge tasakaal**.

Lohistage värvi reguleerimise riba valiku **Jahe** suunas, et suurendada sinist tooni. Lohistage värvi reguleerimise riba valiku **Soe** suunas, et suurendada punast tooni.

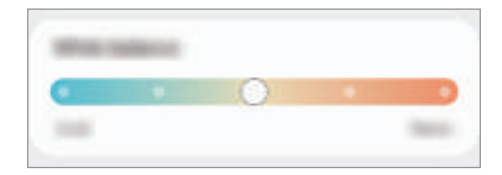

### Ekraani värvitooni kohandamine üksiku värvi väärtuse kaupa

Suurendage või vähendage kindlaid värvitoone punase, rohelise või sinise värvi väärtuseid eraldi kohandades.

- 1 Toksake seadete ekraanil Ekraan  $\rightarrow$  Ekraani režiim  $\rightarrow$  Elav.
- 2 Toksake **Täpsemad seaded**.
- 3 Reguleerige P (punane), R (roheline) või S (sinine) värviriba vastavalt enda eelistustele. Ekraani toon on reguleeritud.

# Taustpilt ja stiil

Avalehe ja lukustatud ekraani taustpildi seadete muutmine.

Toksake seadete ekraanil Taustpilt ja stiil.

# Teemad

Rakendage seadmes erinevaid teemasid, et muuta avalehe, lukustatud ekraani ja ikoonide visuaalseid elemente.

Toksake seadete ekraanil Teemad.

# Avaekraan

Seadistage avalehe seadeid, näiteks ekraani paigutust.

Toksake seadete ekraanil Avaekraan.

# Lukustusekraan

### Valikud

Saate muuta lukustatud ekraani seadeid.

Toksake seadete ekraanil Lukustusekraan.

- Ekraaniluku tüüp: ekraanilukustuse meetodi muutmine.
- Smart Lock: määrake seade ennast avama, kui tuvastatakse usaldusväärne asukoht või seade. Lisateavet vaadake jaotisest Smart Lock.
- Turvaluku seaded: valitud lukustusmeetodi ekraaniluku seadistuste muutmine.
- Always On Display: seadistage seade teavet kuvama, kui ekraan on välja lülitatud. Lisateavet vaadake jaotisest Always On Display.
- **Taustpildi teenused**: seadistage seade taustapildi teenuseid kasutama, näiteks dünaamilist lukustusekraani.
- Kella stiil: muutke lukustusekraani kella tüüpi ja värvi.
- Rändluse kell: muutke kella, et see näitaks lukustusekraanil rändluse ajal nii kohalikku kui kodukoha ajavööndi aega.
- Vidinad: muutke lukustatud ekraanil kuvatavate üksuste seadeid.
- Kontaktandmed: seadistage seade, et see näitaks lukustusekraanil teie kontaktandmeid, nt. teie e-posti aadressi.
- Teavitused: seadistage, kuidas lukustatud ekraanil teavitusi kuvada.
- **Otseteed**: valige rakendused, mille otseteesid soovite lukustatud ekraanil kuvada.
- Lukustusekraani teave: vaadake lukustusekraani versiooni ja õigusalast teavet.
- Saadaolevad suvandid võivad sõltuvalt valitud ekraanilukustuse viisist erineda.

# Smart Lock

Saate määrata seadme ennast avama ja avatuks jääma, kui tuvastatakse usaldusväärne asukoht või seade.

Näiteks saate oma kodu usaldusväärseks asukohaks määrata; kui jõuate koju, tuvastab teie seade asukoha ja avab ennast automaatselt.

Toksake seadete ekraanil Lukustusekraan → Smart Lock ja järgige seadistamise lõpule viimiseks ekraanil kuvatavaid juhiseid.

- See funktsioon on kasutamiseks saadaval, kui olete esmalt määranud ekraaniluku tüübi.
  - Kui te ei ole oma seadet neli tundi kasutanud või kui te lülitate seadme sisse, peate ekraani avamiseks kasutama valitud mustrit, PINi või salasõna.

# **Always On Display**

Te saate väljalülitatud ekraanil vaadata teavet, nagu kell või kalender, ning kontrollida muusika esitust.

Saate ka vaadata uute sõnumite ja vastamata kõnede teavitusi.

Always On Display kuva on seadistatud ainult siis ilmuma, kui ekraanil toksate. Seadistuste muutmiseks ja selle pidevalt või määratud ajal ilmuma panemiseks toksake seadete ekraanil Lukustusekraan → Always On Display ja valige seejärel soovitud režiim.

Sõltuvalt valgustingimustest võib Always On Display kuva heledus automaatselt muutuda.

### Always On Display kuval teavituste avamine

Kui saate teavitusi sõnumite, vastamata kõnede või rakenduste kohta, ilmuvad teavituste ikoonid Always On Display kuvale. Teavituse vaatamiseks toksake kaks korda teavituse ikoonil.

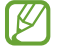

Kui ekraan on lukus, peate selle avama, et teavitusi vaadata.

### Funktsiooni Always On Display deaktiveerimine

Avage teavituste paneel, libistage alla ja toksake seejärel () (Always On Display), et seda deaktiveerida. Kui te kiirpaneelil rakendust () (Always On Display) ei leia, toksake (+) ja lohistage nupp üle, et see lisada.

Teise võimalusena toksake seadete ekraanil Lukustusekraan ja toksake seejärel lülitit Always On Display, et seda deaktiveerida.

# Biomeetria ja turvalisus

### Valikud

Seadme turvaliseks muutmiseks muutke seadistusi.

Toksake seadete ekraanil Biomeetria ja turvalisus.

- Näotuvastus: seadistage seade teie näo tuvastamise kaudu ekraani avama. Lisateavet vaadake jaotisest Näotuvastus.
- Sõrmejäljed: registreerige ekraani lukustuse avamiseks sõrmejäljed. Lisateavet vaadake jaotisest Sõrmejäljetuvastus.
- Rohkem biomeetria seadeid: muutke biomeetriliste andmete seadeid. Saate ka vaadata biomeetriliste andmete turvaaukude kõrvaldamise versiooni ja kontrollida võimalikke värskendusi.
- **Google Play Protect**: seadistage seade kahjulikke rakendusi ja toiminguid otsima ning võimalike ohtude kohta hoiatama ja neid eemaldama.
- Turvavärskendus: vaadake, milline on teie seadme tarkvara ja kontrollige, kas sellele on saadaval värskendusi.
- Leia minu telefon: aktiveerige või deaktiveerige funktsioon Find My Mobile. Külastage rakenduse Find My Mobile veebilehte (findmymobile.samsung.com), et jälitada ja juhtida oma kadunud või varastatud seadet.
- Samsung Pass: tõenda oma identiteeti ilma vaevata, kasutades oma biomeetrilisi andmeid. Lisateavet vaadake jaotisest Samsung Pass.
- **Turvaline kaust**: looge turvaline kaust, et oma privaatset sisu ja rakendusi teiste eest kaitsta. Lisateavet vaadake jaotisest Turvaline kaust.
- Turvaline Wi-Fi: seadistage seade mitteturvalisi Wi-Fi-võrke kasutades oma andmeid kaitsma. Lisateavet vaadake jaotisest Turvaline Wi-Fi.
- Private Share: jagage plokiahela tehnoloogia abil faile teistega turvaliselt.
- Samsung Blockchain Keystore: hoidke oma plokiahela privaatvõtit turvatuna.
- **Tundmatute rak.-te installimine**: määrake seade lubama tundmatute allikate rakenduste paigaldamise.
- SD-kaardi krüptimine või dekrüptimine: seadme seadistamine krüpteerima kõik failid mälukaardil.

(I) Kui taastate seadme tehaseväärtused sel ajal, kui see seadistus on aktiveeritud, ei suuda seade lugeda teie krüptitud faile. Enne seadme lähtestamist deaktiveerige see seadistus.

- Muud turvaseaded: täiendavate turvaseadete konfigureerimine.
- Mõned funktsioonid ei pruugi teenusepakkujast või mudelist sõltuvalt saadaval olla.

### Samsung Pass

Registreerige oma biomeetrilised andmed Samsung Passis ja kinnitage sisselogimis- või isikuandmeid vajavaid teenuseid kasutades oma isik väga lihtsalt.

- Ø
- Veebisaitidesse sisselogimise funktsioon on saadaval ainult veebisaitidel, millele pääsete ligi Internet rakendusega. Teatud veebisaidid ei pruugi seda funktsiooni toetada.
- Registreeritud biomeetrilised andmed salvestatakse ainult seadmesse ja neid ei sünkroonita teiste seadmete ega serveritega.

### Samsung Passi andmete lisamine

Enne Samsung Passi kasutamist lisage oma biomeetrilised andmed Samsung Passi.

Toksake seadete ekraanil **Biomeetria ja turvalisus** → **Samsung Pass**. Seadistamise lõpetamiseks järgige ekraanil kuvatavaid juhiseid.

### Samsungi konto parooli kinnitamine

Te saate oma Samsungi konto parooli sisestamise asemel kasutada isiku tõendamiseks oma registreeritud biomeetrilisi andmeid, näiteks siis, kui ostate sisu veebipoest **Galaxy Store**.

Toksake Samsung Passi peaekraanil  $\bullet \rightarrow$  Seaded  $\rightarrow$  Konto ja sünkroonimine ja seejärel toksake lülitit Rakendusega Samsung Pass kinnitamine, et see aktiveerida.

### Samsung Passi kasutamine veebisaitidesse sisselogimiseks

Te saate oma Samsung Passi kasutada, et logida hõlpsalt sisse nendesse veebisaitidesse, mis toetavad kasutajanime ja parooli automaattäidet.

- 1 Sisestage veebisaidi sisselogimislehel oma kasutajanimi ja parool ning toksake seejärel veebisaidi sisselogimisnuppu.
- 2 Kui ilmub hüpikaken, mis küsib, kas soovite sisselogimisandmeid salvestada, märgistage Logi sisse rakendusega Samsung Pass ja toksake Mäleta.

### Samsung Passi kasutamine rakendustesse sisse logimiseks

Te saate oma Samsung Passi kasutada, et logida hõlpsalt sisse nendesse rakendustesse, mis toetavad kasutajanime ja parooli automaattäidet.

- 1 Sisestage rakenduse sisselogimislehel oma kasutajanimi ja parool ning toksake seejärel rakenduse sisselogimisnuppu.
- 2 Kui ilmub hüpikaken, mis küsib, kas soovite sisselogimisandmeid salvestada, toksake **Salvesta**.

### Sisselogimise info haldamine

Kuvage nende veebisaitide ja rakenduste nimekiri, kuhu sisselogimiseks olete valinud Samsung Passi kasutamise ja hallake oma sisselogimise infot.

- 1 Toksake Samsung Passi peaekraanil **Rakendused** või **Veebisaidid** ja valige loendist veebisait või rakendus.
- 2 Toksake **Redigeeri** ja muutke oma kasutajanime, parooli ja veebisaidi või rakenduse nime. Oma sisselogimisandmete kustutamiseks toksake **Kustuta**.

### Samsung Passi veebisaitide ja rakendustega kasutamine

Kui te kasutate veebisaite või rakendusi, mis Samsung Passi toetavad, saate neisse Samsung Passiga hõlpsalt sisse logida.

Samsung Passi lubavate veebisaitide ja rakenduste nägemiseks toksake Samsung Passi peaekraanil → Seaded → Partnerid. Kui Samsung Passi toetavaid rakendusi või veebisaite ei ole, siis vahelehte Partnerid ei kuvata.

- Saadaval olevad veebisaidid ja rakendused võivad teenusepakkujast või mudelist sõltuvalt erineda.
  - Samsung ei vastuta kahjude või ebamugavuste eest, mis tulenevad Samsung Passiga veebisaitidele või rakendustesse sisselogimisest.

### Isikuandmete automaatne sisestamine

Samsung Passi saate kasutada enda isikuteabe, näiteks aadressi ja maksekaarditeabe lihtsaks sisestamiseks rakendustes, mis toetavad isikuandmete automaatset sisestamist.

- 1 Valige Samsung Passi peaekraanil suvandi **Privaatne teave** alt valik.
- 2 Sisestage teave ja toksake Salvesta.

Saate nüüd kasutada Samsung Passi registreeritud biomeetrilisi andmeid, et täita toetatud rakendustes isikuandmeid.

### Oma andmete kustutamine Samsung Passist

Saate oma biomeetrilised andmed, sisselogimise informatsiooni ja Samsung Passiga seotud rakenduste andmed kustutada.

Toksake Samsung Passi peaekraanil  $\bullet \rightarrow$  Seaded  $\rightarrow$  Kõik teenust Samsung Pass kasutavad seadmed

- Teie Samsungi konto jääb aktiivseks.
- Teistes teie Samsungi kontosse sisselogitud seadmetes olevad Samsung Passi andmed kustutatakse samuti.

# Turvaline kaust

Kaitstud kaust kaitseb teie privaatset sisu ja rakendusi, näiteks fotosid ja kontakte, teiste isikute juurdepääsu eest. Saate oma privaatset sisu ja rakendusi turvaliselt hoida ka siis, kui seade on lukustatud.

(I) Kaitstud kaust on eraldiseisev turvatud salvestuspiirkond. Kaitstud kaustas olevaid andmeid ei saa kanda üle teistesse seadmetesse heaks kiitmata jagamismeetodite, näiteks USB või Wi-Fi Directi kaudu. Püüd operatsioonisüsteemi kohandada või tarkvara muuta toob kaasa kaitstud kausta automaatse lukustuse ja see muutub ligipääsmatuks. Enne, kui salvestate andmeid kaitstud kausta, tehke neist kindlasti teise turvalisse kohta varukoopia.

### Kaitstud kausta seadistamine

- 1 Avage rakendus **Seaded** ja toksake **Biomeetria ja turvalisus**  $\rightarrow$  **Turvaline kaust**.
- 2 Seadistamise lõpetamiseks järgige ekraanil kuvatavaid juhiseid. Kuvatakse kaitstud kausta ekraan ja kaitstud kausta rakenduse ikoon (<sup>1</sup>) lisatakse rakenduste ekraanile.

Kaitstud kausta nime või ikooni muutmiseks toksake  $\bullet \rightarrow$  Kohanda.

- Turvaline kaust rakendust käivitades peate selle lukustuse avamiseks kasutama varem määratud meetodit.
  - Kui unustate kaitstud kausta avamise koodi, saate selle oma Samsungi kontot kasutades lähtestada. Toksake lukustatud ekraani alaosas olevat nuppu ja sisestage oma Samsungi konto parool.

### Kaitstud kaustale automaatse lukustamise tingimuse seadmine

- 1 Käivitage rakendus **Turvaline kaust** ja toksake  $\stackrel{\bullet}{\bullet} \rightarrow$  **Seaded**  $\rightarrow$  **Turvalise kausta automaatlukustus**.
- 2 Valige lukustamise suvand.

#### Sisu kaitstud kausta teisaldamine

Liigutage sisu, näiteks fotosid ja videoid, kaitstud kausta. Järgmised tegevused on näide sellest, kuidas pilti vaikimisi salvestuskohast kaitstud kausta liigutada.

1 Käivitage rakendus **Turvaline kaust** ja toksake  $\rightarrow$  **Failide lisamine**.

- 2 Toksake **Pildid**, märgistage liigutatavad kujutised ja toksake seejärel **Valmis**.
- 3 Toksake Teisalda.

Valitud kujutised kustutatakse esialgsest kaustast ja liigutatakse kaitstud kausta. Kopeerimiseks toksake **Kopeeri**.

Sisu liigutamise viis võib sõltuvalt sisu tüübist erineda.

### Sisu kaitstud kaustast teisaldamine

Liigutage sisu kaitstud kaustast vastavasse rakendusse vaikimisi salvestuskohas. Järgmised tegevused on näide sellest, kuidas pilti kaitstud kaustast vaikimisi salvestuskohta liigutada.

- 1 Käivitage rakendus Turvaline kaust ja toksake Galerii.
- 2 Valige kujutis ja toksake → **Teisalda asukohast Turvaline kaust**. Valitud üksused teisaldatakse **Galerii** vaikimisi salvestuskohas.

### **Rakenduste lisamine**

Lisage kaitstud kaustas kasutamiseks rakendus.

- 1 Käivitage rakendus **Turvaline kaust** ja toksake **+**.
- 2 Märgistage üks või mitu seadmele paigaldatud rakendust ja toksake Lisa.

Kaitstud kaustast rakenduse eemaldamine

Toksake ja hoidke kustutatavat rakendust ja toksake Desinstalli.

### Kontode lisamine

Lisage oma Samsungi ja Google'i kontod või muud kontod, millega kaitstud kausta rakendustega sünkroonida.

- 1 Käivitage rakendus **Turvaline kaust** ja toksake  $\rightarrow$  **Seaded**  $\rightarrow$  **Kontode haldamine**  $\rightarrow$  **Lisa konto**.
- 2 Valige kontoteenus.
- 3 Konto seadistamise lõpetamiseks järgige ekraanile kuvatavaid juhiseid.

### Kaitstud kausta peitmine

Saate avakuvalt ja rakenduste ekraanidelt kaitstud kausta otsetee ka peita.

Käivitage rakendus Turvaline kaust, toksake  $\bullet \rightarrow$  Seaded ning seejärel toksake lülitit Lisa Turvaline kaust rakenduste ekraanile, et see deaktiveerida.

Või avage teavituste paneel, libistage alla ja toksake seejärel 🗅 (**Turvaline kaust**), et funktsiooni deaktiveerida. Kui te kiirpaneelil rakendust 💿 (**Turvaline kaust**) ei leia, toksake 🕂 ja lohistage nupp üle, et see lisada.

Kui soovite kaitstud kausta uuesti kuvada, käivitage rakendus **Seaded**, toksake **Biomeetria ja turvalisus** → **Turvaline kaust** ja toksake seejärel lülitit **Lisa Turvaline kaust rakenduste ekraanile**, et seda aktiveerida.

### Kaitstud kausta deinstallimine

Saate kaitstud kausta ja selles oleva sisu ning rakendused deinstallida.

Käivitage rakendus Turvaline kaust ja toksake  $\rightarrow$  Seaded  $\rightarrow$  Veel seadeid  $\rightarrow$  Desinstalli.

Sisu varundamiseks enne kaitstud kausta desinstallimist märgistage **Teisalda meediumifailid turvalisest** kaustast välja ja toksake **Desinstalli**. Kaitstud kaustast varundatud andmetele ligipääsemiseks käivitage rakendus **Minu Failid** ja toksake **Sisemälu** → **Download** → **Secure Folder**.

Rakendusse Samsung Notes salvestatud märkmeid ei varundata.

### Turvaline Wi-Fi

K

Turvaline Wi-Fi on teenus, mis muudab teie Wi-Fi-võrguühenduse turvaliseks. See krüptib Wi-Fi-võrku kasutades andmed ja deaktiveerib rakenduste ja veebisaitide jälgimise, et saaksite Wi-Fi-võrke turvaliselt kasutada. Näiteks kui kasutate mitteturvalist Wi-Fi-võrku avalikus kohas, nt kohvikus või lennujaamas, aktiveeritakse automaatselt turvaline Wi-Fi, et keegi ei saaks häkkides teie sisselogimisteavet saada ega rakenduste ja veebisaitide kasutamist jälgida.

Toksake seadete ekraanil **Biomeetria ja turvalisus** → **Turvaline Wi-Fi** ja järgige seadistuse lõpuleviimiseks ekraanil kuvatavaid juhiseid.

Kui turvaline Wi-Fi on aktiveeritud, ilmub olekuribale ikoon 🛜.

- Selle funktsiooni kasutamine võib Wi-Fi-võrgu kiirust aeglasemaks muuta.
  - See funktsioon ei pruugi Wi-Fi-võrgust, teenusepakkujast või mudelist sõltuvalt saadaval olla.

### Turvalist Wi-Fi-t kasutades kaitstavate rakenduste valimine

Valige rakendused, mida turvalist Wi-Fi-t kasutades kaitstakse, et teie andmed, nt salasõna ja rakendustes tehtavad toiminguid, oleks teiste isikute ligipääsu eest kaitstud.

Toksake seadete ekraanil **Biomeetria ja turvalisus** → **Turvaline Wi-Fi** → **Kaitstud rakendused** ja toksake lülititele nende rakenduste kõrval, mida turvalist Wi-Fi-t kasutades kaitsta tahate.

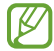

Teatud rakendused ei pruugi seda funktsiooni toetada.

#### Kaitsepaketi ostmine

Iga kuu saate Wi-Fi-võrkude kasutamiseks tasuta kaitsepaketi. Saate ka tasulisi kaitsepakette osta ja teatud ajaks piiramatu läbilaskevõimega kaitse saada.

- 1 Toksake seadete ekraanil **Biomeetria ja turvalisus** → **Turvaline Wi-Fi**.
- 2 Toksake Kaitsepakett  $\rightarrow$  Täienda ja valige soovitud pakett.
- Teatud kaitsepakettide puhul saate kaitsepaketi üle kanda teise seadmesse, mis on teie Samsungi kontosse sisse logitud.
- 3 Ostu lõpuleviimiseks järgige ekraanil kuvatavaid juhiseid.

# Privaatsus

Muutke privaatsusseadeid.

Toksake seadete ekraanil Privaatsus.

- Viimase 24 tunni jooksul kasutatud load: vaadake rakenduse või funktsiooni lubade kasutamise ajalugu.
- Lubade haldur: vaadake nimekirja funktsioonidest ning rakendustest, millel on luba neid kasutada. Saate kohandada ka lubade seadeid.
- Juhtnupud ja märguanded: konfigureerige rakenduste juurdepääsu seadeid.
- **Samsung**: hallake oma Samsungi kontoga seotud isikuandmeid ja muutke kohandamise teenuse seadeid.
- Google: seadistage privaatsusega seotud täpsemaid seadeid.
- Mõned funktsioonid ei pruugi teenusepakkujast või mudelist sõltuvalt saadaval olla.

# Asukoht

Muutke asukohateabe lubade seadeid.

Toksake seadete ekraanil Asukoht.

- Rakenduse load: vaadake nimekirja rakendustest, millel on luba seadme asukohta näha, ja muutke lubade seadeid.
- Asukoha teenused: seadmel kasutatavate asukohateenuste kuvamine.
- Hiljutine juurdepääs: teie praegust asukohateavet otsivate rakenduste kuvamine.

# Kontod ja varundamine

# Valikud

Sünkroonige, varundage või taastage oma seadme andmeid, kasutades selleks Samsung Cloudi. Samuti võite kontodele, näiteks Samsungi kontole või Google'i kontole, sisse logida või kanda üle andmeid erinevate seadmete vahel Smart Switchi kaudu.

Toksake seadete ekraanil Kontod ja varundamine.

- Kontode haldamine: lisage oma Samsungi ja Google'i kontod või muud kontod, millega sünkroonida.
- Samsung Cloud: saate oma andmeid ja seadistusi varundada ning eelmisest seadmest andmeid ja seadistusi taastada isegi siis, kui teil seda enam ei ole. Lisateavet vaadake jaotisest Samsung Cloud.
- **Google Drive**: kaitske oma seadmes olevad isiklikke andmeid, rakenduste andmeid ja seadeid. Te saate varundada tundlikku teavet. Andmete varundamiseks peate oma Google'i kontole sisse logima.
- Smart Switch: käivitage Smart Switch ning teisaldage andmed oma eelmisest seadmest. Lisateavet vaadake jaotisest Edastage andmeid oma eelmiselt seadmelt uuele seadmele (Smart Switch).
- Varundage enda andmeid regulaarselt turvalisse asukohta, näiteks Samsung Cloudi või arvutisse. Sedasi saate need alati taastada, kui andmed peaksid riknema või näiteks teostate soovimatu tehaseseadmete taastamise.

# Samsung Cloud

Saate oma seadme andmed Samsung Cloudi varundada ja need hiljem taastada.

#### Andmete varundamine

Saate oma seadme andmed Samsung Cloudi varundada.

- 1 Toksake seadete ekraanil Kontod ja varundamine ja toksake Andmete varundamine valiku Samsung Cloud all.
- 2 Märgistage objektid, mida soovite varundada, ja toksake Varunda.
- 3 Toksake Valmis.

V

- Osasid andmeid ei varundata. Et kontrollida, millised andmed varundatakse, toksake seadete
  ekraanil Kontod ja varundamine ja toksake Andmete varundamine valiku Samsung Cloud all.
  - Teie Samsung Cloudis asuvate teiste seadmete varundatud andmete vaatamiseks toksake seadete ekraanil Kontod ja varundamine → Andmete taastamine → ▼ ja valige seejärel soovitud seade.

#### Andmete taastamine

Saate oma Samsung Cloudis varundatud andmed oma seadmes taastada.

- 1 Toksake seadete ekraanil Kontod ja varundamine.
- 2 Toksake Andmete taastamine  $\rightarrow \mathbf{v}$  ja valige soovitud seade.
- 3 Märgistage üksused, mida soovite taastada, ja toksake **Uuenda**.

# Google

Konfigureerige mõnede Google poolt pakutud funktsioonide seadeid. Toksake seadete ekraanil **Google**.

# Täpsemad funktsioonid

### Valikud

Aktiveerige lisafunktsioone ning muutke seadeid, mis neid kontrollivad.

Toksake seadete ekraanil Täpsemad funktsioonid.

- Windowsiga linkimine: pääsege oma arvutis kohe ligi oma seadmesse salvestatud andmetele. Lisateavet vaadake jaotisest Windowsiga linkimine.
- Kõned ja tekst teistes seadmetes: kasutage oma seadme kõne- ja sõnumivahetusfunktsioone teistes seadmetes, mis on teie Samsungi kontosse sisse logitud.
- Rakendustega jätkamine teistes seadmetes: kasutage oma seadme rakendusi teistes seadmetes, mis on teie Samsungi kontosse sisse logitud.
- Samsung DeX: saate Samsung DeX-i kasutada, ühendades oma nutitelefoni televiisoriga juhtmevabalt.
- Android Auto: ühendage oma seade sõidukiga ja juhtige mõningaid oma seadme funktsioone sõiduki ekraanilt.
- Kiirjagamine: muutke kiirjagamise seadeid. Lisateavet vaadake jaotisest Kiirjagamine.
- Laborid: kasutage seadme uusi funktsioone.
- Küljenupp: valige rakendus või funktsioon, mida küljeklahviga käivitada. Lisateavet vaadake jaotisest Küljeklahvi seadistamine.
- Liigutused: aktiveerige liigutuste funktsioon ja seadistage valikud. Lisateavet vaadake jaotisest Liigutused.
- Ühe käega kasutamise režiim: seadistage seadme mugavaks ühe käega kasutamiseks ühekäejuhtimisrežiim.
- **Bixby Routines**: lisage rutiine, et automatiseerida korduvalt kasutatavaid seadistusi. Vastavalt teie sagedastele olukordadele pakub seade ka ise kasulikke rutiine. Lisateavet vaadake jaotisest Bixby Routines.
- Ekraanipildid ja ekraanisalvesti: muutke ekraanitõmmiste ja ekraanisalvestaja seadeid.
- Sisu jagamisel kuvatakse kontaktid: seadistage seade jagamise valikute paneelil kuvama inimesi, kellega olete kontakteerunud, et saaksite nendega otse sisu jagada.

- Videokõne efektid: seadistage, et videokõnede ajal tausta muutvat funktsiooni kasutada või taustamüra blokeerida.
  - 🖉 Se
    - Seda funktsiooni saab kasutada ainult mõnedes rakendustes.
    - Mõni funktsioon ei pruugi sõltuvalt mudelist saadaval olla.
- Game Launcher: aktiveerige mängukäivitaja. Lisateavet vaadake jaotisest Game Launcher.
- **Dual Messenger**: installige teine rakendus ja kasutage sama sõnumirakenduse jaoks kahte eraldi kontot. Lisateavet vaadake jaotisest Dual Messenger.
- Mõned funktsioonid ei pruugi teenusepakkujast või mudelist sõltuvalt saadaval olla.

# Liigutused

Aktiveerige liigutuste funktsioon ja seadistage valikud.

Toksake seadete ekraanil Täpsemad funktsioonid  $\rightarrow$  Liigutused.

- Aktiveerimiseks tõstmine: määrake seade ekraani sisse lülitama, kui selle üles tõstate.
- Topelttoks., et ekr. sisse lül.: määrake seade ekraani sisse lülitama, kui toksate kaks korda ükskõik kus väljalülitatud ekraanil.
- Topelttoks., et ekr. välja lül.: määrake seade ekraani välja lülitama, kui toksate kaks korda tühjal alal avalehel või lukustatud ekraanil.
- Ekraani seeshoidmine vaatamisel: seadke seadme ekraan selle vaatamise ajal mitte välja lülituma.
- Märguanne telef. kättevõtmisel: seadme seadistamine andma kättevõtmisel märku, kui teil on vastamata kõnesid või uusi sõnumeid.

See funktsioon ei pruugi töötada, kui ekraan on sisselülitatud või seade ei asu tasasel pinnal.

- Liigutustega vaigistamiseks: seadistage seade liigutuste või žestidega kindlaid helisid vaigistama.
- **Pihuga libistamine, et jäädvustada**: seadme seadistamine jäädvustama ekraanitõmmist peopesa libistamisel üle ekraani vasakule või paremale. Jäädvustatud pilte saate näha **Galerii** alt. Teatud rakenduste ja funktsioonide kasutamise puhul ei ole võimalik ekraanitõmmist teha.
- Seadme liigne raputamine või põrutus võivad mõnedele andureid kasutavatele funktsioonidele soovimatut sisendit anda.

### **Dual Messenger**

Installige teine rakendus ja kasutage sama sõnumirakenduse jaoks kahte eraldi kontot.

- Toksake seadete ekraanil Täpsemad funktsioonid → Dual Messenger.
   Kuvatakse toetatud rakendused.
- 2 Toksake teise rakenduse installimiseks vastava rakenduse lülitit. Installitakse teine rakendus. Teise rakenduse ikooniga kuvatakse

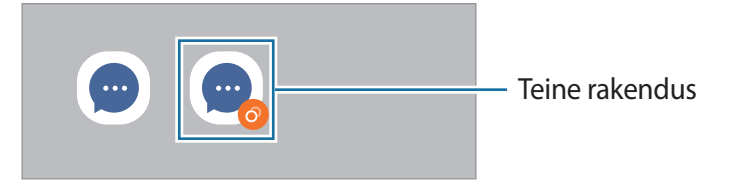

- Topelt sõnumisaatja funktsioon ei pruugi sõltuvalt rakendusest saadaval olla.
  - Mõned rakenduse funktsioonid võivad teise rakenduse jaoks piiratud olla.

### Teise rakenduse desinstallimine

- 1 Toksake seadete ekraanil **Täpsemad funktsioonid**  $\rightarrow$  **Dual Messenger**.
- 2 Toksake selle rakenduse lülitit, mida te desinstallida soovite, ja toksake **Desinstalli**. Kogu teise rakendusega seotud teave kustutatakse.
- Kui te esimese rakenduse desinstallite, kustutatakse ka teine rakendus.

# Digitaalne heaolu ja vanemlik kontroll

Vaadake oma seadme kasutuslogi ja kasutage funktsioone, mis ei lase seadmel teie elu häirida. Saate ka oma laste jaoks vanemliku järelevalve seadistada ja nende digiseadmete kasutust hallata.

Toksake seadete ekraanil Digitaalne heaolu ja vanemlik kontroll.

- Ekraani kasutamise aeg: seadke eesmärgid sellele, kui palju te oma seadet päeva jooksul kasutate.
- Rakenduse taimerid: piirake taimeri seadistamisega iga rakenduse päevast kasutusaega. Kui määratud aeg läbi saab, rakendus deaktiveeritakse ja te ei saa seda kasutada.
- Keskendumisrežiim: aktiveerige keskendumisrežiim, et soovitud tegevusele keskenduda ja et seade teid kõrvalisega ei häiriks. Saate kasutada rakendusi, mida olete keskendumisrežiimis kasutamiseks lubatuks märkinud.
- Magamaminekurežiim: aktiveerige magamaminekurežiim, et enne uinumist silmade koormust vähendada ja hoida ära rahutut und.
- Helitugevuse jälgija: aktiveerige helitugevuse jälgija, et oma kuulmist kaitsta.
- Sõidujälgija: aktiveerige sõiduseire, et jälgida, kui palju te sõitmise ajal oma seadet kasutate.
- Vanemlik kontroll: hallake oma laste digiseadmete kasutust.

# Aku ja seadme hooldus

### Sissejuhatus

Seadme hooldus annab ülevaate seadme aku, salvestusruumi, mälu ja süsteemi turvalisuse oleku kohta. Samuti saate seadet automaatselt optimeerida kõigest ühe sõrmeliigutusega.

### Seadme optimeerimine

#### Toksake seadete ekraanil Aku ja seadme hooldus → Optimeeri kohe.

Kiire optimeerimise funktsioon parandab seadme jõudlust järgmiste tegevuste kaudu.

- · Taustal töötavate rakenduste sulgemine.
- Ebanormaalse akukasutuse haldamine.
- Kokku jooksnud rakenduste ja pahavara suhtes skannimine.

### Automaatse optimeerimisfunktsiooni kasutamine

Saate määrata seadme automaatset optimeerimist teostama ajal, kui seadet ei kasutata. Toksake  $\rightarrow$  **Automatiseerimine**  $\rightarrow$  **Igapäevane automaatne optim.** ja toksake aktiveerimiseks lülitit. Kui soovite automaatse optimeerimise jaoks aega määrata, toksake **Kellaaeg**.

### Aku

Kontrollige olemasolevat akutoidet ja aega, kui kaua seadet veel kasutada saab. Madala akutasemega seadmete puhul on võimalik akutoidet säästa, aktiveerides energiasäästurežiimi.

Toksake seadete ekraanil Aku ja seadme hooldus  $\rightarrow$  Aku.

- Energiasääst: aktiveerige aku kasutusaja pikendamiseks energiasäästurežiim.
- Kasutuspiirangud taustal: piirake akukasutust nende rakenduste jaoks, mida te sageli ei kasuta.
- Toite juhtmeta jagamine: laadige oma seadme akuga muud seadet. Lisateavet vaadake jaotisest Toite juhtmeta jagamine.
- Rohkem aku seadeid: seadistage akuga seotud täpsemaid seadeid.
- Alles olev kasutusaeg näitab seda, kui palju aega on aku tühjenemiseni. Alles olev kasutusaeg võib seadme seadetest ja töötamistingimustest tulenevalt erineda.
  - Te ei pruugi saada teavitusi rakendustelt, mis kasutavad energiasäästurežiimi.

### Hoiundamine

Kontrollige kasutatud ja saadaval oleva mälumahu olekut.

Toksake seadete ekraanil **Aku ja seadme hooldus** → **Hoiundamine**. Enam mittekasutatavate failide kustutamiseks või rakenduste eemaldamiseks valige kategooria. Seejärel toksake ja hoidke üksust all või valige see ning toksake **Kustuta** või **Desinstalli**.

- Sisemälu tegelik saadaolev maht on väiksem kui määratletud maht, kuna operatsioonisüsteem ja vaikerakendused hõivavad osa mälust. Seadme värskendamisel võib saadolev maht muutuda.
  - Samsungi veebisaidi tehniliste andmete osast saate vaadata enda seadme vaba sisemälu mahtu.
#### Mälu

Toksake seadete ekraanil Aku ja seadme hooldus → Mälu.

Taustal töötavate rakenduste peatamise arvelt seadme kiirendamiseks märgistage rakenduste loendis rakendused ja toksake **Tüh. kohe**.

#### Seadme kaitsmine

Kontrollige seadme turvalisust. Selle funktsiooni abil skannitakse teie seadet pahavara suhtes. Toksake seadete ekraanil **Aku ja seadme hooldus** → **Seadme kaitsmine** → **Skanni telefoni**.

## Rakendused

Hallake seadme rakendusi ja muutke nende seadeid. Saate vaadata rakenduste kasutusteavet, muuta nende teavituste või lubade seadeid või ebavajalikke rakendusi deinstallida või välja lülitada.

Toksake seadete ekraanil Rakendused.

## Üldine haldus

Kohandage oma seadme süsteemiseadeid või lähtestage seade.

Toksake seadete ekraanil Üldine haldus.

- Keel: valige seadme keeled. Lisateavet vaadake jaotisest Seadme keelte lisamine.
- Tekst kõneks: muutke aktiveeritud TalkBacki funktsiooniga kasutatavate tekst-kõneks funktsioonide seadeid, nagu keeled, kiirus jne.
- Kuupäev ja kellaaeg: pääsete juurde seadetele ja saate neid muuta, et kontrollida, kuidas seade kellaaega ja kuupäeva kuvab.

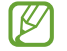

Kui aku tühjeneb täielikult, lähtestatakse kuupäev ja kellaaeg.

- Režiimi Samsungi klaviatuur seaded: muutke Samsungi klaviatuuri seadeid.
- Klaviat. loend ja vaikimisi: valige vaikimisi kasutatav klaviatuur ja muutke klaviatuuri seadeid.
- Füüsiline klaviatuur: muutke välise klaviatuuri seadeid.

- · Hiir ja puutepadi: muutke välise hiire või puuteplaadi seadeid.
- Automaatse täitmise teenus: valige kasutamiseks automaattäite teenus.
- Lähtestamine: lähtestage oma seadme seadeid või teostage tehaseandmete lähtestamine.
- Kohandatud teenused: seadistage teie huvide ja seadme kasutamise põhjal isikupärastatud teenuse saamine.
- Võtke meiega ühendust: esitage küsimusi või vaadake korduma kippuvaid küsimusi.

#### Seadme keelte lisamine

Saate lisada seadmes kasutatavaid keeli.

- 1 Toksake seadete ekraanil **Üldine haldus**  $\rightarrow$  **Keel**  $\rightarrow$  **Keele lisamine**. Et vaadata keeli, mida lisada saab, toksake  $\stackrel{\bullet}{\longrightarrow}$  **Kõik keeled**.
- 2 Valige lisatav keel.
- 3 Selleks et valitud keelt vaikekeeleks seadistada, toksake Määra vaikimisi. Selleks et praegune keelesäte alles jätta, toksake Säil. praegune.

Valitud keel lisatakse teie keelte loendisse. Kui te muutsite vaikekeelt, lisatakse valitud keel loendi algusesse.

Vaikekeele muutmiseks valige keelte loendist soovitud keel ja toksake **Rakenda**. Kui mingi rakendus ei toeta vaikekeelt, kasutatakse loendis olevatest järgmist toetatud keelt.

## Juurdepääs

Konfigureerige erinevaid seadeid, et parandada seadmele juurdepääsu.

Toksake seadete ekraanil Juurdepääs.

- Teile soovitatud: kontrollige praegu kasutatavaid juurdepääsufunktsioone ja vaadake muid soovitatavaid funktsioone.
- TalkBack: rakenduse TalkBack aktiveerimine hääle tagasiside saamiseks. Selle funktsiooni kasutamise kohta leiate teavet, kui toksate Seaded → Õpetused ja abi.
- Nähtavuse täiendused: kohandage seadeid, et parandada nägemispuudega kasutajate juurdepääsu.

- Kuulmise arendused: kohandage seadeid, et parandada juurdepääsu kuulmiskahjustusega kasutajate jaoks.
- Infovahetus ja vilumus: kohandage seadeid, et parandada juurdepääsu kasutajate jaoks, kelle osavus on väiksem.
- Täpsemad seaded: seadistage otsejuurdepääsu ja teavituste funktsioonide seadistused.
- Installitud rakendused: vaadake seadmesse installitud juurdepääsuteenuseid.
- Juurdepääsu teave: vaadake teavet juurdepääsu kohta.
- Võtke meiega ühendust: esitage küsimusi või vaadake korduma kippuvaid küsimusi.

### Tarkvara värskendamine

Värskendage seadme tarkvara kasutades FOTA teenust. Saate ka tarkvara värskendusi määratud ajale seadistada.

Toksake seadete ekraanil Tarkvara värskendamine.

- Allalaadimine ja installimine: kontrollige rakendusi ja laadige neid käsitsi alla.
- Autom. allalaad. Wi-Fi kaudu: määrake seade automaatselt värskendusi alla laadima, kui ühendate Wi-Fi võrguga.
- Viimane värskendamine: vaadake teavet viimase tarkvaravärskenduse kohta.
- Kui hädaolukorra tarkvarauuendus teie seadme turvamiseks välja tuleb ja selleks, et uut tüüpi turbeohte blokeerida, installitakse uuendused automaatselt ilma teie nõuolekut küsimata.

#### Turbevärskenduste teave

Turbevärskendusi pakutakse, et teie seadet turvalisemaks teha ja teie isiklikke andmeid kaitsta. Teie mudeli turbevärskendused leiate lehelt security.samsungmobile.com.

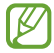

Veebileht toetab ainult osasid keeli.

## Teave telefoni kohta

Tutvuge teabega oma seadme kohta.

Toksake seadete ekraanil Teave telefoni kohta.

Oma seadme nime muutmiseks toksake Muuda.

- Olekuteave: vaadake erinevat seadme teavet, näiteks SIM-kaardi olekut, Wi-Fi MACi aadressi ja seerianumbrit.
- Õiguslik teave: vaadake seadmega seotud õigusalast teavet, näiteks ohutusalast teavet ja avatud lähtekoodiga litsentsi.
- **Tarkvara teave**: vaadake seadme tarkvara teavet, näiteks selle operatsioonisüsteemi versiooni ja püsivara versiooni.
- Aku teave: vaadake seadme aku olekut ja teavet.

# Lisa

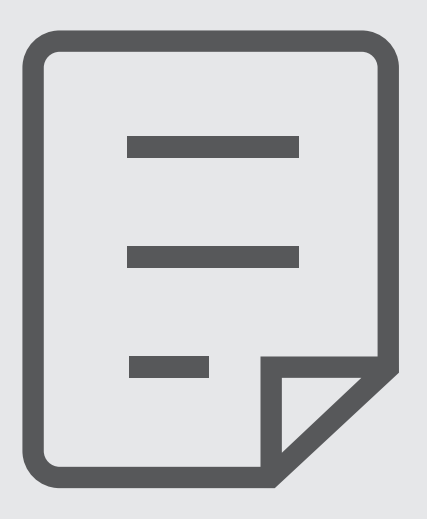

Lisa

Enne Samsungi Teeninduskeskusesse pöördumist proovige järgnevaid lahendusi. Teatud olukorrad ei tarvitse teie seadmele kohalduda.

Te saate kasutada ka Samsung Membersit, et lahendada mistahes probleeme, mis võivad teil oma seadme kasutamisel ilmneda.

## Seadme sisselülitamisel või kasutamise ajal peate sisestama ühe järgnevatest koodidest:

- Parool: kui seadme lukustusfunktsioon on lubatud, peate sisestama seadmele määratud parooli.
- PIN: seadme esmakordsel kasutamisel või kui PIN-koodi nõue on võimaldatud, peate te sisestama SIM-või USIM-kaardi PIN-koodi. Selle funktsiooni saab blokeerida menüüs Lukusta SIM-kaart.
- PUK: sisestades PIN-koodi mitu korda valesti, blokeeritakse teie SIM-või USIM-kaart. Peate sisestama teenusepakkuja antud PUK-koodi.
- PIN2: PIN2 nõudega menüü avamiseks tuleb sisestada SIM-või USIM-kaardiga saadud PIN2. Lisateabe saamiseks võtke ühendust oma teenusepakkujaga.

#### Teie seade kuvab võrgu või teenuse veateateid

- Nõrga signaali või vastuvõtuga alades võib signaali vastuvõtt kaduda. Minge teise kohta ja proovige uuesti. Liikumise ajal võivad ilmuda korduvad tõrketeated.
- Osadele suvanditele ei pääse ilma registreerumata juurde. Lisateabe saamiseks võtke ühendust oma teenusepakkujaga.

#### Teie seade ei lülitu sisse

Kui aku on täiesti tühi, ei lülitu teie seade sisse. Laadige aku enne seadme sisselülitamist täiesti täis.

#### Puuteekraan reageerib aeglaselt või valesti

- Kui kinnitate puuteekraanile ekraanikaitsme või valikulisi tarvikuid, ei pruugi puuteekraan korralikult toimida.
- Kui kannate kindaid, kui teie käed pole puuteekraani puudutamisel puhtad, või kui toksate ekraani teravate objektide või sõrmeotstega, võib puuteekraan tõrkuda.
- Niiskus või veega kokkupuude võib tuua kaasa puuteekraani talitlushäireid.
- Taaskäivitage seade ajutiste programmivigade parandamiseks.
- Veenduge, et seadmesse on paigaldatud uusim püsitarkvara.
- Kui puuteekraani on kriimustatud või kahjustatud, külastage Samsungi Teeninduskeskust.

#### Teie seade hangub või esineb parandamatu viga

Proovige järgmisi lahendusi. Kui probleem endiselt ei lahene, võtke ühendust Samsungi Teeninduskeskusega.

#### Seadme taaskäivitamine

Kui seade hangub või tardub, peate te sulgema rakendusi ja seadme välja ja seejärel uuesti sisse lülitama.

#### Taaskäivitama sundimine

Kui teie seade hangub ja ei reageeri, vajutage ja hoidke küljeklahvi ja helitugevuse vähendusnuppu korraga all kauem kui 7 sekundit, et seda taaskäivitada.

#### Seadme lähtestamine

Kui ülal toodud meetodid probleemi ei lahenda, taastage tehaseseaded.

Käivitage rakendus **Seaded**, toksake **Üldine haldus**  $\rightarrow$  **Lähtestamine**  $\rightarrow$  **Tehaseseadete lähtestamine**  $\rightarrow$  **Lähtesta**  $\rightarrow$  **Kustuta kõik**. Pidage enne tehaseandmete lähtestamist meeles seadmes asuvatest olulistest andmetest varukoopia teha.

#### Kõnesid ei ühendata

- · Veenduge, et olete ühenduses õige mobiilivõrguga.
- · Veenduge, et te ei ole antud numbrile helistamist blokeerinud.
- Veenduge, et te ei ole antud numbrilt kõnede vastuvõtmist blokeerinud.

#### Teised ei kuule teid kõnelemas

- Veenduge, et te ei kata sisseehitatud mikrofoni.
- · Veenduge, et mikrofon on teie suu ligidal.
- Kõrvaklappide kasutamisel veenduge, et need on korrektselt ühendatud.

#### Heli kajab kõne ajal

Vajutage helitugevuse reguleerimiseks helitugevusnuppu või liikuge teise kohta.

#### Mobiilsidevõrgu või internetiühendus katkeb tihti või on heli ebakvaliteetne

- Veenduge, et te ei blokeeri seadme siseantenni.
- Nõrga signaali või vastuvõtuga alades võib signaali vastuvõtt kaduda. Teie ühenduse probleemid võivad olla tingitud teenusepakkuja tugijaama probleemidest. Minge teise kohta ja proovige uuesti.
- Liikumisel ajal seadme kasutamisel võivad juhtmevabad võrguteenused teenusepakkuja tugijaama probleemide tõttu olla blokeeritud.

#### Aku ei lae korralikult (Samsungi poolt heaks kiidetud laadurid)

- Veenduge, et laadur oleks korrektselt ühendatud.
- Külastage Samsungi teeninduskeskust ja laske aku välja vahetada.

#### Aku tühjeneb kiiremini, kui algselt

- Kui seade või aku puutub kokku väga külmade või kuumade temperatuuridega, võib laetuse tase väheneda.
- Akuenergia tarbimine suureneb teatud funktsioonide või rakenduste kasutamisel, nagu GPS, mängud ja internet.
- Akuenergia tarbimisega väheneb aja vältel ka aku laetuse kestus.

#### Kaamera käivitamisel ilmub veateade

Teie seadme kaamerarakenduse kasutamiseks peab olema seadmes piisavalt mälu ja akuvoolu. Kaamera käivitamise veateate saamisel proovige järgnevat:

- Laadige aku.
- Vabastage osa mälust, teisaldades faile arvutisse või kustutades need seadmest.
- Taaskäivitage seade. Kui pärast eelmainitud nõuannete proovimist on kaameraga endiselt probleeme, võtke ühendust Samsungi Teeninduskeskusega.

#### Foto kvaliteet ei vasta eelkuvale

- Teie fotode kvaliteet võib ümbruskonnast ja pildistamisvõtetest olenevalt erineda.
- Kui pildistate pimedates kohtades, öösel, või sisetingimustes, võib pildile tekkida müra või pildid võivad olla fookusest väljas.

#### Multimeediumifailide avamisel ilmub veateade

Kui teie seade annab multimeediumifailide avamisel veateate või multimeediumifailid ei avane, proovige järgnevat:

- Vabastage osa mälust, teisaldades faile arvutisse või kustutades need seadmest.
- Veenduge, et muusikafail ei oleks Digital Rights Management (DRM)-kaitsega. Kui see on DRM-kaitsega, veenduge, et teil on vastav litsents või kood failide esitamiseks.
- Veenduge, et seade toetab failivorminguid. Kui failivormingud, nagu DivX või AC3, ei ole toetatud, paigaldage rakendus, mis neid toetab. Seadme toetatud failivormingute kinnitamiseks külastage Samsungi veebisaiti.
- Teie seade toetab fotosid ja videoid, mis on antud seadmega pildistatud. Teiste seadmetega jäädvustatud fotod ja videod ei pruugi korrektselt töötada.
- Teie seade toetab multimeediumifaile, mis teie võrguteenuse pakkuja või lisateenuste pakkujad on heaks kiitnud. Teatud internetis ringlev sisu, nagu helinad, videod või tapeedid ei pruugi korralikult töötada.

#### Bluetooth ei tööta korralikult

Kui teist Bluetooth-seadet ei leita või ühenduse loomisel on probleeme või see ei tööta korralikult, proovige järgmist:

- · Veenduge, et ühendatav seade on leitav või ühendamiseks saadaval.
- Veenduge, et teie seade ning teine Bluetoothi seade on Bluetoothi maksimaalses toimimisulatuses (10 m).
- Avage enda seadmes **Seaded** rakendus, toksake **Ühendused** ning toksake selle aktiveerimiseks **Bluetooth** lülitit.
- Avage enda seadmes rakendus Seaded, toksake Üldine haldus → Lähtestamine →
  Võrguseadedete lähtestamine → Lähtesta seaded → Lähtesta, et võrgusätted lähtestada.
  Lähtestamise käigus võite kaotada registreeritud andmed.

Kui need nõuanded probleemi ei lahenda, võtke Samsungi Teeninduskeskusega ühendust.

#### Ekraani heleduse reguleerimise riba ei ilmu teavituste paneelile

Avage teavituste paneel lohistades olekuriba alla ja siis lohistage teavituste paneel alla. Toksake  $\Rightarrow$  **Kiirpaneeli paigutus**  $\rightarrow$  **Heleduse juhtimine**  $\rightarrow$  **Kuva alati**.

#### Seadme arvutiga ühendamisel ei looda ühendust

- · Veenduge, et kasutatav USB-kaabel ühildub teie seadmega.
- Veenduge, et teie arvutisse on paigaldatud vajalik draiver ja see on värskendatud.

#### Teie seade ei suuda tuvastada asukohta

Teatud asukohtades, nagu sisetingimustes, võivad GPS signaalid olla häiritud. Määrake sellistes olukordades asukoha tuvastamiseks seade kasutama Wi-Fi- või mobiilsidevõrku.

#### Seadmele salvestatud andmed on kadunud

Tehke kõigist seadmele salvestatud olulistest andmetest alati varukoopiad. Vastasel juhul pole kadunud andmete taastamine võimalik. Samsung ei vastuta seadmesse salvestatud andmete kaotsimineku eest.

#### Seadme korpuse väliskülje ümbrusesse tekib väike vahe

- See vahe on vajalik tootmiseripära ja võib kaasa tuua osade väikese liikumise või värina.
- · Aja jooksul võib osade hõõrdumine tekitada vahe laienemise.

#### Seadme mälus ei ole piisavalt ruumi

Kustutage ebavajalikud andmed nagu vahemälu, kasutades seadme hoolduse funktsiooni, või kustutage käsitsi rakendusi, mida te ei kasuta, et mäluruumi vabastada.

#### Avakuva nuppu ei kuvata

Teatud rakendusi ja funktsioone kasutades võib avakuva nupp ja navigatsiooniriba ära kaduda. Navigatsiooniriba vaatamiseks libistage ekraani allosast üles.

## Aku eemaldamine

- Aku eemaldamiseks võtke ühendust volitatud teeninduskeskusega. Aku eemaldamise juhiste saamiseks külastage veebilehte www.samsung.com/global/ecodesign\_energy.
- Ohutuse huvides <u>ei ole lubatud akut ise</u> eemaldada. Valesti eemaldatud aku võib kahjustada akut ennast ja seadet, tekitada vigastusi ja/või muuta seadme ohtlikuks.
- Samsung ei vastuta mistahes vigastuste või kahjude eest (ei lepinguliselt ega kaudselt, sealhulgas hooletus) mis võivad tekkida käesolevate hoiatuste ja juhiste täpselt järgimata jätmisest. Samsung vastutab üksnes surmajuhtumite või vigastuste eest, mille on põhjustanud Samsungi enda hooletus.

#### Copyright

Copyright © 2021 Samsung Electronics Co., Ltd.

Antud juhend on kaitstud rahvusvaheliste autoriõigustega.

Kasutusjuhendi ühtki osa ei tohi reprodutseerida, levitada, tõlkida ega edastada mitte mingil kujul ega mingite vahendite abil, olgu need siis elektroonilised või mehaanilised, sealhulgas kopeerimine, salvestamine või talletamine mis tahes andmete salvestamise ja esitamise süsteemis.

#### Kaubamärgid

- SAMSUNG ja SAMSUNG logo on Samsung Electronics Co., Ltd. registreeritud kaubamärgid.
- Bluetooth<sup>®</sup> on Bluetooth SIG, Inc. rahvusvaheline registreeritud kaubamärk.
- Wi-Fi<sup>®</sup>, Wi-Fi Direct<sup>™</sup>, Wi-Fi CERTIFIED<sup>™</sup> ja Wi-Fi logo on Wi-Fi Alliance'i registreeritud kaubamärgid.
- Toodetud Dolby Laboratories litsentsi alusel. Dolby, Dolby Atmos ja topelt-D sümbol on Dolby Laboratories kaubamärgid.
- Kõik teised kaubamärgid ja autoriõigused on vastavate omanike omandis.

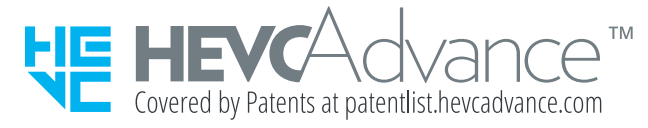